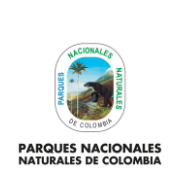

GENERACIÓN DE CAPA DE PRESIONES ANTRÓPICAS EN PARQUES NACIONALES Código: GCIN\_IN\_06

Versión: 1

Vigente desde: 22/03/2023

# TABLA DE CONTENIDO

| 1.    | OBJETIVO                                                                                                    | 2  |
|-------|----------------------------------------------------------------------------------------------------|----|
| 2.    | ALCANCE                                                                                                    | 2  |
| 3.    | DEFINICIONES                                                                                                   | 2  |
| 4.    | LINEAMIENTOS GENERALES Y/O POLÍTICAS DE OPERACIÓN                                                              | 3  |
| 5.    | DESARROLLO                                                                                                    | 4  |
| 5.1.  | Obtención de capa de presiones antrópicas de SICO SMART                                                        | 4  |
| 5.2.  | Selección de presiones antrópicas de SICO SMART solo al interior de PNNC                                       | 6  |
| 5.3.  | Clasificación de presiones antrópicas PNN SICO SMART                                                           | 8  |
| 5.4.  | Selección de presiones antrópicas que se pueden medir en área                                                  | 12 |
| 5.5.  | Obtención de capa de coberturas antrópicas 1:25.000                                                            | 14 |
| 5.6.  | Eliminar presiones antrópicas de SICO SMART que se cruzan con coberturas antrópicas                            | 16 |
| 5.7.  | Creación de buffer sobre coberturas antrópicas                                                                 | 18 |
| 5.8.  | Eliminar presiones antrópicas de SICO SMART que se cruzan con buffer de 100 metros de coberturas<br>antrópicas | 21 |
| 5.9.  | Normalizar valor de áreas de presiones de SICO SMART a hectáreas                                               | 23 |
| 5.10. | Depurar presiones de SICO SMART que poseen valores de área mayores a 1 hectárea (Ha)                           | 23 |
| 5.11. | Cálculo de área de presiones SICO SMART                                                                        | 24 |
| 5.12. | Determinación de radio de áreas de presiones de SICO SMART                                                     | 28 |
| 5.13. | Creación de buffer sobre las presiones antrópicas de SICO SMART                                                | 30 |
| 5.14. | Eliminar traslapes de las presiones antrópicas de SICO SMART y coberturas antrópicas                           | 35 |
| 5.15. | Unir capas cartográficas de presiones antrópicas de SICO SMART (polígono) y coberturas antrópicas              | 37 |
| 5.16. | Estructurar capa de excepciones a presiones antrópicas                                                         | 39 |
| 5.17. | Eliminar excepciones de la capa nacional presiones antrópicas                                                  | 42 |
| 5.18. | Asegurar que presiones antrópicas estén solo al interior de los límites de las AP                              | 44 |
| 5.19. | Estructuración de la GDB final de presiones antrópicas                                                         | 46 |
| 5.20. | Revisión de reglas topológicas para la capa de presiones                                                       | 49 |
| 5.21. | Generación de estadísticas, presentación y entrega final                                                       | 55 |
| 6.    | ANEXOS                                                                                                    | 58 |
| 7.    | CONTROL DE CAMBIOS                                                                                             | 58 |

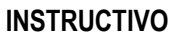

PARQUES NACIONALES NATURALES DE COLOMBIA

# GENERACIÓN DE CAPA DE PRESIONES ANTRÓPICAS EN PARQUES NACIONALES

Código: GCIN\_IN\_06

Versión: 1

Vigente desde: 22/03/2023

# 1. OBJETIVO

Definir el proceso (paso a paso) para la generación de la capa nacional de presiones antrópicas del Sistema de Parques Nacionales Naturales de Colombia según la vigencia que se requiera, con el fin de ser tomada como insumo para el reporte de indicadores y definición de metas institucionales.

# 2. ALCANCE

El presente instructivo inicia con la determinación de las presiones antrópicas identificadas en campo y de presiones antrópicas a través de sensores remotos, dentro del Sistema de Parques Nacionales Naturales de Colombia para la vigencia que se requiera y finaliza con la generación de la capa nacional de presiones antrópicas, identificación de hectáreas afectadas por presiones, socialización, entrega y uso de resultados como insumo fundamental para la entidad. La creación de la capa aplica para el proceso de proceso de Gestión del Conocimiento e Innovación en el nivel central.

# 3. DEFINICIONES

| ArcGIS                           | nombre de un conjunto de productos de software en el campo de los Sistemas de Información Geográfica o SIG. Producido y comercializado por ESRI (Environmental Systems Research Institute), bajo el nombre genérico ArcGIS se agrupan varias aplicaciones para la captura, edición, análisis, tratamiento, diseño, publicación e impresión de información geográfica. <sup>1</sup>                                                                                                    |
|----------------------------------|----------------------------------------------------------------------------------------------------|
| ArcMap                           | arcMap representa la información geográfica como una colección de capas y otros elementos en un mapa. Los elementos de mapa comunes son el marco de datos, que contiene las capas de mapa para una extensión determinad, más la barra de escala, la flecha de norte, el título, texto descriptivo, una leyenda de símbolos, etc <sup>2</sup>                                                                                                    |
| Datset                           | un Dataset no es más que un conjunto de datos tabulados en cualquier sistema de almacenamiento de datos estructurados <sup>3</sup>                                                                                                    |
| Metodología<br>Corine Land Cover | procedimiento para levantamiento e inventario homogéneo de la ocupación del suelo con características técnicas específicas y que tiene como objetivo fundamental la captura de datos de tipo numérico y geográfico para la creación de una base de datos a escala 1:100.000 o mayor sobre la cobertura y uso del territorio y de su seguimiento a través del tiempo, mediante la interpretación visual de imágenes satelitales y el apoyo de los Sistemas de Información Geográfica (SIG) <sup>4</sup> |
| Presión                          | fenómeno o acción que genera degradación, alteración, daño, destrucción o pérdida de los componentes naturales y culturales de un área protegida. <sup>5</sup>                                                                                                    |

<sup>&</sup>lt;sup>1</sup> https://es.wikipedia.org/wiki/ArcGIS

<sup>2</sup> https://desktop.arcgis.com/es/arcmap/10.3/main/map/what-is-arcmap-.htm

<sup>3</sup> https://keepcoding.io/blog/que-son-datasets/

<sup>&</sup>lt;sup>4</sup> instructivo para el monitoreo de las condiciones de estado presión y respuesta de cambio, de las coberturas de la tierra, en las áreas de parques nacionales, 2012

<sup>&</sup>lt;sup>5</sup> guía estandarización de presiones antrópicas en las áreas protegidas administradas por parques nacionales naturales de Colombia, 2021

| Showing the state of the state of the state |
|----------------------------------------------------------------------------------------------------|
| PARQUES NACIONALES<br>NATURALES DE COLOMBIA                                                                                                    |

Código: GCIN\_IN\_06

Versión: 1

GENERACIÓN DE CAPA DE PRESIONES ANTRÓPICAS EN PARQUES NACIONALES

Vigente desde: 22/03/2023

Pixel representación digital para indicar la posición espacial de una muestra en un archivo de imagen, el cual consiste en un arreglo espacial de números digitales y corresponde a la unidad fundamental e indivisible de representación Raster.<sup>6</sup> Raster modelo de datos para el almacenamiento de imágenes constituido por una matriz de columnas y filas, donde cada celda de la matriz (píxel) es referenciada por sus coordenadas y se une a uno o más valores de atributos. 7 Resolución medida del nivel de detalle que puede verse en una imagen. Es el tamaño en terreno del espacial mínimo objeto reconocible que puede detectar el sensor. Define el tamaño del píxel, que es la distancia correspondiente al tamaño de la mínima unidad de información en la imagen. 8 formato de almacenamiento de datos vectoriales de ESRI para almacenar la ubicación, la Shapefile o Shape forma y los atributos de las entidades geográficas. Se almacena como un conjunto de archivos relacionados y contiene una clase de entidad. Los shapefiles suelen contener grandes entidades con muchos datos asociados, y tradicionalmente se han utilizado en aplicaciones de escritorio de SIG, como ArcGIS.9 SICO SMART software adaptado por Parques Nacionales Naturales de Colombia de la herramienta SICO SMART la cual fue desarrollada por organizaciones conservacionistas de orden mundial, en estrecha colaboración con autoridades de las áreas protegidas y otros actores interesados. SICO SMART (Spatial Monitoring and Reporting Tool, en español Herramienta de Monitoreo e Información Espacial) representa un gran paso para mejorar la gestión en las áreas protegidas. El programa y sus materiales de capacitación amplían y simplifican las tecnologías ya existentes. Hacen del seguimiento y la evaluación de los esfuerzos para combatir la cacería y otras actividades ilegales que amenazan la vida silvestre, prácticas más efectivas, eficientes y amigables. Sistema de sistema de coordenadas que se utiliza para determinar la posición un elemento en el Referencia espacio.10

# 4. LINEAMIENTOS GENERALES Y/O POLÍTICAS DE OPERACIÓN

- Obtención de insumos de presiones identificadas en campo según procedimiento prevención, vigilancia y control código AAMB\_PR\_03 y procedimiento creación y flujo de información de vigilancia y control en la herramienta SICO SMART código AAMB\_PR\_11
- Obtención de insumos de coberturas antrópicas escala 1:25000 según metodología monitoreo de coberturas de la tierra en las áreas de Parques Nacionales Naturales cuyo código es: AMSPNN\_MT\_01.
- La capa de presiones antrópicas según la vigencia que se obtiene como resultado del presente instructivo es solo
   de uso institucional para compartir de forma interna en los diferentes niveles de gestión de la entidad y debe ser

<sup>&</sup>lt;sup>6</sup> http://www.etisig.catamarca.gov.ar/index.php?option=com\_content&view=article&id=86&Itemid=103

<sup>&</sup>lt;sup>7</sup> http://www.etisig.catamarca.gov.ar/index.php?option=com\_content&view=article&id=86&Itemid=103

<sup>&</sup>lt;sup>8</sup> http://www.etisig.catamarca.gov.ar/index.php?option=com\_content&view=article&id=86&Itemid=103

<sup>&</sup>lt;sup>9</sup> https://doc.arcgis.com/es/arcgis-online/reference/shapefiles.htm

<sup>&</sup>lt;sup>10</sup> http://es.thefreedictionary.com/sistema

| NICIONAL ES                                 | INSTRUCTIVO                                   | Código: GCIN_IN_06        |
|---------------------------------------------|-----------------------------------------------|---------------------------|
| SLOOPA<br>C COLON BL<br>C COLON BL          | GENERACIÓN DE CAPA DE PRESIONES ANTRÓPICAS EN | Versión: 1                |
| PARQUES NACIONALES<br>NATURALES DE COLOMBIA | PARQUES NACIONALES                            | Vigente desde: 22/03/2023 |

usada para realizar proyecciones de metas y reportes de indicadores institucionales en los diferentes instrumentos de planeación que trabaja la entidad.

El resultado obtenido con la capa de presiones antrópicas debe ser consolidado en la GDB (Geodatabase) institucional de la entidad para lo cual se deben seguir los lineamientos de entrega, validación y respectivo cargo instaurados por el Grupo de Tecnologías de la Información y Comunicaciones.

# 5. DESARROLLO

Para obtener de forma anual la capa de presiones que afectan el sistema de Parques Nacionales Naturales de Colombia, es necesario realizar unos pasos secuenciales que se describen a continuación:

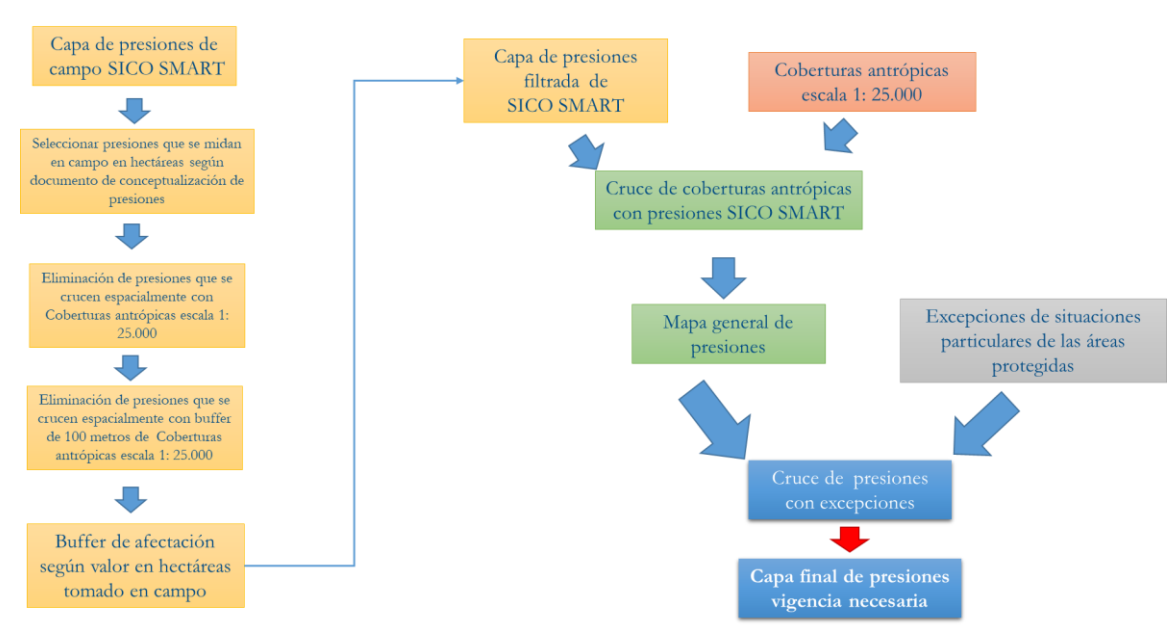

# Ilustración 1. Flujo general para generación de capa de presiones

fuente: Grupo de gestión del conocimiento e innovación. Parques Nacionales Naturales de Colombia, 2022

# 5.1. Obtención de capa de presiones antrópicas de SICO SMART

El primer paso a realizar es obtener todas las presiones antrópicas que están sistematizadas en la plataforma SICO SMART y posteriormente consolidadas en la base de datos geográfica institucional de la entidad.

Para obtener las presiones, debe acceder desde ARCGIS a la base de datos institucional (con los debidos permisos otorgados por el Grupo de Tecnologías de la Información y las Comunicaciones) y allí buscar el dataset de control y vigilancia, posteriormente seleccionar la capa de presiones campo.

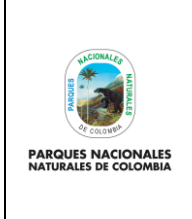

GENERACIÓN DE CAPA DE PRESIONES ANTRÓPICAS EN PARQUES NACIONALES Código: GCIN\_IN\_06

Versión: 1

Vigente desde: 22/03/2023

# Ilustración 2. Ejemplo dataset control y vigilancia

- □ □ GDB migracion to 192.168.50.13.sde
   □ sigparques.cartografia.Coberturas\_Tierra
  - Sigparques.cartografia.Coberturas\_Herra
     Sigparques.cartografia.Control\_v\_Vigilancia
    - sigparques.cartografia.avistamiento fauna
      - sigparques.cartografia.avistamiento\_flora
      - sigparques.cartografia.presion\_campo
      - sigparques.cartografia.presion visible
      - sigparques.cartografia.punto\_vigilancia
      - 😁 sigparques.cartografia.recorrido\_pvc
      - sigparques.cartografia.Visibilidad\_general

fuente: Grupo de gestión del conocimiento e innovación. Parques Nacionales Naturales de Colombia, 2022

Una vez seleccionada la capa de presiones campo, identificar la vigencia que tendrá la capa de presiones antrópicas. Dicha vigencia es anual y dependiendo de la misma, se debe hacer una selección por atributos de las presiones identificadas en la vigencia, para el ejemplo se toma el año 2021.

#### Ilustración 3. Ejemplo presiones antrópicas SICO SMART vigencia 2021

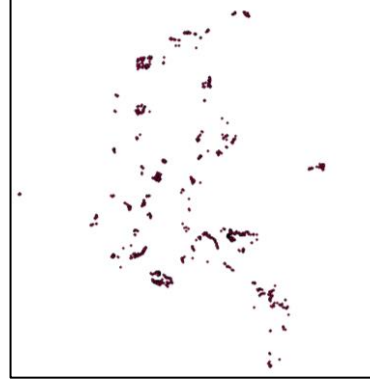

fuente: Grupo de gestión del conocimiento e innovación. Parques Nacionales Naturales de Colombia, 2022

**Nota:** en los anexos al presente documento se describe cómo puede realizar una selección por atributos y cómo puede exportar una capa cartográfica.

Una vez se tengan las presiones de la vigencia escogida se debe realizar la selección de las presiones que solo son de origen antrópico, para esto sobre la capa de presiones de SICO SMART en la tabla de atributos, buscar el campo origen y seleccionar "antrópica".

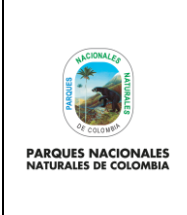

GENERACIÓN DE CAPA DE PRESIONES ANTRÓPICAS EN

PARQUES NACIONALES

Código: GCIN\_IN\_06

Versión: 1

Vigente desde: 22/03/2023

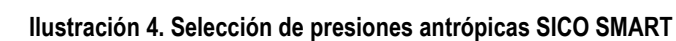

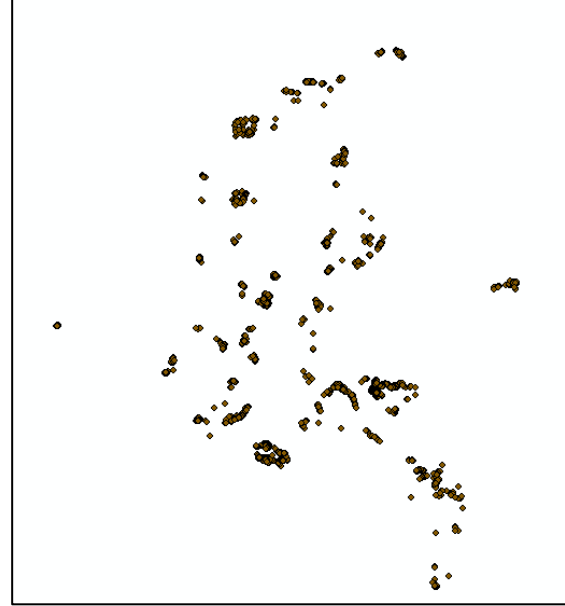

fuente: Grupo de gestión del conocimiento e innovación. Parques Nacionales Naturales de Colombia, 2022

**Nota:** en el anexo al presente documento se describe como puede realizar una selección por atributos y como puede exportar una capa cartográfica.

# 5.2. Selección de presiones antrópicas de SICO SMART solo al interior de PNNC

Para obtener las presiones antrópicas de SICO SMART que solo están al interior de las áreas protegidas, debe acceder desde ARCGIS a la base de datos institucional (con los debidos permisos otorgados por el Grupo de Tecnologías de la Información y las Comunicaciones) y allí buscar el dataset de limites áreas protegidas. Posteriormente seleccionar la capa de límites en tipología POLÍGONO.

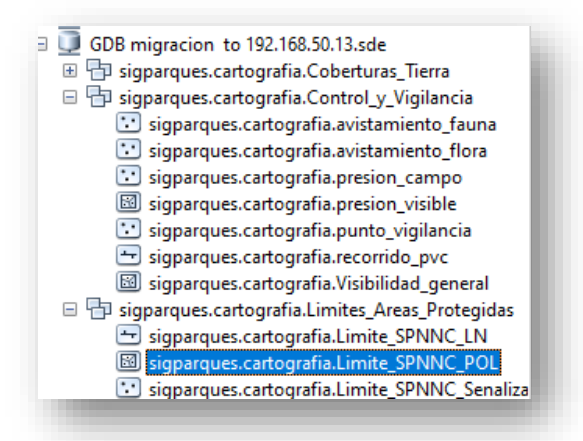

### Ilustración 5. Dataset límites de áreas protegidas

fuente: Grupo de gestión del conocimiento e innovación. Parques Nacionales Naturales de Colombia, 2022

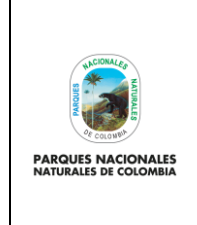

GENERACIÓN DE CAPA DE PRESIONES ANTRÓPICAS EN PARQUES NACIONALES Código: GCIN\_IN\_06

Versión: 1

Vigente desde: 22/03/2023

Una vez seleccionada la capa de limites POL, se debe realizar un cruce espacial para determinar que presiones están solo al interior de las áreas protegidas. en ARCGIS ir a **actoolsbox >extract>clip**.

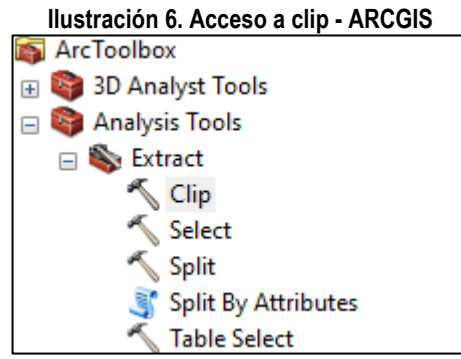

fuente: Grupo de gestión del conocimiento e innovación. Parques Nacionales Naturales de Colombia, 2022

En la nueva ventana que se despliega para <u>input</u> seleccionar la capa de presiones antrópicas SICO SMART, en <u>clip</u> seleccionar la capa de los límites de las áreas protegidas y en <u>output</u> la carpeta donde se desea guardar la capa con solo son las presiones al interior de las áreas protegidas.

#### Ilustración 7. Opciones de clip a presiones antrópicas

| Input Features                                                                  |                 |          | ~ |
|---------------------------------------------------------------------------------|-----------------|----------|---|
| 03_presiones_smart_2021                                                         | •               | <b>6</b> |   |
| Clip Features                                                                   |                 |          |   |
| Limite_SPNNC_POLIGONO                                                           | •               | <b>6</b> |   |
| Output Feature Class                                                            |                 |          |   |
| C:\Users\Jorge Duarte\Documents\ArcGIS\Default.gdb\c03_presiones_smart_2021_Cli |                 | <b>2</b> |   |
| XY Tolerance (optional)                                                         |                 |          |   |
|                                                                                 | Decimal degrees | $\sim$   |   |
|                                                                                 |                 |          |   |

fuente: Grupo de gestión del conocimiento e innovación. Parques Nacionales Naturales de Colombia, 2022

Luego de que se complete el procesamiento de la información se obtendrá la capa de presiones antrópicas de SICO SMART solo al interior de las áreas protegidas, la cual se puede revisar en ARCMAP.

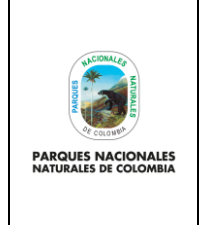

GENERACIÓN DE CAPA DE PRESIONES ANTRÓPICAS EN PARQUES NACIONALES Código: GCIN\_IN\_06

Versión: 1

Vigente desde: 22/03/2023

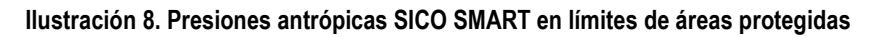

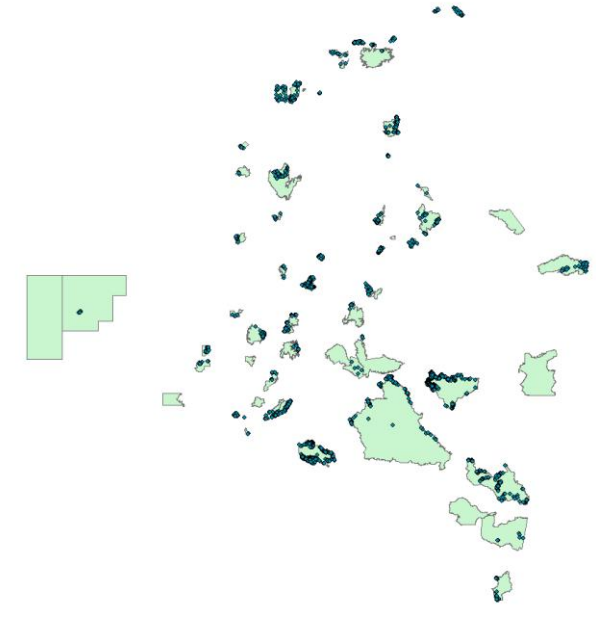

fuente: creado por autor del presente documento, 2022

# 5.3. Clasificación de presiones antrópicas PNN SICO SMART

Con el fin de filtrar las presiones que efectivamente se pueden asociar a afectaciones en área, es importante que se realice una clasificación de las presiones según su localización (terrestre o marino), para esto es necesario acceder desde ARCGIS a la carpeta de cartografía nacional institucional (con los debidos permisos otorgados por el Grupo de Tecnologías de Información) y allí buscar en la cartografía básica suministrada por el IGAC en donde seleccionara los limites departamentales de Colombia.

# Ilustración 9. GDB IGAC- límites departamentales

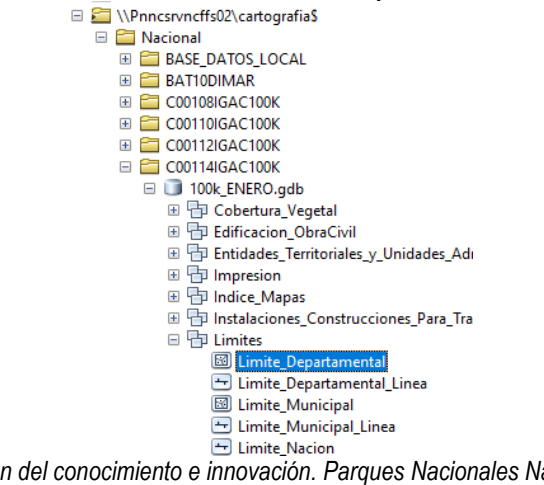

fuente: Grupo de gestión del conocimiento e innovación. Parques Nacionales Naturales de Colombia, 2022 **Nota**: capa IGAC año 2014 escala 1:100.000

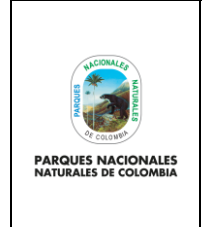

GENERACIÓN DE CAPA DE PRESIONES ANTRÓPICAS EN PARQUES NACIONALES Código: GCIN\_IN\_06

Versión: 1

Vigente desde: 22/03/2023

Una vez se tengan los limites departamentales, sobre la capa de presiones antrópicas de SICO SMART se debe crear un campo denominado "localización" (en los anexos se describe cómo se puede crear un campo nuevo), para determinar si las presiones son terrestres o marinas, diríjase a **selection> select by location**.

## Ilustración 10. Selección por localización

| Sele  | ection Geoprocessing Customize       |  |  |  |
|-------|--------------------------------------|--|--|--|
|       | Select By Attributes                 |  |  |  |
|       | Select By Location                   |  |  |  |
| di la | Select By Graphics                   |  |  |  |
| ÷     | Zoom To Select By Location           |  |  |  |
| - 200 | Pan To S Selects features using th   |  |  |  |
| Σ     | Statistics of features in another la |  |  |  |
|       | Clear Selected Features              |  |  |  |
| 2     | Interactive Selection Method         |  |  |  |
| 1     | Selection Options                    |  |  |  |

fuente: Grupo de gestión del conocimiento e innovación. Parques Nacionales Naturales de Colombia, 2022

En la ventana que se despliega para la opción <u>target layer</u> seleccionar la capa de presiones antrópicas de SICO SMART, en <u>source layer</u> seleccionar los limites departamentales, dejar el resto de parámetros igual y seleccionar <u>ok</u>

| IOII II. Falaille                                                                                                    |                                                                                 |          |
|----------------------------------------------------------------------------------------------------|---------------------------------------------------------------------------------|----------|
| Select By Location                                                                                                    |                                                                                 | ×        |
| Select features from one or<br>relation to the features in th                                                                                                    | more target layers based on their location<br>ne source layer.                  | n in     |
| Selection method:                                                                                                    |                                                                                 |          |
| select features from                                                                                                    |                                                                                 | $\sim$   |
| Target layer(s):                                                                                                    |                                                                                 |          |
| 03_presiones_smar                                                                                                    | rt_2021                                                                         |          |
| presiones campo                                                                                                    |                                                                                 |          |
| Presiones antronic                                                                                                    | as 2021                                                                         |          |
| Limite SPNNC POL                                                                                                    | IGONO                                                                           |          |
|                                                                                                    |                                                                                 |          |
|                                                                                                    |                                                                                 |          |
|                                                                                                    |                                                                                 |          |
|                                                                                                    |                                                                                 |          |
|                                                                                                    |                                                                                 |          |
|                                                                                                    |                                                                                 |          |
|                                                                                                    |                                                                                 |          |
|                                                                                                    |                                                                                 |          |
| 기 Only show selectable lave                                                                                                    | ers in this list                                                                |          |
| ☑ Only show selectable laye                                                                                                    | ers in this list                                                                |          |
| ☑ Only show selectable laye<br>Source layer:                                                                                                    | ers in this list                                                                |          |
| ☑ Only show selectable layer<br>;ource layer:<br>∳ departamentos                                                                                                    | ers in this list                                                                |          |
| ☑ Only show selectable laye<br>iource layer:                                                                                                    | ers in this list<br>(0 features selected)                                       |          |
| <ul> <li>✓ Only show selectable laye</li> <li>Source layer:</li> <li>♦ departamentos</li> <li>Use selected features</li> </ul>                                                                                           | ers in this list<br>(0 features selected)                                       | •        |
| ✓ Only show selectable laye<br>source layer:                                                                                                    | ers in this list<br>(0 features selected)<br>target layer feature(s):           | •        |
| <ul> <li>✓ Only show selectable laye<br/>iource layer:</li> <li>♦ departamentos</li> <li>Use selected features</li> <li>ioatial selection method for<br/>intersect the source layer fe</li> </ul>                        | (0 features selected)                                                           | •        |
| <ul> <li>✓ Only show selectable layes</li> <li>Source layer:</li> <li>♦ departamentos</li> <li>Use selected features</li> <li>spatial selection method for intersect the source layer features</li> </ul>                | ers in this list<br>(0 features selected)<br>target laver feature(s):<br>eature | <b>•</b> |
| Only show selectable laye Source layer: <ul> <li>departamentos</li> <li>Use selected features</li> <li>ioatial selection method for 1</li> <li>intersect the source layer fe</li> <li>Apply a search distance</li> </ul> | (0 features selected)<br>target layer feature(s):<br>eature                     | <b>•</b> |
| Only show selectable laye Source layer:  departamentos Use selected features isoatial selection method for 1 intersect the source layer fe Apply a search distance 2,00000                                               | (0 features selected)<br>target layer feature(s):<br>eature<br>Decimal Degrees  | •        |

#### Ilustración 11. Parámetros de selección por localización

fuente: Grupo de gestión del conocimiento e innovación. Parques Nacionales Naturales de Colombia, 2022

Sobre la tabla de atributos aparecen los puntos que se cruzan con los departamentos, es decir, que son puntos terrestres.

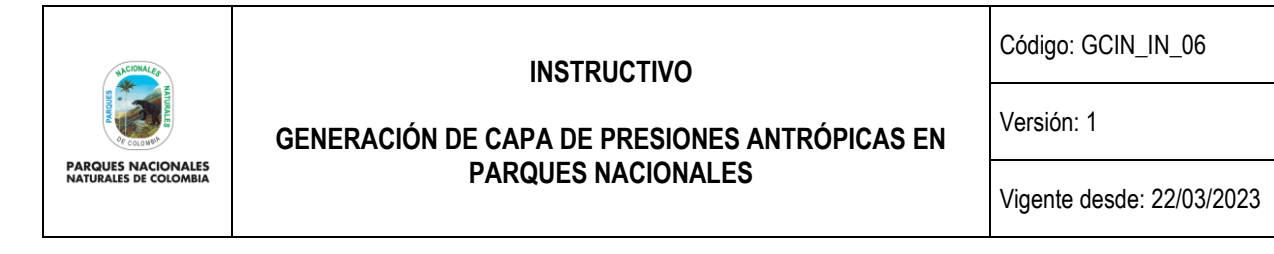

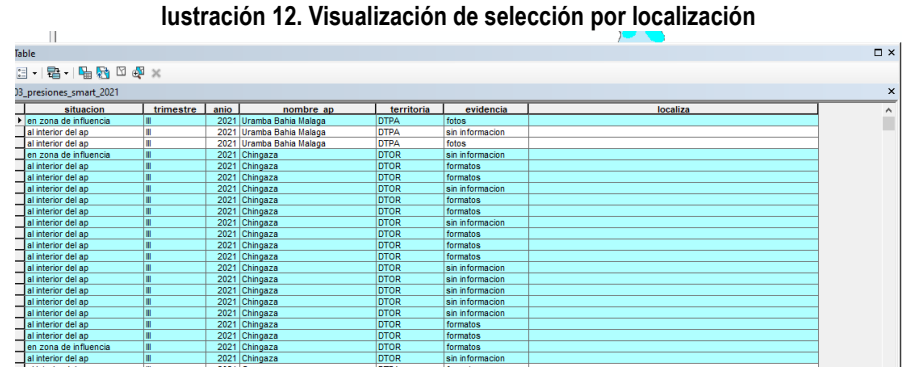

fuente: Grupo de gestión del conocimiento e innovación. Parques Nacionales Naturales de Colombia, 2022

Con los puntos seleccionados, dar clic derecho sobre localiza y seleccionar field calulator

### Ilustración 13. Visualización de selección por localización

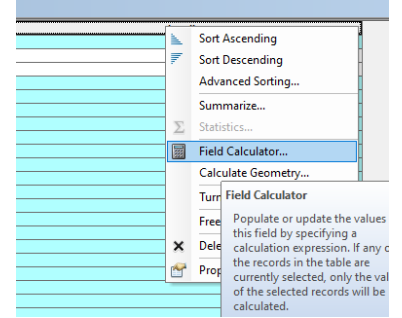

fuente: Grupo de gestión del conocimiento e innovación. Parques Nacionales Naturales de Colombia, 2022

En la nueva ventana en localizar, escribir entre comillas dobles "Terrestre" y luego dar clic en ok, esto da automáticamente un texto a los atributos seleccionados.

|                   | llu | stracior                   | n 14. Ejemplo    | o asignacion valores a | tabla de at | ributos terres  | tI       |
|-------------------|-----|----------------------------|------------------|------------------------|-------------|-----------------|----------|
| ator              |     |                            | ×                | _                      |             | 1               | F        |
|                   |     |                            |                  |                        | territoria  | evidencia       | <b>.</b> |
| ript OPython      |     |                            |                  |                        | DTPA        | fotos           | Terr     |
| 0.,               |     |                            |                  |                        | DTPA        | sin informacion |          |
|                   |     | Type:                      | Functions:       |                        | DTPA        | fotos           |          |
|                   | ^   | <ul> <li>Number</li> </ul> | Abs ()<br>Atn () |                        | DTOR        | sin informacion | Terr     |
|                   |     | ◯ String                   | Cos()            |                        | DTOR        | formatos        | Tern     |
| -                 |     | ODate                      | Fix ()           |                        | DTOR        | formatos        | Terre    |
|                   |     | Obste                      | Int()            |                        | DTOR        | sin informacion | Terre    |
| ne_ap             |     |                            | Sin ( )          | -                      | DTOR        | formatos        | Terre    |
| Id_x              |     |                            | Sqr()<br>Tan()   |                        | DTOP        | formatoe        | Terre    |
| _/                | ~   |                            |                  |                        | DTOP        | sin informacion | Terre    |
| 6 J.U. J          |     |                            |                  |                        | DTOR        | formatoe        | Terre    |
| w Codeblock       |     | *                          | / & + - =        |                        | DTOR        | formation       | Terre    |
| =                 |     |                            |                  | -                      | DTOR        | formatos        | Terre    |
| sue               |     |                            |                  |                        | DIOR        | tormatos        | Terre    |
|                   |     |                            |                  |                        | DIOR        | sin informacion | Terre    |
|                   |     |                            |                  |                        | DTOR        | sin informacion | Terre    |
|                   |     |                            |                  |                        | DTOR        | sin informacion | Terre    |
|                   |     |                            |                  |                        | DTOR        | sin informacion | Terre    |
|                   |     |                            |                  |                        | DTOR        | sin informacion | Terres   |
|                   |     |                            |                  |                        | DTOR        | formatos        | Terre    |
|                   |     |                            | ~                |                        | DTOR        | formatos        | Terres   |
| alculating fields |     | Clear                      | Load Save        |                        | DTOR        | formatos        | Terre    |
|                   |     |                            |                  |                        | DTOR        | sin informacion | Terre    |
|                   |     |                            | OK Cancel        |                        | DTPA        | formatos        |          |
|                   |     |                            |                  |                        | DTDA        | farmates.       | -        |

#### . . . . . . . . ..

fuente: Grupo de gestión del conocimiento e innovación. Parques Nacionales Naturales de Colombia, 2022

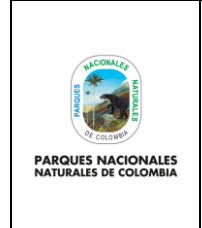

GENERACIÓN DE CAPA DE PRESIONES ANTRÓPICAS EN PARQUES NACIONALES Código: GCIN\_IN\_06

Versión: 1

Vigente desde: 22/03/2023

Después de calcular los campos terrestres, proceda a seleccionar de forma manual los campos vacíos (puede organizar en orden ascendente la tabla de localiza), dar clic derecho sobre localiza y seleccionar field calculator.

Ilustración 15. Selección de atributos vacíos y field calculator

#### Sort Ascending Sort Descending Advanced Sorting... Summarize... Statistics $\Sigma$ Field Calculator... Calculate Geometry.. Turr Field Calculator Free Populate or update the values this field by specifying a X Dele calculation expression. If any o the records in the table are P Prop currently selected, only the val of the selected records will be calculated.

fuente: Grupo de gestión del conocimiento e innovación. Parques Nacionales Naturales de Colombia, 2022

En la nueva ventana en <u>localiza</u> se debe escribir entre comillas dobles "Marino" y luego dar click en <u>ok</u>, esto da automáticamente un texto a los atributos seleccionados.

| Parser<br>VB Script OPython                                                                                                    |                                   | ×                                                                                                    |
|----------------------------------------------------------------------------------------------------|-----------------------------------|----------------------------------------------------------------------------------------------------|
| Fields:<br>FID<br>Shape<br>objectid<br>codigo<br>id_ap<br>codidane_ap<br>longitud_x<br>latitud_y<br>altura<br>Show Codeblock<br>MCanza =<br>"Marino" | Type:<br>Number<br>String<br>Date | Functions:           Abs ()           Cos ()           Exp ()           Fix ()           Int ()           Sin ()           Sin ()           Sin ()           int ()           Tan () |
| About calculating fields                                                                                                    | Clear                             | Load Save                                                                                                    |
|                                                                                                    |                                   | OK Cancel                                                                                                    |

| territoria | evidencia       | localiza |
|------------|-----------------|----------|
| DTPA       | sin informacion | Marino   |
| DTPA       | fotos           | Marino   |
| DTPA       | formatos        | Marino   |
| DTPA       | formatos        | Marino   |
| DTPA       | formatos        | Marino   |
| DTPA       | sin informacion | Marino   |
| DTPA       | sin informacion | Marino   |
| DTPA       | sin informacion | Marino   |
| DTPA       | sin informacion | Marino   |
| DTPA       | sin informacion | Marino   |
| DTPA       | sin informacion | Marino   |
| DTPA       | sin informacion | Marino   |
| DTPA       | sin informacion | Marino   |
| DTPA       | fotos           | Marino   |
| DTPA       | fotos           | Marino   |
| DTPA       | fotos           | Marino   |
| DTPA       | sin informacion | Marino   |

sin informacion

sin informacion

Marino

Marino

# Ilustración 16. Ejemplo asignación valores a tabla de atributos marino

fuente: Grupo de gestión del conocimiento e innovación. Parques Nacionales Naturales de Colombia, 2022

DTPA

DTPA

Finalmente, es necesario revisar de forma visual las presiones que se encuentran en áreas protegidas marino costeras y que están sobre el límite de los departamentos de Colombia. Esto teniendo en cuenta que la información de las

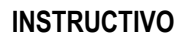

PARQUES NACIONALES NATURALES DE COLOMBIA

# GENERACIÓN DE CAPA DE PRESIONES ANTRÓPICAS EN PARQUES NACIONALES

Código: GCIN\_IN\_06

Versión: 1

Vigente desde: 22/03/2023

presiones en campo puede tener una incertidumbre de hasta 50 metros de desplazamiento y la capa departamental escala 1:100.000 posee una incertidumbre de hasta 500 metros. Para realizar la revisión siga los siguientes pasos:

- A. Tome la capa de presiones antrópicas de SICO SMART y ubique aquellas que están sobre el límite departamental terrestre de los departamentos de Antioquia, Atlántico, Bolívar, Chocó, La Guajira, Magdalena, Nariño, Valle Del Cauca Y San Andrés, Providencia Y Santa Catalina.
- B. Seleccione las presiones ubicadas anteriormente (selección espacial).
- C. Abra la tabla de atributos de la capa de presiones antrópicas de SICO SMART.
- **D.** Revise si las presiones seleccionadas corresponden a elementos terrestres, por ejemplo, la ganadería es presión terrestre, si aparece clasificada como marina en el análisis realizado anteriormente, debe editar el punto y cambiar su localización a terrestre.

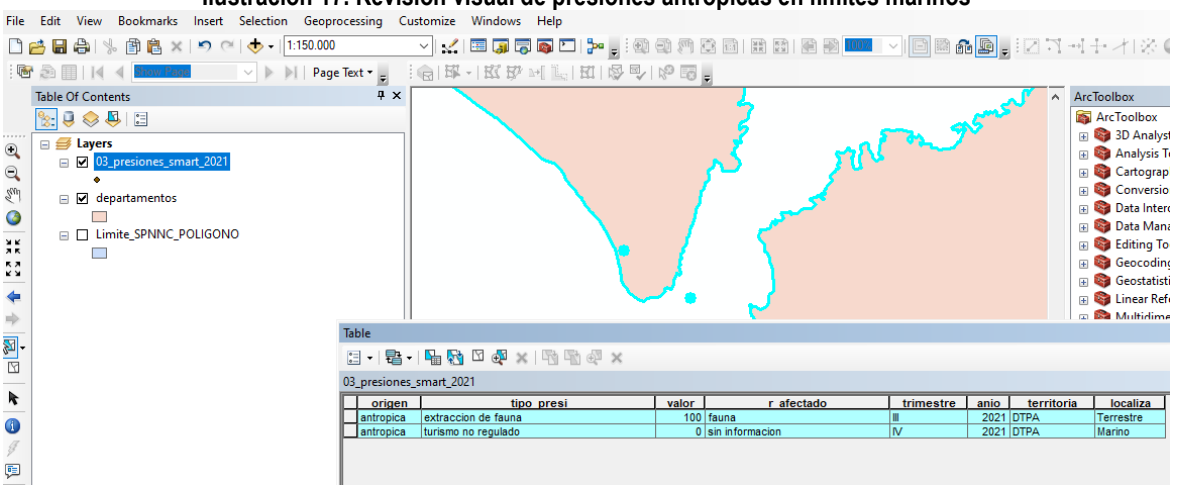

Ilustración 17. Revisión visual de presiones antrópicas en límites marinos

fuente: Grupo de gestión del conocimiento e innovación. Parques Nacionales Naturales de Colombia, 2022

Nota: si desea saber cómo editar una capa en los anexos se explica el proceso de edición de una capa cartográfica.

# 5.4. Selección de presiones antrópicas que se pueden medir en área

Cómo se puede ver, hasta el momento la capa de presiones antrópicas de SICO SMART que se está trabajando es de una geometría tipo punto, pero es necesario convertirla en una geometría tipo polígono con el fin de calcular el área de afectación que cada presión presenta (como se verá más adelante en otras actividades). Para obtener esta información, de la capa de presiones antrópicas de SICO SMART depurada en los pasos anteriores, se debe realizar lo siguiente:

 Localización terrestre: sobre todas las presiones que tengan una localización "terrestre" se debe hacer un depuración de solo aquellas que en campo de puedan medir en área, para realizar la depuración dirigirse al documento que hace parte del proceso de autoridad ambiental denominado "Guía estandarización de presiones antrópicas en las áreas protegidas administradas por Parques Nacionales Naturales De Colombia" el cual posee el código AAMB\_GU\_02 e identificar cuáles de las presiones que aparecen en el documento son medibles en área.

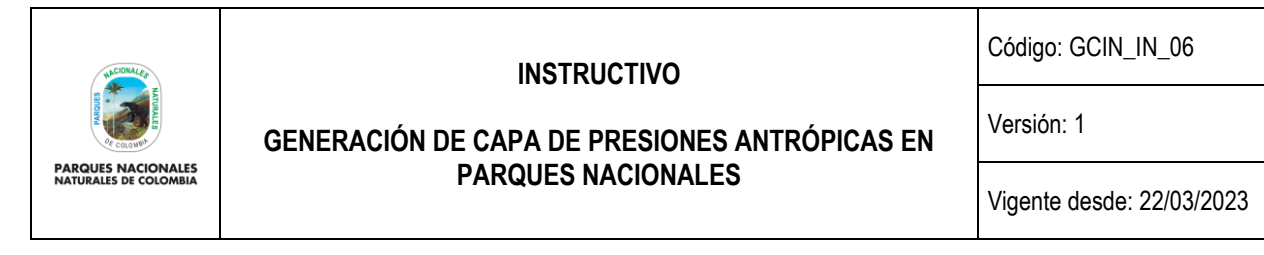

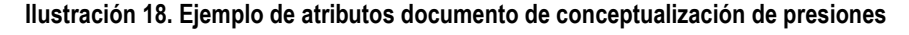

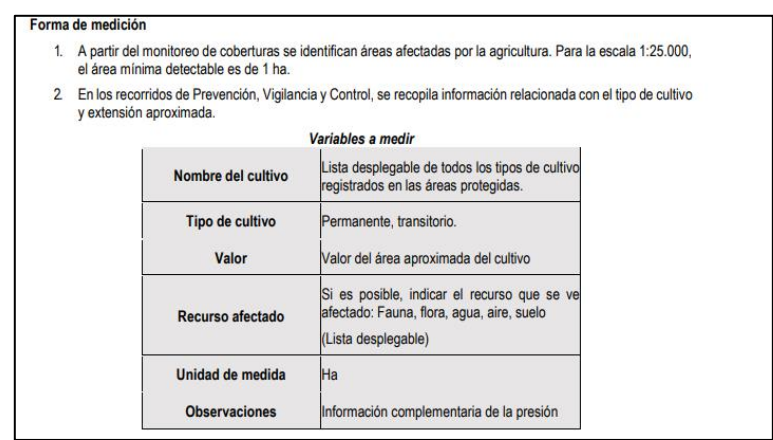

fuente: Grupo de gestión del conocimiento e innovación. Parques Nacionales Naturales de Colombia, 2022

Una vez identificadas todas las presiones terrestres que se miden en área, en ARCGIS se debe realizar una selección de todas estas presiones y luego exportarlas a un nuevo shape de presiones antrópicas.

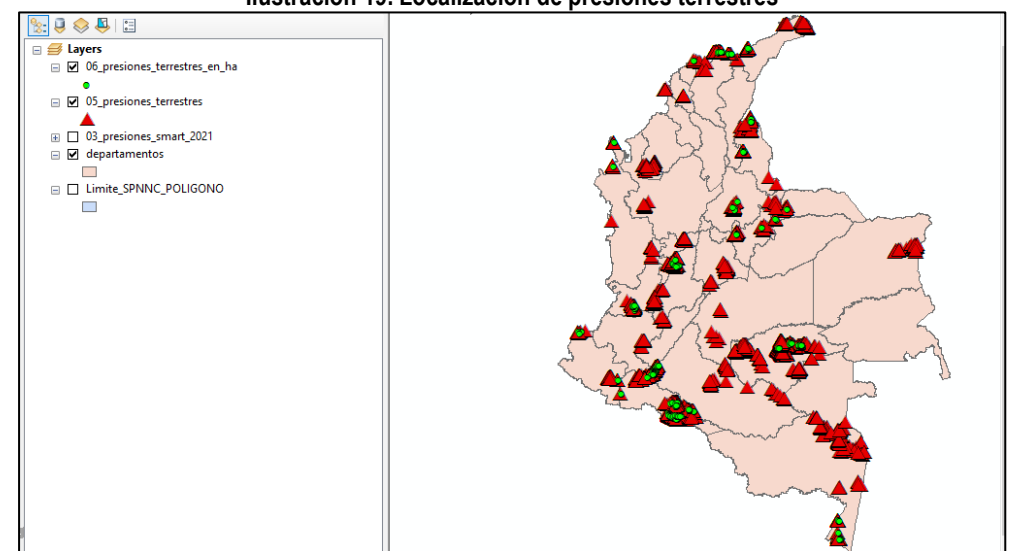

Ilustración 19. Localización de presiones terrestres

fuente: Grupo de gestión del conocimiento e innovación. Parques Nacionales Naturales de Colombia, 2022

**Nota**: en los anexos al presente documento se describe como puede realizar una selección por atributos y como puede exportar una capa cartográfica.

 Localización marina: sobre todas las presiones que tengan una localización "marina" se debe revisar que contengan presiones antrópicas comúnmente presentes en el mar como pesca no regulada, turismo no regulado, tránsito marítimo no regulado o vertimiento de residuos o basuras, esto basado en el documento que hace parte del proceso de autoridad ambiental denominado "Guía estandarización de presiones antrópicas en las áreas protegidas administradas por Parques Nacionales Naturales De Colombia", el cual posee el código AAMB\_GU\_02,

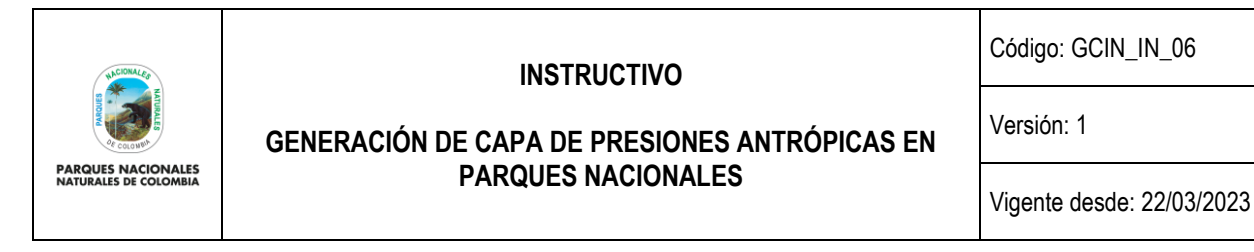

si bien este tipo de presiones no se pueden medir en área directamente en campo, existe una asociación estándar de afectación en área que se les asocia de acuerdo a las dinámicas propias del comportamiento del mar, lo cual se verá en pasos posteriores del presente documento.

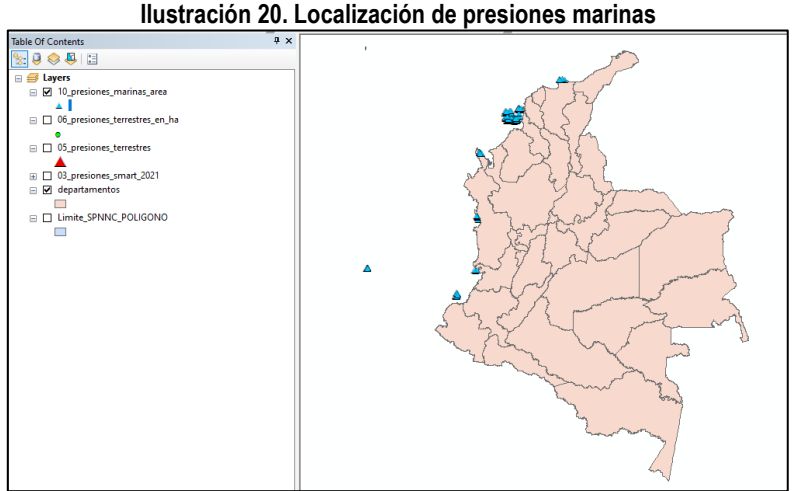

fuente: Grupo de gestión del conocimiento e innovación. Parques Nacionales Naturales de Colombia, 2022

# 5.5. Obtención de capa de coberturas antrópicas 1:25.000

Desde el Grupo de Gestión del Conocimiento e Innovación (GGCI), se genera una capa cartográfica con las coberturas de origen antrópico que son identificadas a partir de la interpretación de coberturas de la tierra a escala 1: 25000 o la escala que se encuentra disponible de la vigencia anterior al año del cálculo del indicador (por ejemplo, si el año del cálculo es el 2020 la capa será del año 2019). Dicha capa es uno de los insumos para la generación de la capa general de presiones. La generación de esta capa se hace con base en el documento que hace parte del proceso de administración y manejo del SPNN denominado "Metodología monitoreo de coberturas de la tierra en las áreas de Parques Nacionales Naturales" cuyo código es: AMSPNN\_MT\_01.

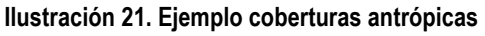

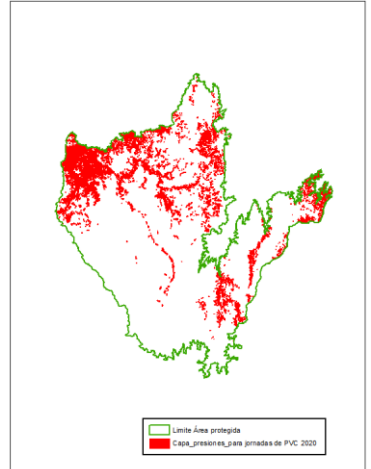

fuente: Grupo de gestión del conocimiento e innovación. Parques Nacionales Naturales de Colombia, 2022

| INSTR | UCTIVO |
|-------|--------|
|       |        |

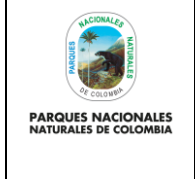

# GENERACIÓN DE CAPA DE PRESIONES ANTRÓPICAS EN PARQUES NACIONALES

Código: GCIN\_IN\_06

Versión: 1

Vigente desde: 22/03/2023

Para tener acceso a la capa de coberturas de la tierra con condición antrópica a escala 1:25.000 de la vigencia de la cual se desea realizar la capa de presiones antrópicas, se debe acceder desde ARCGIS a la base de datos institucional (con los debidos permisos otorgados por el Grupo de Tecnologías de la Información y las Comunicaciones) y allí buscar el dataset de coberturas de la tierra, posteriormente seleccionar la capa de coberturas antrópicas de la vigencia de análisis de información.

# Ilustración 22. Ejemplo de dataset coberturas de la tierra

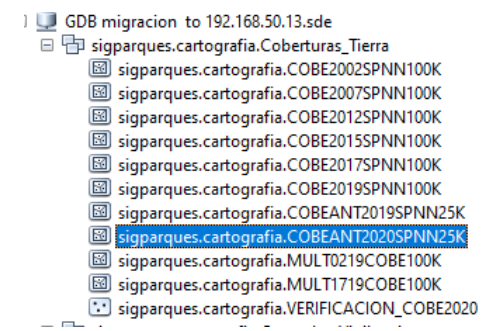

fuente: Grupo de gestión del conocimiento e innovación. Parques Nacionales Naturales de Colombia, 2022

Nota: en caso que la vigencia que usted requiera no está disponible en la base de datos geográfica, se debe solicitar qrupo de Gestión del Conocimiento е Innovación а través del correo electrónico al sensores.remotos@parquesnacionales.gov.co aclarando que se usara para la creación de la capa de presiones antrópicas.

una vez se tenga la capa de coberturas antrópicas escala 1:25.000, es necesario hacer una depuración de la misma para seleccionar solo los polígonos que muestran una condición antrópica de las áreas protegidas. Para esto es necesario que en los atributos de la tabla se seleccionen y exporten los atributos que aparecen con el campo <u>CONDICION= Presión</u>

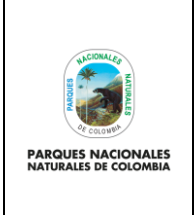

Código: GCIN\_IN\_06

Versión: 1

GENERACIÓN DE CAPA DE PRESIONES ANTRÓPICAS EN PARQUES NACIONALES

Vigente desde: 22/03/2023

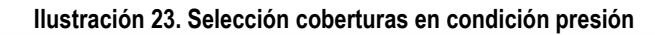

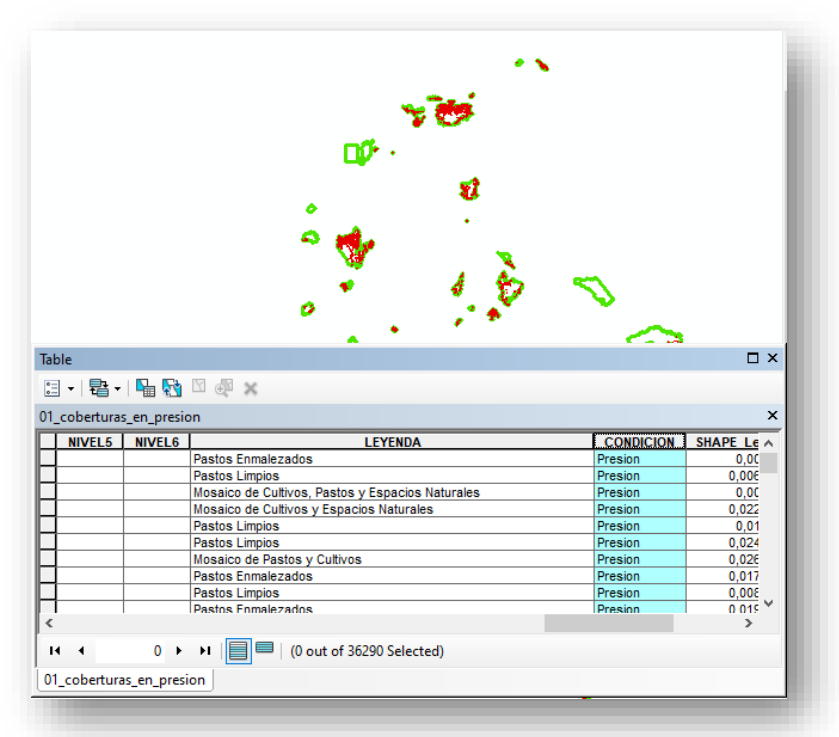

fuente: Grupo de gestión del conocimiento e innovación. Parques Nacionales Naturales de Colombia, 2022

**Nota:** en los anexos al presente documento se describe como puede realizar una selección por atributos y como puede exportar una capa cartográfica.

### 5.6. Eliminar presiones antrópicas de SICO SMART que se cruzan con coberturas antrópicas

Una vez se tenga la depuración tanto de la capa de presiones antrópicas de SICO SMART como de la capa de coberturas antrópicas escala 1:25000 (de la vigencia que se está trabajando), es necesario iniciar unos procesos de eliminación de información traslapada con el fin de poder contar con información precisa en la identificación de presiones.

Inicialmente se tomará la capa de presiones antrópicas de SICO SMART y se eliminarán todas presiones que espacialmente se cruzan con las coberturas antrópicas escala 1:25000 (esto teniendo en cuenta las presiones que se toman en campo tipo área, generalmente se ven reflejadas en las coberturas antrópicas como la agricultura o la ganadería). Para realizar este proceso diríjase a ARCGIS y seleccione **arctoolbox> analysis tools>overlay>erase** 

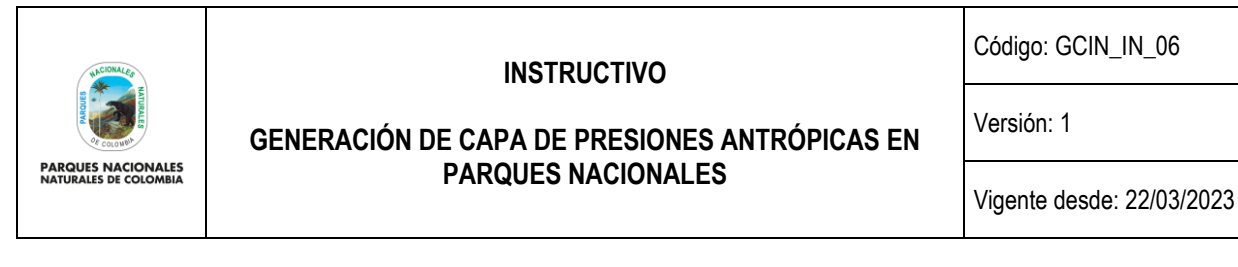

#### Ilustración 24. Selección de erase

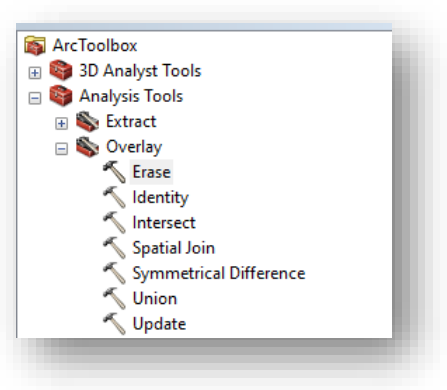

fuente: Grupo de gestión del conocimiento e innovación. Parques Nacionales Naturales de Colombia, 2022

En la nueva ventana que se despliega para <u>input</u> se debe seleccionar la capa de presiones antrópicas SICO SMART, en <u>erase</u> seleccionar la capa de las coberturas antrópicas escala 1:25000 y en <u>output</u> la carpeta donde se desea guardar la capa con solo son las presiones de campo que no se cruzan con las coberturas de la tierra.

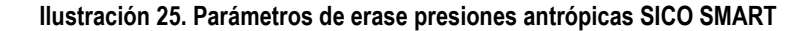

| nput Features                                                                   |        |               | ^            | Erase                                              | ~        |
|---------------------------------------------------------------------------------|--------|---------------|--------------|----------------------------------------------------|----------|
| 05_presiones_terrestres                                                         |        |               | - 🖻          |                                                    |          |
| rase Features                                                                   |        |               |              | Creates a feature class by<br>overlaving the Input | <u> </u> |
| 01_coberturas_en_presion                                                        |        |               | - 🖻          | Features with the polygon                          | s        |
| Output Feature Class                                                            |        |               |              | of the Erase Features.                             |          |
| C:\Users\Jorge Duarte\Documents\ArcGIS\Default.gdb\c05_presiones_terrestres_Era |        |               |              | Only those portions of the                         |          |
| Y Tolerance (optional)                                                          |        |               |              | outside the erase features                         |          |
|                                                                                 |        | Decimal de    | grees 🗸 🗸    | outside boundaries are                             |          |
|                                                                                 |        |               |              | copied to the output featu                         | re       |
|                                                                                 |        |               |              | class.                                             | $\sim$   |
|                                                                                 |        |               | ~            | < >                                                | ,        |
|                                                                                 | OK Can | Finvironments | << Hide Help | Tool Help                                          |          |

fuente: Grupo de gestión del conocimiento e innovación. Parques Nacionales Naturales de Colombia, 2022

Luego de que se complete el procesamiento de la información, se obtendrá la capa de presiones antrópicas de SICO SMART que no se traslapan con las coberturas antrópicas, la cual se puede revisar en ARCMAP.

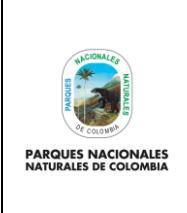

GENERACIÓN DE CAPA DE PRESIONES ANTRÓPICAS EN PARQUES NACIONALES Código: GCIN\_IN\_06

Versión: 1

Vigente desde: 22/03/2023

# Ilustración 26. Presiones antrópicas de SICO SMART

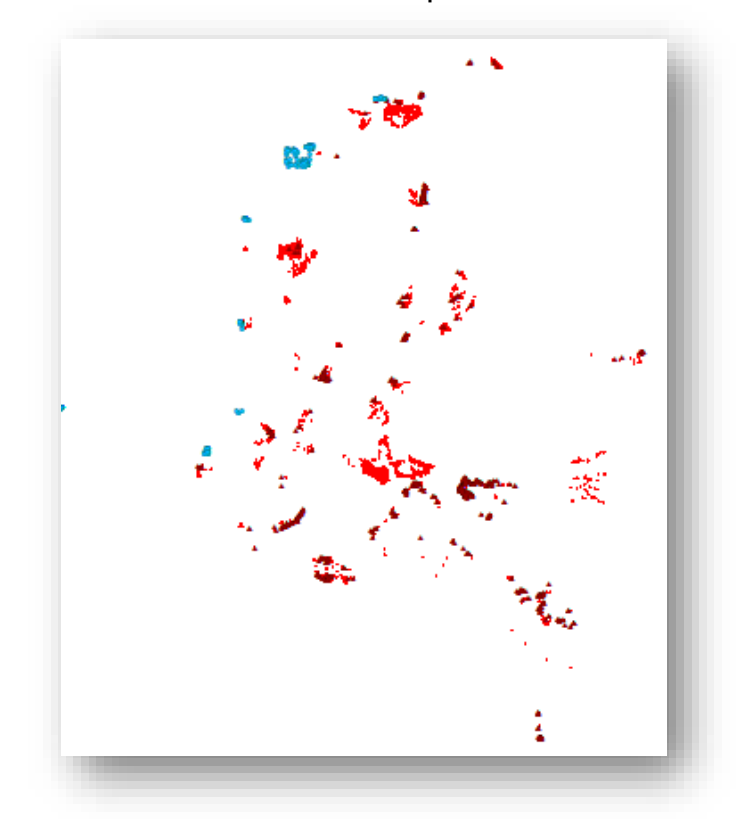

fuente: Grupo de gestión del conocimiento e innovación. Parques Nacionales Naturales de Colombia, 2022

# 5.7. Creación de buffer sobre coberturas antrópicas

Cómo se mencionó anteriormente, la capa de coberturas antrópicas está a escala 1:25000 en donde la unidad mínima de mapeo es de 1 Ha (es decir 10.000 m2 lo que en términos prácticos sería una zona de 100 metros por 100 metros). Basados en esta unidad mínima de mapeo se determinó que todas las presiones que se identifiquen en campo con un área mayor a 1 Ha serán vistas desde las coberturas antrópicas y por consiguiente las presiones que no se crucen con las coberturas, pero estén en una de influencia de 100 metros, también se verán reflejadas en las coberturas antrópicas.

De acuerdo a lo anterior, es necesario hacer una depuración de las presiones de SICO SMART a menos de 100 metros de las coberturas antrópicas. Para esto se debe realizar un buffer (área de influencia de 100 metros sobre la capa de coberturas antrópicas), para realizar este proceso diríjase a ARCGIS y seleccione **arctoolbox> analysis tools>proximity>buffer** 

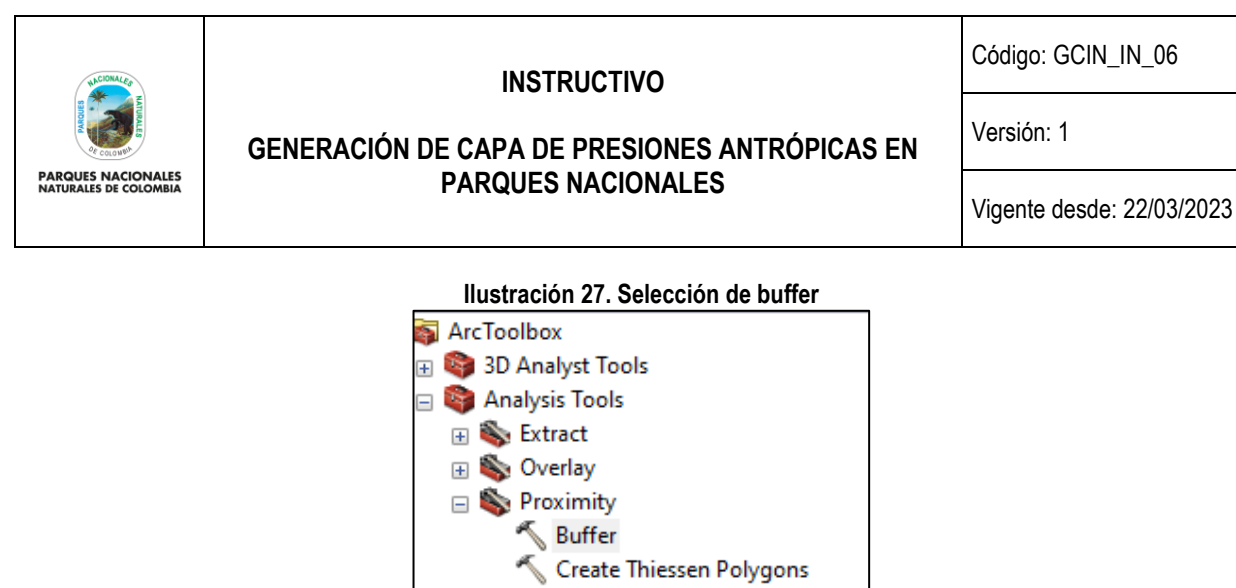

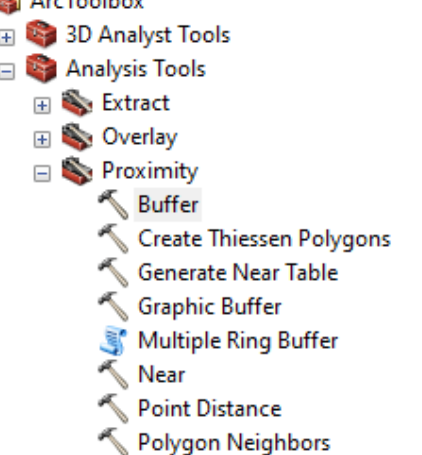

fuente: Grupo de gestión del conocimiento e innovación. Parques Nacionales Naturales de Colombia, 2022

En la nueva ventana que se despliega para:

- E. input seleccionar la capa coberturas antrópicas
- F. output la carpeta donde se desea guardar la capa
- G. distance diligenciar 100 y elegir la unidad metros. Es importante tener en cuenta que el espacio de trabajo de ARCGIS como mínimo debe estar en el sistema de referencia MAGNA SIRGAS, origen CTM 12, el cual es el origen único de proyección cartográfica para Colombia, según lo establecido en la resolución 388 del 13 de mayo de 2020 y resolución 471 del 14 de mayo de 2020, con las consideraciones de la resolución 529 del 5 de junio de 2020 emitidas por el Instituto Geográfico Agustín Codazzi y cuyos parámetros son:

| Parámetros de la proyección |   |                       |  |  |  |
|-----------------------------|---|-----------------------|--|--|--|
| Proyección                  | = | Trasversa de Mercator |  |  |  |
| Elipsoide                   | Н | GRS80                 |  |  |  |
| Origen Latitud              | = | 4° N                  |  |  |  |
| Origen Longitud             | = | 73° W                 |  |  |  |
| Falso Este                  | = | 5.000.000             |  |  |  |
| Falso Norte                 | = | 2.000.000             |  |  |  |
| Unidades                    | = | Metros                |  |  |  |
| Factor de escala            | = | 0.9992.               |  |  |  |

- H. side type seleccionar outside only
- I. el resto de parámetros dejarlos sin modificar y de clic en ok

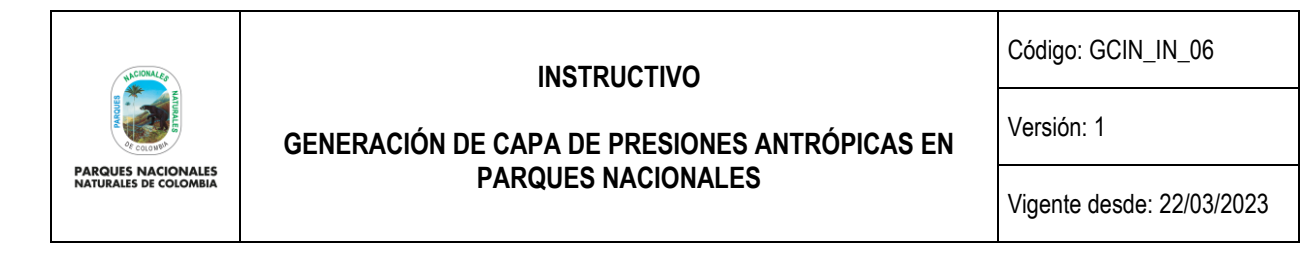

| Ilustración 28 parámetros de buffer coberturas en presión                    |                        |              |  |  |  |
|------------------------------------------------------------------------------|------------------------|--------------|--|--|--|
| S Buffer                                                                     | -                      |              |  |  |  |
| Input Features                                                               |                        |              |  |  |  |
| 01_coberturas_en_presion                                                     |                        | - 🖻 -        |  |  |  |
| Output Feature Class                                                         |                        |              |  |  |  |
| C:\Users\Jorge Duarte\Documents\ArcGIS\Default.gdb\c01_coberturas_en_presion | _Bu3                   | e -          |  |  |  |
| Distance [value or field]                                                    |                        |              |  |  |  |
|                                                                              | 100 Meters             | ~            |  |  |  |
| ○ Field                                                                      |                        |              |  |  |  |
|                                                                              |                        | ~            |  |  |  |
| Side Type (optional)                                                         |                        |              |  |  |  |
| FULL                                                                         |                        | ~            |  |  |  |
| End Type (optional)                                                          |                        |              |  |  |  |
| ROUND                                                                        |                        | ~            |  |  |  |
| Method (optional)                                                            |                        |              |  |  |  |
| PLANAR<br>Disselve Tune (eptions)                                            |                        | ~            |  |  |  |
| NONE                                                                         |                        | ~            |  |  |  |
| Dissolve Field(s) (optional)                                                 |                        |              |  |  |  |
| FID                                                                          |                        | ^            |  |  |  |
| OBJECTID                                                                     |                        |              |  |  |  |
| CODIGO_21                                                                    |                        |              |  |  |  |
|                                                                              | OK Cancel Environments | << Hide Help |  |  |  |

fuente: Grupo de gestión del conocimiento e innovación. Parques Nacionales Naturales de Colombia, 2022

Luego de que se complete el procesamiento de la información, se obtendrá la capa de buffer de 100 metros de las coberturas antrópicas, la cual se puede revisar en ARCMAP.

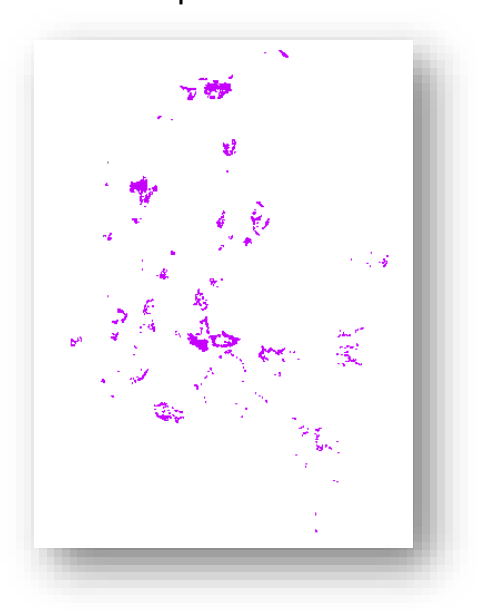

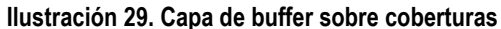

fuente: Grupo de gestión del conocimiento e innovación. Parques Nacionales Naturales de Colombia, 2022

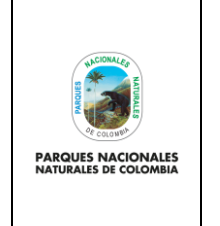

GENERACIÓN DE CAPA DE PRESIONES ANTRÓPICAS EN PARQUES NACIONALES Código: GCIN\_IN\_06

Versión: 1

Vigente desde: 22/03/2023

# 5.8. Eliminar presiones antrópicas de SICO SMART que se cruzan con buffer de 100 metros de coberturas antrópicas

Una vez se tenga el buffer de 100 metros alrededor de las coberturas antrópicas teniendo en cuenta las consideraciones expuestas en el paso anterior, es necesario iniciar unos procesos de eliminación de información traslapada con el fin de poder contar con información precisa en la identificación de presiones.

Inicialmente se tomará la capa de presiones antrópicas de SICO SMART y se eliminaran todas presiones que espacialmente se cruzan con el buffer de 100 metros sobre las coberturas antrópicas escala 1:25000 (esto teniendo en cuenta las presiones que se toman en campo tipo área generalmente se ven reflejadas en las coberturas antrópicas como la agricultura o la ganadería), para realizar este proceso diríjase a ARCGIS y seleccione **arctoolbox> analysis tools>overlay>erase** 

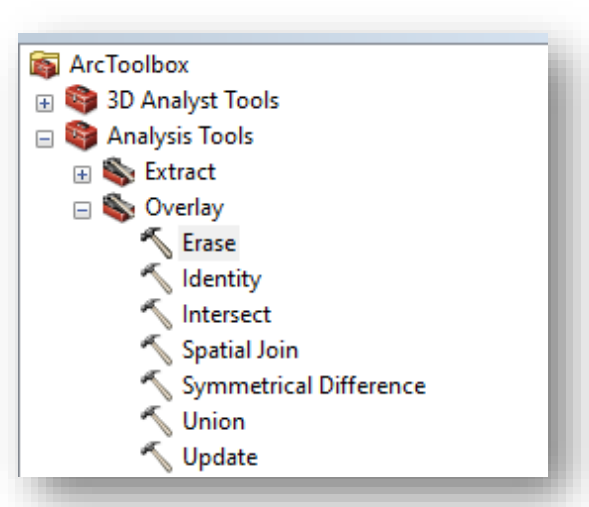

### Ilustración 30. Selección de erase

fuente: Grupo de gestión del conocimiento e innovación. Parques Nacionales Naturales de Colombia, 2022

En la nueva ventana que se despliega para <u>input</u>, se debe seleccionar la capa de presiones antrópicas SICO SMART, en <u>erase</u> seleccionar la capa del buffer de las coberturas antrópicas escala 1:25000 y en <u>output</u> la carpeta donde se desea guardar la capa con solo son las presiones de campo que no se cruzan con las coberturas de la tierra.

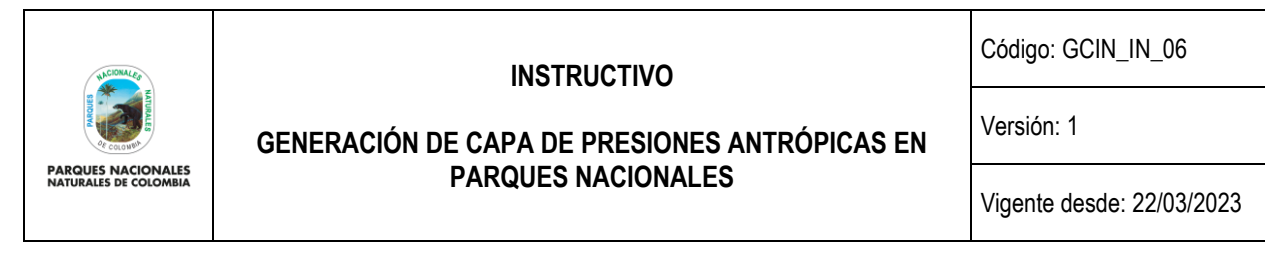

Ilustración 31. Parámetros de erase presiones antrópicas SICO SMART respecto a buffer

| put Features                                                            |          |              | ~            | Erase                                              | ~           |
|-------------------------------------------------------------------------|----------|--------------|--------------|----------------------------------------------------|-------------|
| 7_presiones_terrestres_sin_coberturas                                   |          |              | - 🖻          |                                                    |             |
| ase Features                                                            |          |              |              | Creates a feature class by                         | 1           |
| 01_coberturas_en_presion_Bu3                                            |          |              | - 🖻          | Eventuating the input<br>Features with the polygon | s           |
| tput Feature Class                                                      |          |              |              | of the Erase Features.                             | Ŭ           |
| :\Users\Jorge Duarte\Documents\ArcGIS\Default.gdb\c07_presiones_terrest | tres_sin |              | <b>6</b>     | Only those portions of the                         |             |
| Tolerance (optional)                                                    |          |              |              | input features falling                             |             |
|                                                                         |          | Meters       | $\sim$       | outside boundaries are                             |             |
|                                                                         |          |              |              | copied to the output                               |             |
|                                                                         |          |              |              | feature class.                                     |             |
|                                                                         |          |              |              |                                                    |             |
|                                                                         |          |              |              |                                                    |             |
|                                                                         |          |              |              |                                                    |             |
|                                                                         |          |              |              | INPUT                                              |             |
|                                                                         |          |              | ~            |                                                    | -<br>-<br>- |
|                                                                         | OK Car   | Environments | << Hide Help | Tool Help                                          |             |
|                                                                         |          |              |              |                                                    |             |

fuente: Grupo de gestión del conocimiento e innovación. Parques Nacionales Naturales de Colombia, 2022

Luego de que se complete el procesamiento de la información, se obtendrá la capa de presiones antrópicas de SICO SMART que no se traslapan con las coberturas antrópicas, la cual se puede revisar en ARCMAP.

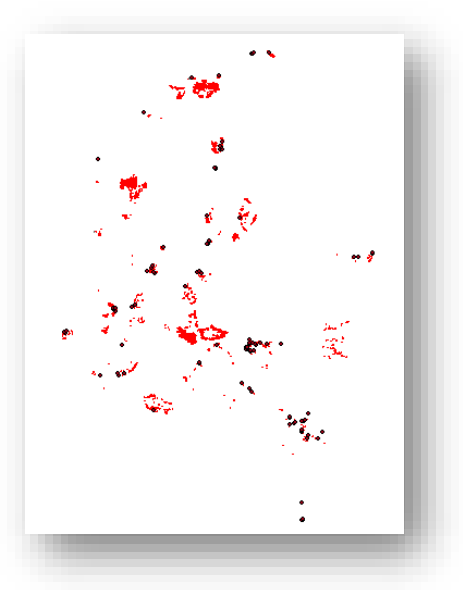

Ilustración 32. Presiones antrópicas SICO SMART no traslapadas con coberturas antrópicas y buffer

fuente: Grupo de gestión del conocimiento e innovación. Parques Nacionales Naturales de Colombia, 2022

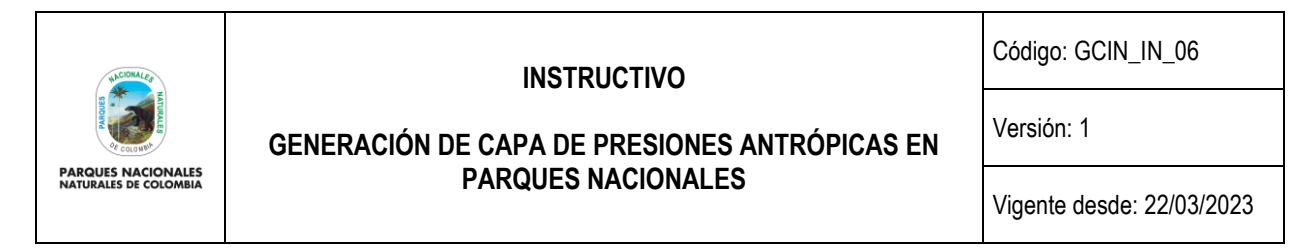

# 5.9. Normalizar valor de áreas de presiones de SICO SMART a hectáreas

Con el fin de unificar las afectaciones que se identificaran de las presiones antrópicas (unión de presiones de SICO SMART y coberturas antrópicas) es necesario tener una unidad de medida que permita definir el grado de afectación. Para este caso, dicha unidad está dada en hectáreas (Ha), por lo cual para la capa de presiones antrópicas se debe hacer una conversión de aquellas presiones que reportaron afectación en campo en metros cuadrados <u>m2</u>. Se debe abrir la tabla de atributos de la capa de presiones antrópicas depuradas y sobre el campo de <u>unidad</u>, seleccionar las presiones medida en <u>área (metros cuadrados)</u>. Luego se debe calcular el valor de m2 y se debe pasar a Ha de acuerdo a la siguiente formula:

$$Ha = \frac{\text{área metros cuadrados}}{10000}$$

**Nota**: en los anexos al presente documento se describe cómo se puede realizar una selección por atributos y como se puede exportar una capa cartográfica.

#### Ilustración 33. Conversión m2 a Ha

|        | 1 I I -                            | • •                     |          | 1 1                        |     |
|--------|------------------------------------|-------------------------|----------|----------------------------|-----|
| Tab    | ble                                |                         |          |                            | Π×  |
| 0<br>0 | -   🖶 -   🏪 🌄 🛛 🖑 🗶                |                         |          |                            |     |
| 08_    | _presiones_terrestres_erase_buffer |                         |          |                            | ×   |
|        | subtipo p                          | unidad                  | valor    | r afectado                 | _ ^ |
|        | excavaciones y rellenos_manual     | area (metros cuadrados) | 0,017744 | fauna, flora y suelo       |     |
|        | vertimiento_de_residuos_solidos    | area (metros cuadrados) | 0,002    | suelo                      |     |
|        | sin informacion                    | area (metros cuadrados) | 0,05     | flora y suelo              |     |
|        | ganaderia_extensiva                | area (metros cuadrados) | 0,03     | fauna, flora, agua y suelo |     |
|        | lenateo_ madera verde – viva       | area (metros cuadrados) | 0,005    | fauna, flora y suelo       |     |
|        | vertimiento de residuos solidos    | area (metros cuadrados) | 0 0005   | fauna flora aqua v suelo   |     |

fuente: Grupo de gestión del conocimiento e innovación. Parques Nacionales Naturales de Colombia, 2022

### 5.10. Depurar presiones de SICO SMART que poseen valores de área mayores a 1 hectárea (Ha)

Luego de realizar la depuración de la capa de presiones de SICO SMART con respecto a las coberturas antrópicas y tener el área en hectáreas, es necesario revisar cuales de estas presiones tienen un valor mayor a 1 hectárea, como se mencionó anteriormente la capa de coberturas antrópicas está a escala 1:25.000 en donde la unidad mínima de mapeo es de 1 Ha (es decir 10.000 m2 lo que en términos prácticos, sería una zona de 100 metros por 100 metros). Basados en esta unidad mínima de mapeo, se determinó que todas las presiones que se identifiquen en campo con un área mayor a 1 Ha serán vistas desde las coberturas antrópicas, es decir, que las que en este punto del ejercicio realizado siguen apareciendo en la capa de presiones en campo, se deben eliminar puesto que muy probablemente son errores de digitación de campo y pueden causar confusión en la capa que se va a generar.

Para esto, en ARCGIS haga una selección por atributos de los valores mayores a 1 Ha y proceda a eliminarlos de la capa de presiones para obtener finalmente la capa de presiones antrópicas de SICO SMART tipo punto.

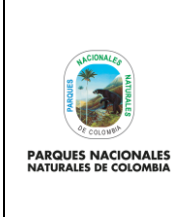

GENERACIÓN DE CAPA DE PRESIONES ANTRÓPICAS EN PARQUES NACIONALES Código: GCIN\_IN\_06

Versión: 1

Vigente desde: 22/03/2023

### Ilustración 34. Depuración de presiones mayores a 1 Ha

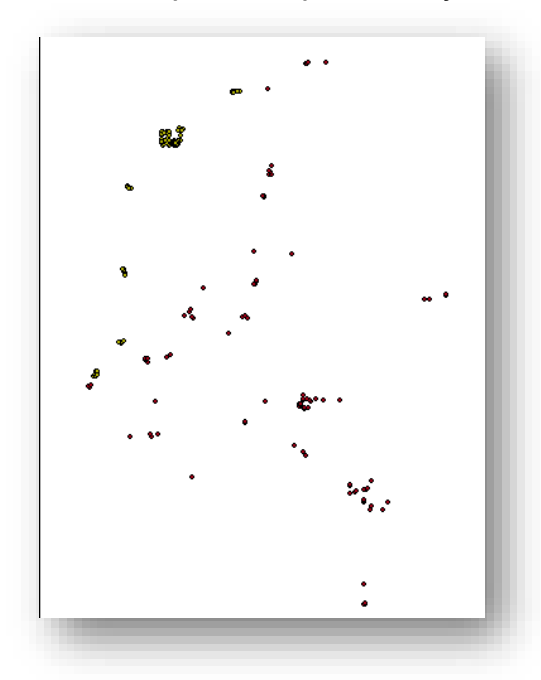

fuente: Grupo de gestión del conocimiento e innovación. Parques Nacionales Naturales de Colombia, 2022

**Nota:** en los anexos al presente documento se describe como puede realizar una selección por atributos de una capa cartográfica.

# 5.11. Cálculo de área de presiones SICO SMART

Con la depuración de información de presiones en campo ya culminada, es necesario normalizar el valor de afectación de cada una de estas presiones en termino de área con el fin de lograr posteriormente generar polígonos de incidencia de afectación que harán parte de la capa de presiones antrópicas que se está realizando. Para eso la normalización depende de la situación en la que se presenten las presiones respecto a su ubicación espacial. Para ello se deben seguir los siguientes pasos:

a. Crear campo denominado área m2: sobre la capa depurada de presiones de SICO SMART obtenida en el paso 5.10, en ARCGIS se debe crear un atributo nuevo denominado <u>"arem2"</u> de tipo <u>double.</u>

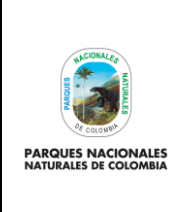

GENERACIÓN DE CAPA DE PRESIONES ANTRÓPICAS EN PARQUES NACIONALES Código: GCIN\_IN\_06

Versión: 1

Vigente desde: 22/03/2023

#### Ilustración 35. Creación campo aream2

| Add Field   | ×         |
|-------------|-----------|
| Name:       | arem2     |
| Туре:       | Double ~  |
| Field Prope | rties     |
| Precision   | 0         |
| Scale       | 0         |
|             |           |
|             |           |
|             |           |
|             |           |
|             |           |
|             | OK Cancel |
|             |           |
|             |           |

fuente: Grupo de gestión del conocimiento e innovación. Parques Nacionales Naturales de Colombia, 2022

b. Calculo área en presiones terrestres: después de tener el campo creado sobre la capa depurada de presiones de SICO SMART obtenida en el paso 5.10, en ARCGIS, se debe realizar una selección de las presiones que en localiza es = a Terrestre (puede ser una selección por atributos) y posteriormente de tener seleccionados los datos sobre el atributo aream2 realizar el cálculo del área en m2 para lo cual realizar se debe aplicar la siguiente formula:

| Field Calculator                                                                                            |   |                                   |                                                                                                    | ×   |
|----------------------------------------------------------------------------------------------------|---|-----------------------------------|----------------------------------------------------------------------------------------------------|-----|
| Parser<br>VB Script OPythor<br>Fields:<br>unidad<br>valor<br>r_afectado<br>efectos<br>seniales<br>situacion |   | Type:<br>Number<br>String<br>Date | Functions:<br>Abs ( )<br>Abs ( )<br>Cos ( )<br>Exp ( )<br>Fix ( )<br>Int ( )<br>Log ( )<br>Sin ( ) |     |
| trimestre<br>anio<br>nombre_ap                                                                              | v | •                                 | Sar()<br>Tan()<br>/ & +                                                                            | • = |
| [value] 10000[                                                                                              |   |                                   |                                                                                                    |     |
|                                                                                                    |   |                                   |                                                                                                    |     |

 $m2 = lpha rea \ hectareas * 10000$ 

fuente: Grupo de gestión del conocimiento e innovación. Parques Nacionales Naturales de Colombia, 2022

**c.** Selección de presiones marinas: una vez calculada el área de afectación para las presiones terrestres, es necesario ahora realizar el mismo proceso para las presiones marinas, para esto, se debe seleccionar las presiones que en localiza es = a Marino (puede ser una selección por atributos).

Código: GCIN\_IN\_06

Versión: 1

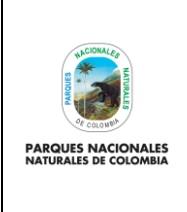

# GENERACIÓN DE CAPA DE PRESIONES ANTRÓPICAS EN PARQUES NACIONALES

Vigente desde: 22/03/2023

d. Cálculo de área en presiones marino costeras: para el caso de las presiones marinas que hacen parte de áreas protegidas marino costeras, que como se mencionó anteriormente, no poseen un impacto determinado en área, se determinó que por su condición costeras y el tipo de presiones identificadas y el tamaño del área protegida, pueden tener un impacto de hasta 1 Ha. Por esta razón, a las presiones que están en áreas protegidas marino costeras se les asociara directamente este valor de área. Para ello en ARCGIS sobre la selección de presiones marinas, se debe hacer otra selección de las presiones que están en las áreas protegidas marino costeras (Tayrona, Acandi, Utria, Old Providence Y Bahía Portete) y sobre estas calcular el campo valor= 1

| _ | illustración 37. Asignación area 1 Ha a presiónes marino costeras |       |      |                         |  |  |  |
|---|-------------------------------------------------------------------|-------|------|-------------------------|--|--|--|
|   | tipo presi                                                        | valor | anio | nombre ap               |  |  |  |
|   | vertimiento de residuos o basuras                                 | 1     | 2021 | Acandi Playon Y Playona |  |  |  |
|   | vertimiento de residuos o basuras                                 | 1     | 2021 | Acandi Playon Y Playona |  |  |  |
|   | especies invasoras                                                | 1     | 2021 | Acandi Playon Y Playona |  |  |  |
|   | vertimiento de residuos o basuras                                 | 1     | 2021 | Acandi Playon Y Playona |  |  |  |
|   | ganaderia                                                         | 1     | 2021 | Acandi Playon Y Playona |  |  |  |
|   | pesca no regulada                                                 | 1     | 2021 | Acandi Playon Y Playona |  |  |  |
|   | ganaderia                                                         | 1     | 2021 | Acandi Playon Y Playona |  |  |  |
|   | transito maritimo no autorizado                                   | 1     | 2021 | Acandi Playon Y Playona |  |  |  |
|   | vertimiento de residuos o basuras                                 | 1     | 2021 | Acandi Playon Y Playona |  |  |  |
|   | ganaderia                                                         | 1     | 2021 | Acandi Playon Y Playona |  |  |  |
|   | vertimiento de residuos o basuras                                 | 1     | 2021 | Acandi Playon Y Playona |  |  |  |
|   | vertimiento de residuos o basuras                                 | 1     | 2021 | Acandi Playon Y Playona |  |  |  |
| - |                                                                   |       |      |                         |  |  |  |

-- - -., , ....

fuente: Grupo de gestión del conocimiento e innovación. Parques Nacionales Naturales de Colombia, 2022

Posteriormente sobre esta misma selección, sobre el atributo área\_m2, se debe realizar el cálculo del área en m2 para lo cual realizar se debe aplicar la siguiente formula:

 $m2 = área \ hectareas * 10000$ 

| nuoti uoioni oo                                                                                     | . 04 |                            |                                                                                                    | •      |
|----------------------------------------------------------------------------------------------------|------|----------------------------|----------------------------------------------------------------------------------------------------|--------|
| Field Calculator                                                                                    |      |                            |                                                                                                    | ×      |
| Parser<br>VB Script O Python<br>Fields:                                                             |      | Type:                      | Functions:                                                                                                 |        |
| unidad<br>valor<br>r_afectado<br>efectos<br>seniales<br>situacion<br>trimestre<br>anio<br>nombre_ap | ^ ·  | Number     String     Date | Abs ( )<br>Atn ( )<br>Cos ( )<br>Exp ( )<br>Fix ( )<br>Int ( )<br>Log ( )<br>Sin ( )<br>Sin ( )<br>Tan ( ) |        |
| Show Codeblock                                                                                      |      |                            | * / & +                                                                                                    | - =    |
| [valor] *10000                                                                                      |      |                            |                                                                                                    | ~      |
| About calculating fields                                                                            |      | Clear                      | Load                                                                                                    | Save   |
|                                                                                                    |      |                            | OK                                                                                                    | Cancel |

#### Ilustración 38. Cálculo de área en m2

fuente: Grupo de gestión del conocimiento e innovación. Parques Nacionales Naturales de Colombia, 2022

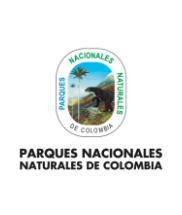

# GENERACIÓN DE CAPA DE PRESIONES ANTRÓPICAS EN PARQUES NACIONALES

Código: GCIN\_IN\_06

Versión: 1

Vigente desde: 22/03/2023

e. Cálculo de área en presiones marinas: para el caso de las presiones marinas que hacen parte de áreas protegidas en un gran porcentaje o totalmente marinas, que como se mencionó anteriormente, no poseen un impacto determinado en área, se determinó que por su condición marina, tipo de presiones identificadas y lo difícil que es poder precisar el impacto en área, se asocia un valor de impacto de 100 Ha, por esta razón a las presiones que están en áreas protegidas marinas se les asociara directamente este valor de área. Para ello en ARCGIS, sobre la selección de presiones marinas, se debe hacer otra selección de las presiones que están en las áreas protegidas marinas (Bahía Málaga, Corales del Rosario, Corales de Profundidad, Gorgona y Malpelo) y sobre estas calcular el campo valor= 100

| llustración | 39. | Asignación | área | 100 | Ha a | presiones | marinas |
|-------------|-----|------------|------|-----|------|-----------|---------|
|-------------|-----|------------|------|-----|------|-----------|---------|

| tipo presi          | unidad          | valor | trimestre | anio | nombre ap           |
|---------------------|-----------------|-------|-----------|------|---------------------|
| turismo no regulado | volumen (m3)    | 100   | Ш         | 2021 | Uramba Bahia Malaga |
| pesca no regulada   | sin informacion | 100   |           | 2021 | Uramba Bahia Malaga |
| pesca no regulada   | sin informacion | 100   |           | 2021 | Gorgona             |
| pesca no regulada   | sin informacion | 100   |           | 2021 | Gorgona             |
| pesca no regulada   | sin informacion | 100   |           | 2021 | Gorgona             |
| pesca no regulada   | numero          | 100   |           | 2021 | Malpelo             |
| pesca no regulada   | numero          | 100   |           | 2021 | Malpelo             |
| pesca no regulada   | numero          | 100   |           | 2021 | Malpelo             |
| pesca no regulada   | numero          | 100   | III       | 2021 | Malpelo             |
| pesca no regulada   | numero          | 100   | III       | 2021 | Malpelo             |

fuente: Grupo de gestión del conocimiento e innovación. Parques Nacionales Naturales de Colombia, 2022

Posteriormente sobre esta misma selección sobre el atributo aream2 realizar el cálculo del área en m2 para lo cual realizar se debe aplicar la siguiente formula:

# $m^2 = \acute{a}rea \ hectareas * 10000$

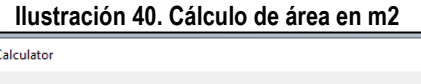

| Field Calculator                                                                                    |     |                            | ×                                                                                                    |
|----------------------------------------------------------------------------------------------------|-----|----------------------------|----------------------------------------------------------------------------------------------------|
| Parser<br>VB Script OPython<br>Fields:                                                              |     | Turney                     | European                                                                                                    |
| unidad<br>valor<br>r_afectado<br>efectos<br>seniales<br>situacion<br>trimestre<br>anio<br>nombre_ap | ^ · | Number     String     Date | Abs ()           Abs ()           Cos ()           Exp ()           Fix ()           Int ()           Log ()           Sin ()           Sar ()           Tan () |
| Show Codeblock                                                                                      |     |                            | * / & + - =                                                                                                    |
| [valor] *10000                                                                                      |     |                            | ~                                                                                                    |
| L<br>About calculating fields                                                                       |     | Clear                      | Load Save                                                                                                    |
|                                                                                                    |     |                            | OK Cancel                                                                                                    |

fuente: Grupo de gestión del conocimiento e innovación. Parques Nacionales Naturales de Colombia, 2022

| PARQUES NACIONALES<br>NATURALES DE COLOMBIA | INSTRUCTIVO                                   | Código: GCIN_IN_06        |
|---------------------------------------------|-----------------------------------------------|---------------------------|
|                                             | GENERACIÓN DE CAPA DE PRESIONES ANTRÓPICAS EN | Versión: 1                |
|                                             | PARQUES NACIONALES                            | Vigente desde: 22/03/2023 |

De esta forma usted tendrá para los tres tipos de presiones antrópicas de SICO SMART (de acuerdo a su localización), el cálculo del área tanto en hectáreas como en metros cuadrados.

**Nota:** es importante tener en cuenta que en ARCGIS el layout de debe estar en el sistema de referencia MAGNA SIRGAS, origen CTM 12, el cual es el origen único de proyección cartográfica para Colombia, según lo establecido en la resolución 388 del 13 de mayo de 2020 y resolución 471 del 14 de mayo de 2020, con las consideraciones de la resolución 529 del 5 de junio de 2020 emitidas por el Instituto Geográfico Agustín Codazzi y cuyos parámetros son:

# Parámetros de la proyección

| Proyección       | = | Trasversa de Mercator |
|------------------|---|-----------------------|
| Elipsoide        | = | GRS80                 |
| Origen Latitud   | = | 4° N                  |
| Origen Longitud  | = | 73° W                 |
| Falso Este       | = | 5.000.000             |
| Falso Norte      | = | 2.000.000             |
| Unidades         | = | Metros                |
| Factor de escala | = | 0.9992                |
|                  |   |                       |

# 5.12. Determinación de radio de áreas de presiones de SICO SMART

En el paso anterior se determinaron las áreas de afectación de las presiones identificadas en SICO SMART, tanto en hectáreas como metros cuadrados, sin embargo, a nivel espacial, aún se cuenta con información de tipo puntual; para convertirla en información espacial de tipo polígono, se debe generar un buffer de afectación o influencia y dicho buffer toma para su realización un valor lineal, pero como se tiene un valor de área, se debe asumir que este valor será una circunferencia. Para poder suministrarle al buffer el valor lineal es necesario calcular el **radio** de dicha circunferencia, teniendo en cuenta que el área de una circunferencia es:

$$area = \pi * r^2$$

Al despejar de esta ecuación el valor del radio, se tendrá que el radio de una circunferencia es:

$$r = \sqrt{area/\pi}$$

De acuerdo a esta fórmula, el paso a seguir es en ARCGIS es crear un campo tipo <u>double</u> denominado **radio**. Este campo se debe crear sobre la capa de presiones antrópicas de SICO SMART depurado que ya posee los valores de áreas en m<sup>2</sup>.

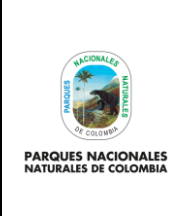

GENERACIÓN DE CAPA DE PRESIONES ANTRÓPICAS EN PARQUES NACIONALES Código: GCIN\_IN\_06

Versión: 1

Vigente desde: 22/03/2023

#### Ilustración 41. Creación campo radio

| Add Field  |           | × |
|------------|-----------|---|
| Name:      | radio     | ] |
| Type:      | Double ~  | ] |
| Field Prop | perties   |   |
| Precisio   | n 0       | 1 |
| Scale      | 0         |   |
|            |           | 1 |
|            |           |   |
|            |           |   |
|            |           |   |
|            |           |   |
|            | OK Cancel |   |

fuente: Grupo de gestión del conocimiento e innovación. Parques Nacionales Naturales de Colombia, 2022

Posteriormente con el campo creado se procede al cálculo del radio el cual se obtendrá aplicando la fórmula de cálculo de radio de una circunferencia.

| Field Calculator                                                                                                  |   |                            | ×                                                                                                    |
|----------------------------------------------------------------------------------------------------|---|----------------------------|----------------------------------------------------------------------------------------------------|
| Parser<br>VB Script O Python                                                                                      |   | <b>T</b>                   | 5 - time                                                                                                  |
| rielos:<br>origen<br>tipo_presi<br>subtipo_p<br>unidad<br>valor<br>r_afectado<br>efectos<br>seniales<br>situacion | < | Number     String     Date | Abs ( )       Abs ( )       Cos ( )       Exp ( )       Fix ( )       Int ( )       Log ( )       Sin ( ) |
| Show Codeblock                                                                                                    |   |                            | * / & + - =                                                                                               |
| Sqr ( [valor]/ 3.[14159265359)                                                                                    |   |                            | ~                                                                                                    |
| About calculating fields                                                                                          |   | Clear                      | Load Save                                                                                                 |
|                                                                                                    |   |                            | OK Cancel                                                                                                 |

#### Ilustración 42. Cálculo de radio

fuente: Grupo de gestión del conocimiento e innovación. Parques Nacionales Naturales de Colombia, 2022

**Nota:** es importante tener en cuenta que en ARCGIS el layout debe estar en el sistema de referencia MAGNA SIRGAS, origen CTM 12, el cual es el origen único de proyección cartográfica para Colombia, según lo establecido en la resolución 388 del 13 de mayo de 2020 y resolución 471 del 14 de mayo de 2020, con las consideraciones de la resolución 529 del 5 de junio de 2020 emitidas por el Instituto Geográfico Agustín Codazzi y cuyos parámetros son:

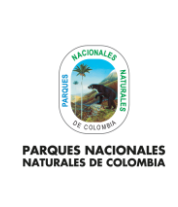

GENERACIÓN DE CAPA DE PRESIONES ANTRÓPICAS EN PARQUES NACIONALES

Código: GCIN\_IN\_06

Versión: 1

Vigente desde: 22/03/2023

# Parámetros de la proyección

| Proyección       | = | Trasversa de Mercator |
|------------------|---|-----------------------|
| Elipsoide        | = | GRS80                 |
| Origen Latitud   | = | 4° N                  |
| Origen Longitud  | = | 73° W                 |
| Falso Este       | = | 5.000.000             |
| Falso Norte      | = | 2.000.000             |
| Unidades         | = | Metros                |
| Factor de escala | = | 0.9992                |
|                  |   |                       |

#### 5.13. Creación de buffer sobre las presiones antrópicas de SICO SMART

Una vez identificado el radio de los puntos de presiones antrópicas de SICO SMART que fueron previamente depurados, el siguiente paso es la generación de la capa de presiones antrópicas de SICO SMART de geometría polígono. Para ello se debe realizar un buffer o área de influencia, el cual se crea ingresando a ARCGIS y seleccionando arctoolbox> analysis tools>proximity>buffer

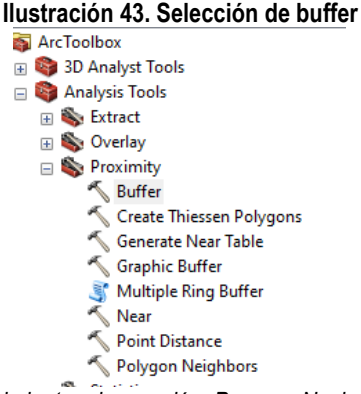

fuente: Grupo de gestión del conocimiento e innovación. Parques Nacionales Naturales de Colombia, 2022

En la nueva ventana que se despliega, se debe definir lo siguiente:

- A. input seleccionar la de presiones antrópicas SICO SMART (tipo punto).
- **B.** <u>output</u> la carpeta donde se desea guardar la capa.
- C. distance seleccionar field y seleccionar el campo radio, elegir la unidad metros. Es importante tener en cuenta que en el layout de ARCGIS como mínimo debe estar en el sistema de referencia MAGNA SIRGAS, origen CTM 12, el cual es el origen único de proyección cartográfica para Colombia, según lo establecido en la resolución 388 del 13 de mayo de 2020 y resolución 471 del 14 de mayo de 2020, con las consideraciones de la resolución 529 del 5 de junio de 2020 emitidas por el Instituto Geográfico Agustín Codazzi y cuyos parámetros son:

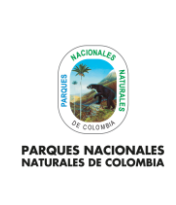

GENERACIÓN DE CAPA DE PRESIONES ANTRÓPICAS EN PARQUES NACIONALES Código: GCIN\_IN\_06

Versión: 1

Vigente desde: 22/03/2023

# Parámetros de la proyección

| Proyección       | = | Trasversa de Mercator |
|------------------|---|-----------------------|
| Elipsoide        | = | GRS80                 |
| Origen Latitud   | = | 4° N                  |
| Origen Longitud  | = | 73° W                 |
| Falso Este       | = | 5.000.000             |
| Falso Norte      | = | 2.000.000             |
| Unidades         | = | Metros                |
| Factor de escala | = | 0.9992                |
|                  |   |                       |

- D. <u>dissolve type</u> seleccionar all (para asegurar que no existan traslapes de polígonos).
- E. el resto de parámetros dejarlos sin modificar y de clic en ok.

| Input Features                                                  |                   |      |        |          |          | 1 |
|-----------------------------------------------------------------|-------------------|------|--------|----------|----------|---|
| 06_presiones_smart                                              |                   |      |        | <b>-</b> | 6        |   |
| Output Feature Class                                            |                   |      |        |          |          |   |
| C:\Users\Jorge Duarte\Documents\ArcGIS\Default.gdb\c06_presione | es_terrestres_en_ |      |        |          | <b>6</b> |   |
| Distance [value or field]                                       |                   |      |        |          |          |   |
| 🔿 Linear unit                                                   |                   |      |        |          |          |   |
|                                                                 |                   |      | Meters |          |          |   |
| Field                                                           |                   |      |        |          |          |   |
| radio                                                           |                   |      |        |          | $\sim$   |   |
| Side Type (optional)                                            |                   |      |        |          |          |   |
| FULL                                                            |                   |      |        |          | $\sim$   |   |
| End Type (optional)                                             |                   |      |        |          |          |   |
| ROUND                                                           |                   |      |        |          | $\sim$   |   |
| Method (optional)                                               |                   |      |        |          |          |   |
| PLANAR                                                          |                   |      |        |          | $\sim$   |   |
| Dissolve Type (optional)                                        |                   |      |        |          |          |   |
| ALL                                                             |                   |      |        |          | $\sim$   |   |
| Dissolve Field(s) (optional)                                    |                   | <br> |        |          |          |   |
|                                                                 |                   |      |        |          |          |   |

Ilustración 44. Parámetros buffer presiones antrópicas SICO SMART

fuente: Grupo de gestión del conocimiento e innovación. Parques Nacionales Naturales de Colombia, 2022

Luego de que se complete el procesamiento de la información, se obtendrá la capa de buffer de las presiones antrópicas, la cual solo tendrá un polígono como se puede ver en la tabla de atributos.

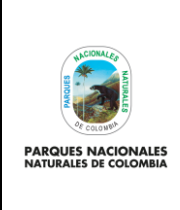

GENERACIÓN DE CAPA DE PRESIONES ANTRÓPICAS EN PARQUES NACIONALES Código: GCIN\_IN\_06

Versión: 1

Vigente desde: 22/03/2023

# Ilustración 45. Ejemplo buffer general creado

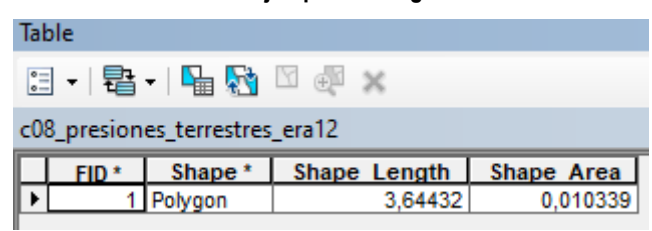

fuente: Grupo de gestión del conocimiento e innovación. Parques Nacionales Naturales de Colombia, 2022

Para poder obtener todos los polígonos de cada presión se debe entrar en modo edición del buffer (proceso descrito en los anexos del presente documento) y una vez se está en edición del buffer, se debe habilitar el menú <u>advance</u> <u>editing</u> (clic derecho sobre el menú general y seleccionar <u>advanced editing</u>)

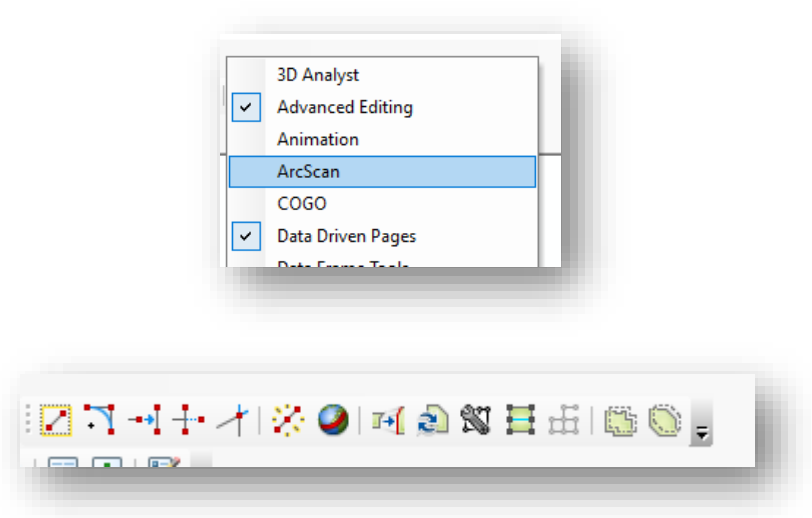

#### Ilustración 46. Activación advance editing

fuente: Grupo de gestión del conocimiento e innovación. Parques Nacionales Naturales de Colombia, 2022

Luego, se debe seleccionar el polígono de buffer creado y luego en el menú de <u>advanced editing</u> seleccionar <sup>1</sup> lo que explota los polígonos de forma individual. Guarde y cierre el modo edición.

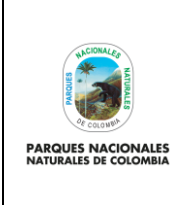

GENERACIÓN DE CAPA DE PRESIONES ANTRÓPICAS EN PARQUES NACIONALES

Código: GCIN\_IN\_06

Versión: 1

Vigente desde: 22/03/2023

| FID * | Shape *   | Shape Length | Shape Area |
|-------|-----------|--------------|------------|
| 2     | 2 Polygon | 0,048841     | 0,000172   |
|       | 8 Polygon | 0,034015     | 0,000092   |
| 4     | Polygon   | 0,034014     | 0,000092   |
|       | 5 Polygon | 0,036008     | 0,000103   |
| (     | 6 Polygon | 0,033981     | 0,000092   |
| 1     | Polygon   | 0,033981     | 0,000092   |
| 6     | 8 Polygon | 0,050241     | 0,000165   |
|       | Polygon   | 0,03398      | 0,000092   |
| 1(    | ) Polygon | 0,03398      | 0,000092   |
| 11    | Polygon   | 0,059917     | 0,000182   |
| 12    | 2 Polygon | 0,033979     | 0,000092   |
| 13    | 8 Polygon | 0,033979     | 0,000092   |
| 14    | Polygon   | 0,033979     | 0,000092   |
| 15    | Polygon   | 0,033979     | 0,000092   |
| 10    | 6 Polygon | 0,033979     | 0,000092   |
| 17    | Polygon   | 0,033978     | 0,000092   |
| 18    | 8 Polygon | 0,033978     | 0,000092   |
| 19    | Polygon   | 0,033978     | 0,000092   |
| 20    | ) Polygon | 0,033978     | 0,000092   |
| 2     | Polygon   | 0,033978     | 0,000092   |

#### llustr S

fuente: Grupo de gestión del conocimiento e innovación. Parques Nacionales Naturales de Colombia, 2022

Posteriormente, para heredar los atributos que tenían los puntos de presiones antrópicas, es necesario hacer una unión con los atributos de esta capa. Para ello, en ARCGIS diríjase a arctoolbox>analysis tools> spatial join

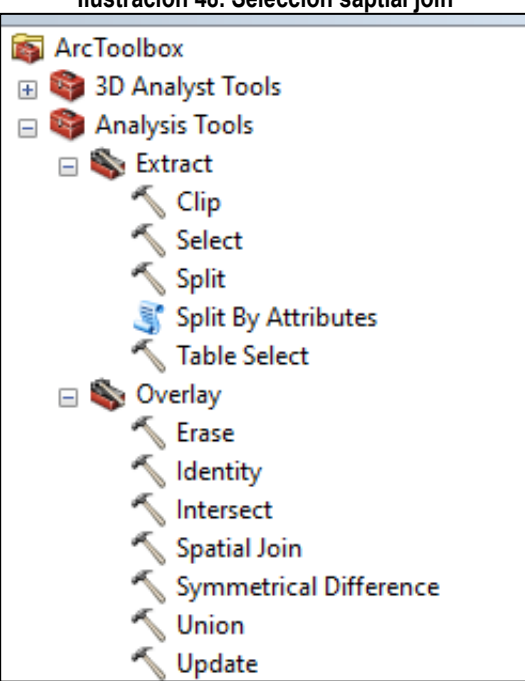

### Ilustración 48. Selección saptial join

fuente: Grupo de gestión del conocimiento e innovación. Parques Nacionales Naturales de Colombia, 2022

En la nueva ventana en target se debe seleccionar capa de buffer, en la opción join se debe seleccionar capa de presiones antrópicas y en output seleccionar la carpeta donde desea guardar la capa resultante. el resto de parámetros no se deben modificar, finalizar con ok.

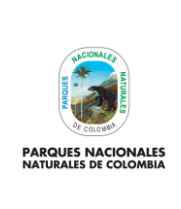

GENERACIÓN DE CAPA DE PRESIONES ANTRÓPICAS EN PARQUES NACIONALES

Código: GCIN\_IN\_06

Versión: 1

Vigente desde: 22/03/2023

| Ilustración 49. Parámetros de s                                                  | atial join                       |
|----------------------------------------------------------------------------------|----------------------------------|
| Spatial Join                                                                     | ·*· •                            |
| arget Features                                                                   |                                  |
| c08_presiones_terrestres_era12                                                   | - 🖻                              |
| oin Features                                                                     |                                  |
| 06_presiones_smart                                                               | - 🖻                              |
| Dutput Feature Class                                                             |                                  |
| C:\Users\Jorge Duarte\Documents\ArcGIS\Default.gdb\c08_presiones_terrestres_era9 |                                  |
| loin Operation (optional)                                                        |                                  |
| JOIN_ONE_TO_ONE                                                                  | ~                                |
| Keep All Target Features (optional)                                              |                                  |
|                                                                                  |                                  |
| eld Map of Join Features (optional)                                              |                                  |
| Bhana Araa (Double)                                                              | ^ <b>+</b>                       |
| B objectid (Long)                                                                |                                  |
| codiao (Lona)                                                                    | ×                                |
| id ap (Long)                                                                     |                                  |
| coddane_ap (Text)                                                                | 1                                |
| ie longitud_x (Double)                                                           |                                  |
| ia-latitud_y (Double)                                                            |                                  |
| 👜 altura (Double)                                                                |                                  |
| 🗄 fecha_actu (Date)                                                              |                                  |
| B fecha_coor (Date)                                                              |                                  |
| hora (Text)                                                                      |                                  |
| origen (Text)                                                                    |                                  |
| m - tpo_presi (lext)                                                             |                                  |
| tersobipo_b (rext)                                                               | *                                |
| atch Option (optional)                                                           |                                  |
|                                                                                  | ~                                |
| earch Radius (optional)                                                          | Matana                           |
| er miller ( e. B                                                                 | Meters                           |
| Istance Held Name (optional)                                                     |                                  |
|                                                                                  |                                  |
| OK                                                                               | Cancel Environments << Hide Help |

fuente: Grupo de gestión del conocimiento e innovación. Parques Nacionales Naturales de Colombia, 2022

Como resultado se tendrá la capa de presiones en tipo polígono con los atributos de las presiones antrópicas de SICO SMART.

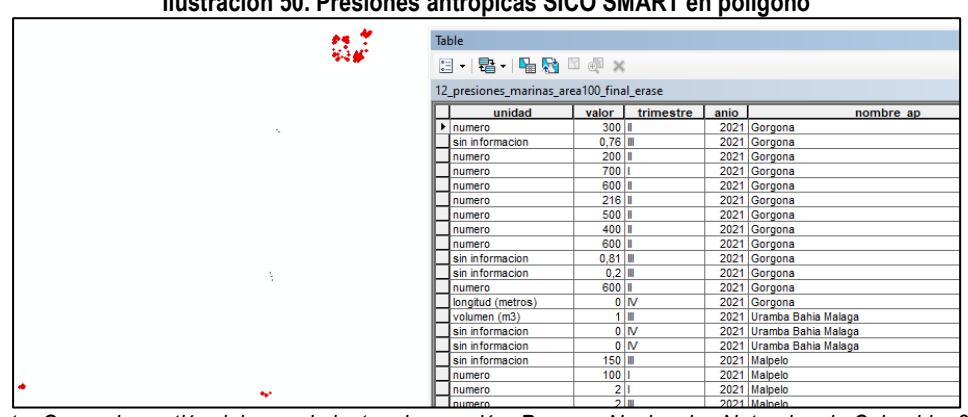

Ilustración 50. Presiones antrópicas SICO SMART en polígono

fuente: Grupo de gestión del conocimiento e innovación. Parques Nacionales Naturales de Colombia, 2022

Para finalizar, es necesario calcular el área en hectáreas de cada polígono de afectación, para ello en la tabla de atributos, se debe agregar un campo denominado "areaha" y proceder al cálculo de área en hectáreas. Es importante tener en cuenta que en el layout de ARCGIS como mínimo debe estar en el sistema de referencia CTM 12 que es el origen único de proyección cartográfica para Colombia, según lo establecido en la resolución 388 del 13 de mayo de 2020 y resolución 471 del 14 de mayo de 2020, con las consideraciones de la resolución 529 del 5 de junio de 2020 emitidas por el Instituto Geográfico Agustín Codazzi y cuyos parámetros son:

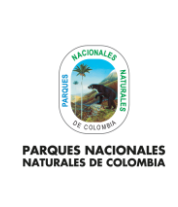

GENERACIÓN DE CAPA DE PRESIONES ANTRÓPICAS EN PARQUES NACIONALES Código: GCIN\_IN\_06

Versión: 1

Vigente desde: 22/03/2023

# Parámetros de la proyección

| Proyección       | = | Trasversa de Mercator |
|------------------|---|-----------------------|
| Elipsoide        | = | GRS80                 |
| Origen Latitud   | = | 4° N                  |
| Origen Longitud  | = | 73° W                 |
| Falso Este       | = | 5.000.000             |
| Falso Norte      | = | 2.000.000             |
| Unidades         | = | Metros                |
| Factor de escala | = | 0.9992                |
|                  |   |                       |

**Nota**: es necesario revisar polígonos visualmente y en aquellos que espacialmente contemplan más de un punto de las presiones de SICO SMART, se debe entrar al modo de edición de la capa y en el campo de observación, se debe digitar el tipo de presiones de los puntos que están contemplados en dichos polígonos.

| llustración 51. | Ejemplo de tabla o | de atributos con pol | lígonos con más o | de una presión |
|-----------------|--------------------|----------------------|-------------------|----------------|
|-----------------|--------------------|----------------------|-------------------|----------------|

| obser                                                                                        |
|----------------------------------------------------------------------------------------------|
| registro de 7 eventos basuras 22 de turimos 22 de pesca no regulada y 1 de transito maritimo |
| registro de 6 eventos de pesca no regulada                                                   |
| registro de 6 eventos de pesca no regulada                                                   |
| registro de 5 eventos de pesca no regulada 2 de basuras y 17 de turismo                      |
| registro de 4 eventos de pesca no regulada y 3 de infraestructura                            |
| registro de 4 eventos de pesca no regulada                                                   |
| registro de 3 eventos de transito maritimo                                                   |
| registro de 3 eventos de pesca no regulada y 2 de extracción de fauna                        |
| registro de 3 eventos de pesca no regulada                                                   |
| registro de 2 eventos de transito maritimo                                                   |
|                                                                                              |

fuente: Grupo de gestión del conocimiento e innovación. Parques Nacionales Naturales de Colombia, 2022

# 5.14. Eliminar traslapes de las presiones antrópicas de SICO SMART y coberturas antrópicas

Con la capa de presiones antrópicas de SICO SMART generada en tipo polígono lista, es necesario que antes de unir esta información con las coberturas antrópicas escala 1:25.000 depuradas en el paso 5.5 del presente documento, se garantice que no exista traslape espacial entre estas dos capas cartográficas; para esto diríjase a ARCGIS y seleccione **arctoolbox> analysis tools>Overlay> erase** 

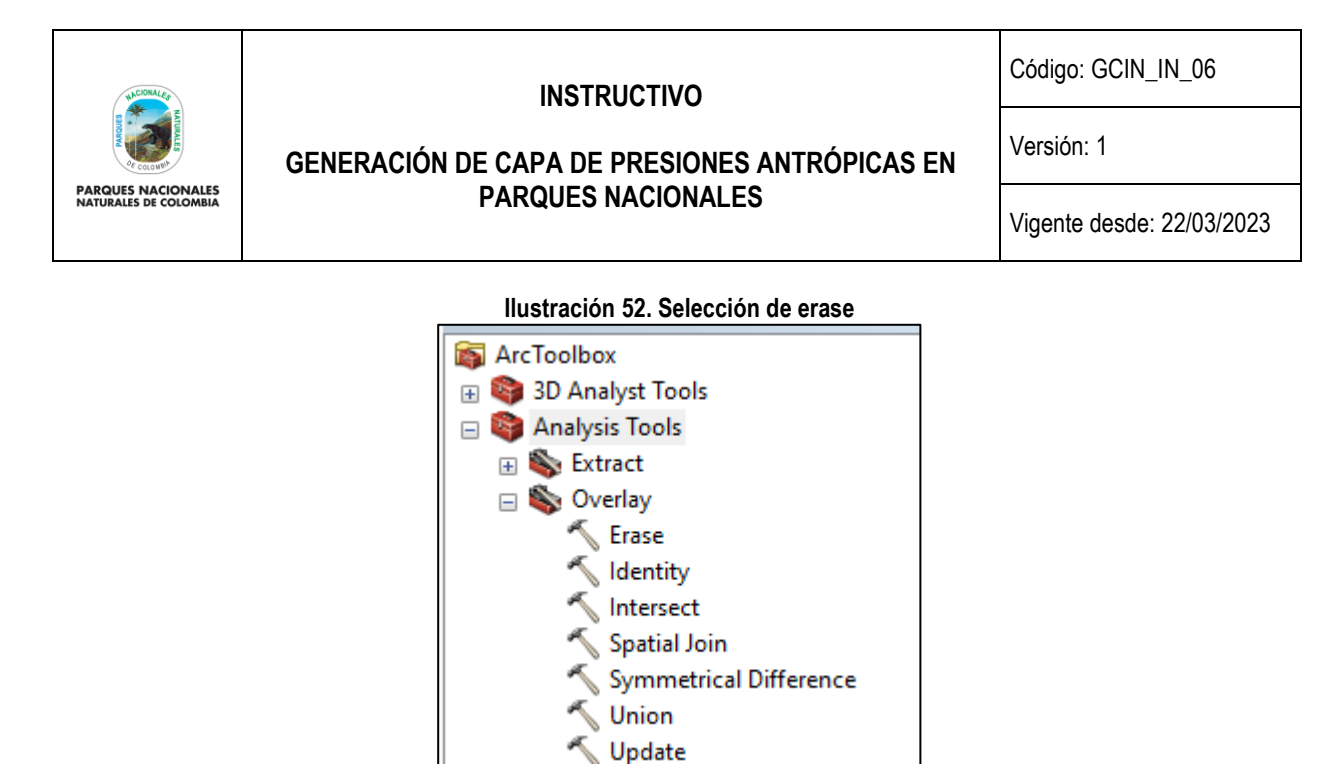

fuente: Grupo de gestión del conocimiento e innovación. Parques Nacionales Naturales de Colombia, 2022

En la nueva ventana en <u>input</u> se debe seleccionar la capa de presiones antrópicas de SICO SMART tipo polígono, luego en la opción <u>erase</u>, se debe seleccionar capa de coberturas antrópicas depurada y en <u>output</u> seleccionar la carpeta donde desea guardar la capa resultante, el resto de parámetros no se deben modificar. Finalizar con <u>ok</u>.

#### Ilustración 53. Parámetros de erase presiones SICO SMART respecto a coberturas antrópicas

| Input Features                                                                   |          |
|----------------------------------------------------------------------------------|----------|
| c08_presiones_terrestres_era12                                                   | - 🖻      |
| Erase Features                                                                   |          |
| 01_coberturas_en_presion                                                         | - 🖻      |
| Output Feature Class                                                             |          |
| C:\Users\Jorge Duarte\Documents\ArcGIS\Default.gdb\c08_presiones_terrestres_era9 | <b>2</b> |
| XY Tolerance (optional)                                                          |          |
| Meters                                                                           | $\sim$   |
|                                                                                  |          |
|                                                                                  |          |
|                                                                                  |          |
|                                                                                  |          |

fuente: Grupo de gestión del conocimiento e innovación. Parques Nacionales Naturales de Colombia, 2022

Luego de que se complete el procesamiento de la información se obtendrá la capa de presiones antrópicas de SICO SMART en polígono que no se traslapan con las coberturas antrópicas, la cual se puede revisar en ARCMAP.

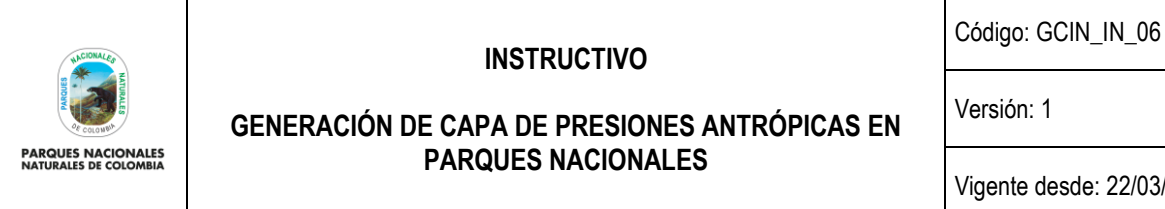

Vigente desde: 22/03/2023

Ilustración 54. Presiones SICO SMART sin traslape con coberturas antrópicas

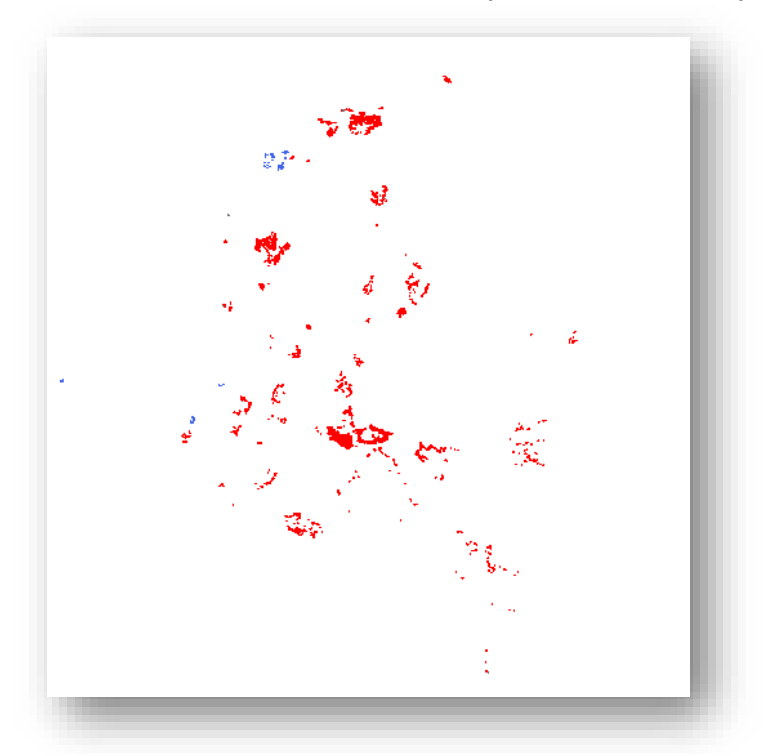

fuente: Grupo de gestión del conocimiento e innovación. Parques Nacionales Naturales de Colombia, 2022

#### 5.15. Unir capas cartográficas de presiones antrópicas de SICO SMART (polígono) y coberturas antrópicas

Revisado la no existencia de traslapes cartográficos entre con la capa de presiones antrópicas de SICO SMART generada en tipo polígono lista y la capa coberturas antrópicas escala 1:25000 depuradas en el paso 5.5 del presente documento, ahora es necesario realizar una unión de estas dos capas en una sola capa cartográfica que será la base de la capa nacional de presiones antrópicas; para realizar este proceso diríjase a ARCGIS y seleccione arctoolbox> analysis tools>Overlay> unión

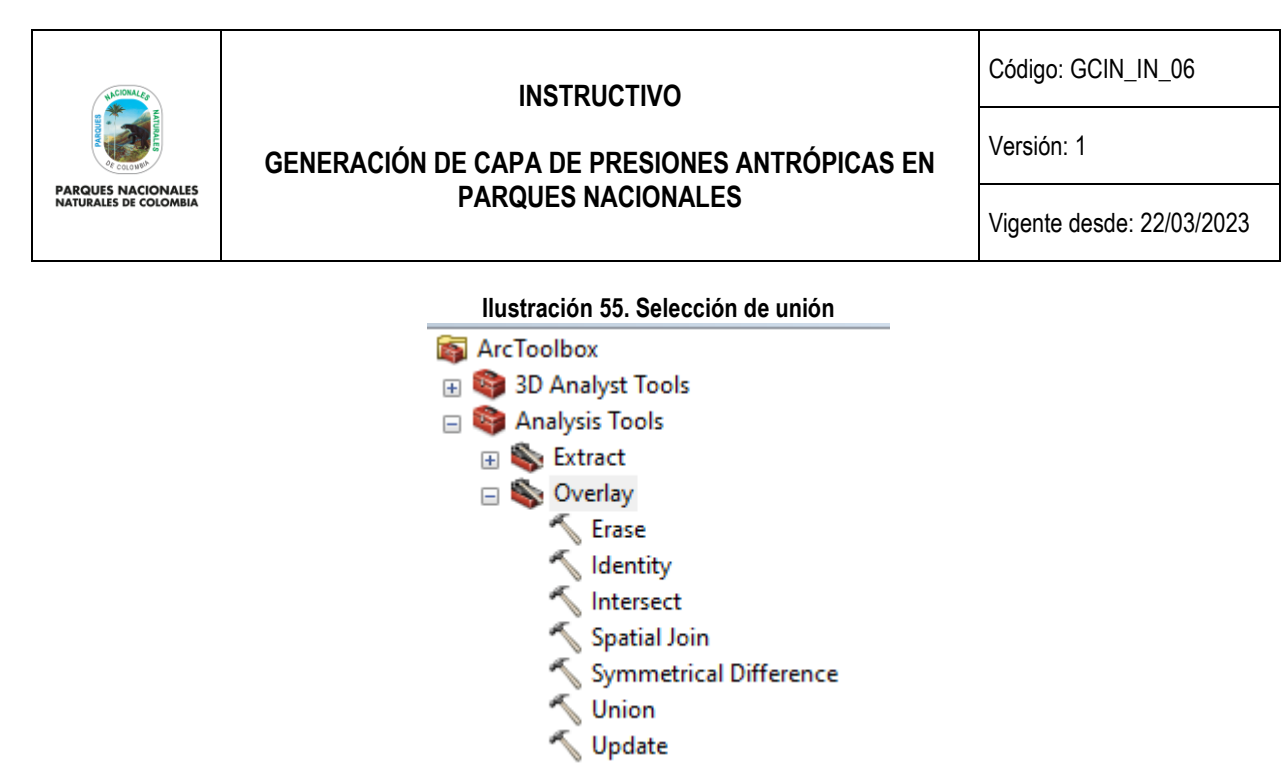

fuente: Grupo de gestión del conocimiento e innovación. Parques Nacionales Naturales de Colombia, 2022

En la nueva ventana en <u>input</u> se debe seleccionar capa de presiones antrópicas de SICO SMART y la capa coberturas antrópicas depurada y en <u>output</u> seleccionar la carpeta donde desea guardar la capa resultante, el resto de parámetros no se deben modificar, finalizar con <u>ok</u>

|                                                                                    |       |           | $\cap$ |
|------------------------------------------------------------------------------------|-------|-----------|--------|
|                                                                                    |       | - <u></u> |        |
| Features                                                                           | Ranks | +         |        |
| c08_presiones_terrestres_era12                                                     |       |           |        |
| 01_coberturas_en_presion                                                           |       | ×         |        |
|                                                                                    |       | <b>1</b>  |        |
|                                                                                    |       |           |        |
|                                                                                    |       | ↓ ↓       |        |
|                                                                                    |       |           |        |
| <                                                                                  |       | >         |        |
| Dutput Feature Class                                                               |       |           |        |
| C: \Users\Jorge Duarte\Documents\ArcGIS\Default.gdb\c08_presiones_terrestres_era10 |       | 2         |        |
| oinAttributes (optional)                                                           |       |           |        |
| ALL                                                                                |       | ~         |        |
| Y Tolerance (optional)                                                             |       |           |        |
|                                                                                    |       | ~         |        |

Ilustración 56. Parámetros unión coberturas antrópicas con presiones antrópicas SICO SMART

fuente: Grupo de gestión del conocimiento e innovación. Parques Nacionales Naturales de Colombia, 2022

Luego de que se complete el procesamiento de la información, se obtendrá la capa que une las presiones antrópicas de SICO SMART en polígono con las coberturas antrópicas, la cual se puede revisar en ARCMAP.

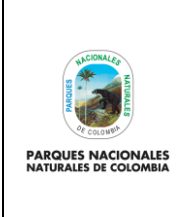

GENERACIÓN DE CAPA DE PRESIONES ANTRÓPICAS EN PARQUES NACIONALES Código: GCIN\_IN\_06

Versión: 1

Vigente desde: 22/03/2023

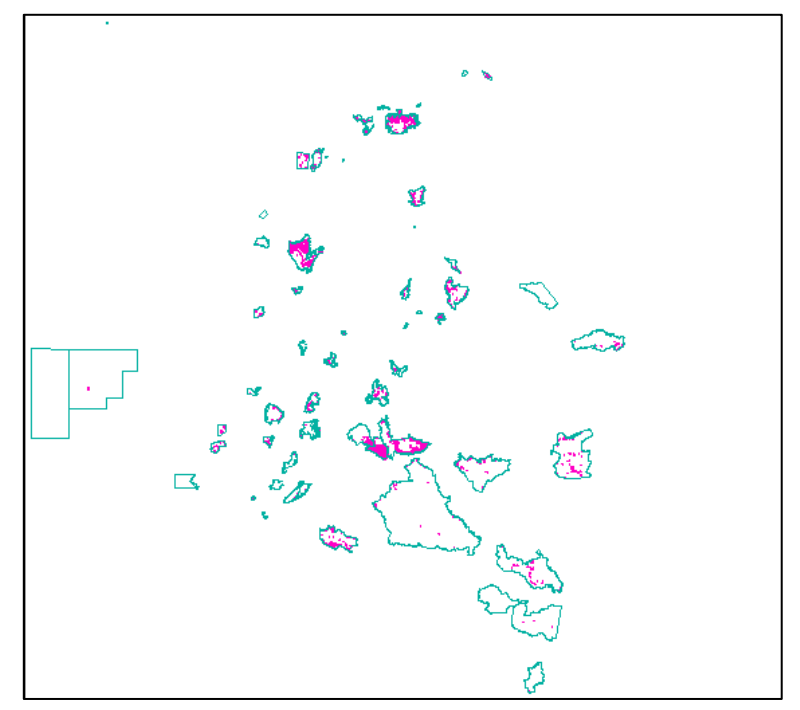

Ilustración 57. Capa de presiones antrópicas según vigencia

fuente: Grupo de gestión del conocimiento e innovación. Parques Nacionales Naturales de Colombia, 2022

# 5.16. Estructurar capa de excepciones a presiones antrópicas

En el paso anterior se obtuvo la capa general de presiones que se pueden presentar en un área protegida durante una vigencia anual basados en las presiones identificadas en los recorridos de Prevención, Vigilancia y Control, así como las coberturas antrópicas interpretadas bajo la metodología Corine Land Cover escala 1:25.000.

Existen casos excepcionales que se presentan en algunas áreas protegidas en donde es necesario no incluir polígonos de las coberturas antrópicas a la capa de presiones, debido a la forma en cómo se manejan dichas coberturas en el contexto de las áreas protegidas. Estos escenarios van desde la presencia de embalses que se manejan de forma conjunta hasta la ubicación de zonas de uso sostenible por parte de comunidades indígenas. A continuación, se presentan algunos ejemplos:

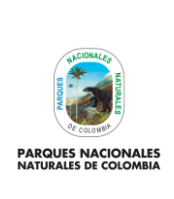

GENERACIÓN DE CAPA DE PRESIONES ANTRÓPICAS EN

PARQUES NACIONALES

Código: GCIN\_IN\_06

Versión: 1

Vigente desde: 22/03/2023

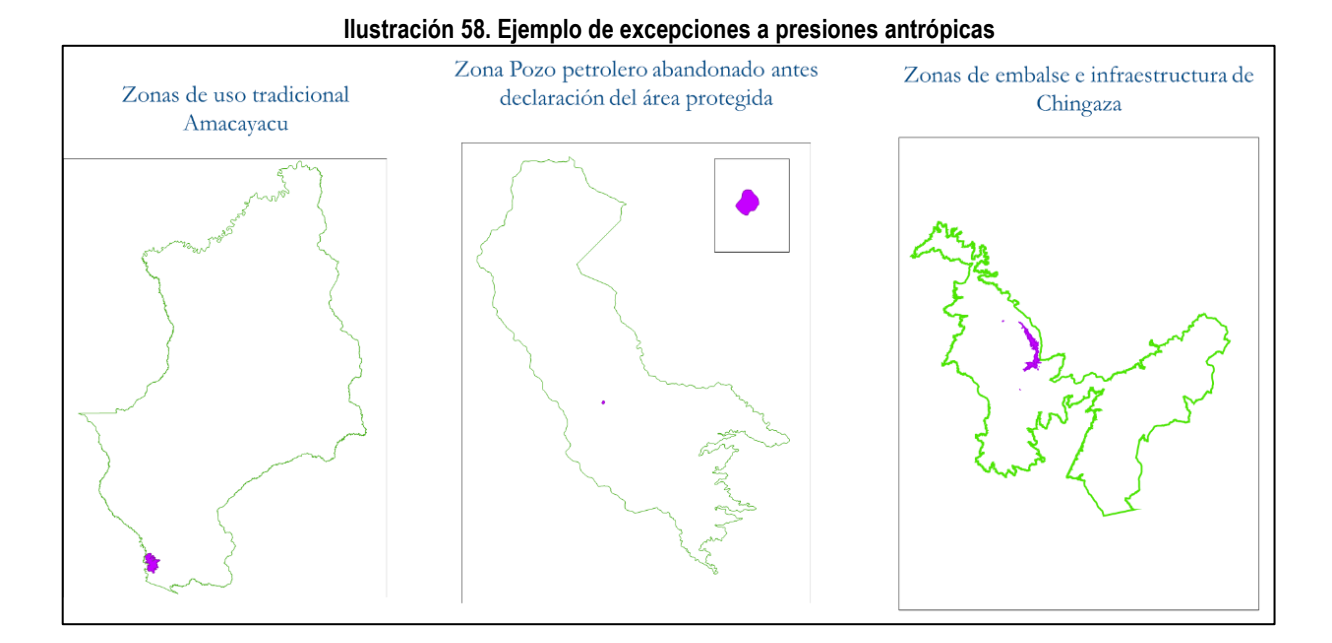

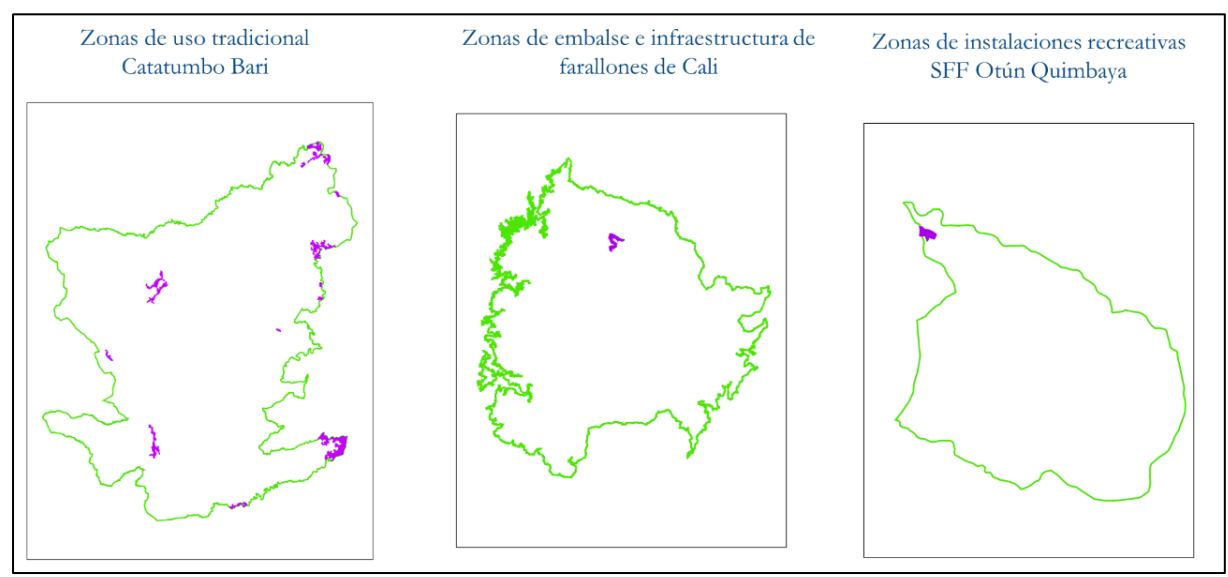

fuente: Grupo de gestión del conocimiento e innovación. Parques Nacionales Naturales de Colombia, 2022

Las excepciones que se determinen que es necesario excluir de la capa de presiones, deben estar debidamente documentadas técnicamente, bien sea en el plan de manejo del área protegida, acuerdos de uso del territorio debidamente documentados y soportados, o documentos de soporte de manejo especial de una zona del área protegida.

Una vez se valide que se tenga este soporte documental, se debe recibir por parte de las Direcciones Territoriales un archivo cartográfico tipo polígono (shape) con los siguientes atributos:

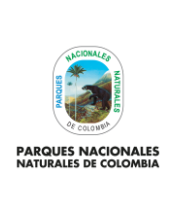

GENERACIÓN DE CAPA DE PRESIONES ANTRÓPICAS EN PARQUES NACIONALES Código: GCIN\_IN\_06

Versión: 1

Vigente desde: 22/03/2023

#### Ilustración 59. Tabla de atributos

| copo_ | excepciones | _202 | -        |                                     |            |                         |                                                                          |             |
|-------|-------------|------|----------|-------------------------------------|------------|-------------------------|--------------------------------------------------------------------------|-------------|
| FID   | Shape *     | ld   | id onn   | nombre AP                           | territoria | excepcion               | observacio                                                               | area        |
| 0     | Polygon     | 0    | 02020008 | Catatumbo Barí                      | DTAN       | Zona Historico cultural | polígonos de uso tradicional de la comunidad Barí contempladas en el pla | 1912,671825 |
| 1     | Polygon     | 0    | 02020005 | Amacayacu                           | DTAM       | Zona Historico cultural | polígonos de uso tradicional para chagra de las comunidades ubicadas e   | 644,40263   |
| 2     | Polygon     | 0    | 02020005 | Amacayacu                           | DTAM       | Zona Historico cultural | polígonos de uso tradicional para chagra de las comunidades ubicadas e   | 0,246818    |
| 3     | Polygon     | 0    | 02150001 | Plantas Medicinales Orito Ingi Ande | DTAM       | pastos enmalezados      | Pozo petrolero abandonado antes declaracion del ap                       | 1,555762    |
| 4     | Polygon     | 0    | 02020010 | Chingaza                            | DTOR       | infraestructura         | Campamento base del acueducto de bogota                                  | 1,805616    |
| 5     | Polygon     | 0    | 02020010 | Chingaza                            | DTOR       | infraestructura         | Corresponde a una infraestructura -captación del tunel del Guatiquía     | 1,457748    |
| 6     | Polygon     | 0    | 02020010 | Chingaza                            | DTOR       | Embalse                 | enmarca el embalse de chuza y este es un espejo de agua ya establecid    | 394,169959  |
| 7     | Polygon     | 0    | 02020010 | Chingaza                            | DTOR       | infraestructura         | Infraestructura acueducto Es algo que siempre ha estado y va a estar     | 0,609914    |
| 8     | Polygon     | 0    | 02020010 | Chingaza                            | DTOR       | infraestructura         | Infraestructura del acueducto para el manejo del embalse                 | 4,654925    |
| 9     | Polygon     | 0    | 02020010 | Chingaza                            | DTOR       | infraestructura         | Infraestructura taller mecánico del acueducto                            | 0,969127    |
| 10    | Polygon     | 0    | 02020010 | Chingaza                            | DTOR       | infraestructura         | es una insfraestructura que obedece al tunel del diamante y cuenta con   | 2,537924    |
| 11    | Polygon     | 0    | 02020010 | Chingaza                            | DTOR       | infraestructura         | Corresponde a una infraestructura para el manejo del área protegida y te | 2,923014    |
| 12    | Polygon     | 0    | 02020010 | Chingaza                            | DTOR       | infraestructura         | Infraestructura del acueducto y donde se encuentra instalada la fuerza p | 7,009071    |
| 13    | Polygon     | 0    | 02020018 | Los Farallones de Cali              | DTPA       | infraestructura         | infraestructura asociada a embalse de Anchicayá                          | 7,300699    |
| 14    | Polygon     | 0    | 02020018 | Los Farallones de Cali              | DTPA       | Embalse                 | embalse de Anchicayá                                                     | 132,929954  |
|       |             | _    |          |                                     |            |                         |                                                                          |             |

fuente: Grupo de gestión del conocimiento e innovación. Parques Nacionales Naturales de Colombia, 2022

- · id\_pnn: código general con el que conoce el área protegida.
- nombre\_AP: nombre del área protegida en donde se reporta la excepción.
- territoria: nombre de la Dirección territorial en donde se reporta la excepción.
- excepción: nombre del tipo de excepción que se pide extraer de la capa de presiones.
- observación: descripción complementaria de la excepción como su localización su nombre especifico y la razón por la cual se desea excluir.
- área: área de la excepción calculada en el sistema de referencia MAGNA SIRGAS origen CTM12.

Después de recibir las excepciones por parte de las Direcciones Territoriales se genera una unión de toda esta información en una sola capa cartográfica con la misma estructura mencionada anteriormente y se procede a su revisión desde ARCGIS.

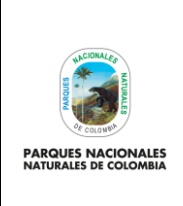

GENERACIÓN DE CAPA DE PRESIONES ANTRÓPICAS EN PARQUES NACIONALES Código: GCIN\_IN\_06

Versión: 1

Vigente desde: 22/03/2023

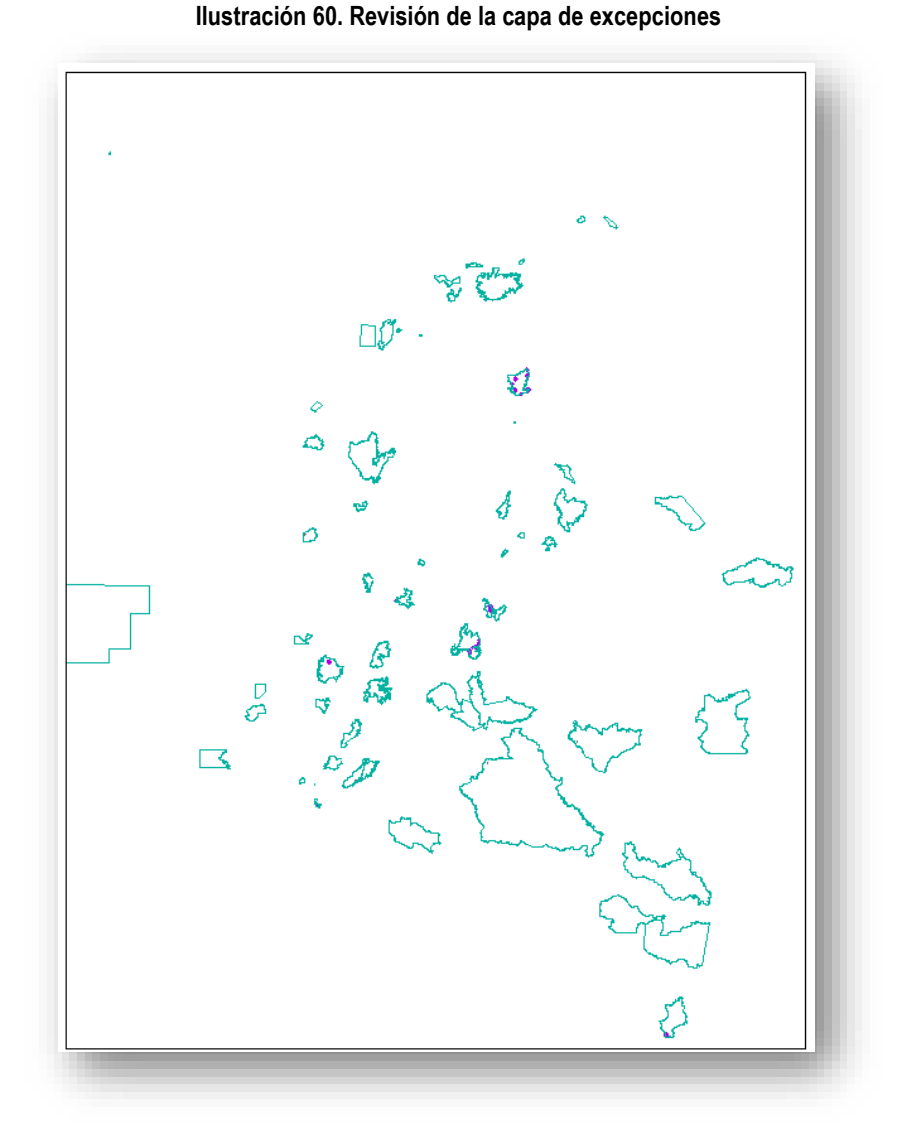

fuente: Grupo de gestión del conocimiento e innovación. Parques Nacionales Naturales de Colombia, 2022

**Nota:** para la unión de la información en una sola capa, se puede realizar copiando y pegando los polígonos en una sola capa estando en modo de edición de la capa que destine para realizar la unión.

# 5.17. Eliminar excepciones de la capa nacional presiones antrópicas

Una vez se tengan consolidadas todas las excepciones que se presentan en las áreas protegidas (debidamente documentadas), es necesario realizar el proceso de eliminación de las mismas de la capa nacional de presiones obtenida en el paso 5.15, para esto diríjase a ARCGIS y seleccione **arctoolbox> analysis tools>overlay>erase** 

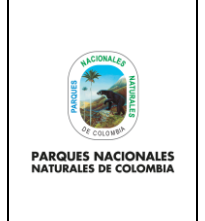

GENERACIÓN DE CAPA DE PRESIONES ANTRÓPICAS EN PARQUES NACIONALES Código: GCIN\_IN\_06

Versión: 1

Vigente desde: 22/03/2023

#### Ilustración 61. Selección de erase

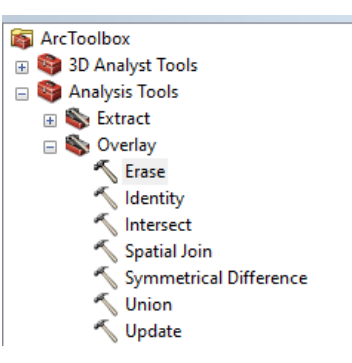

fuente: Grupo de gestión del conocimiento e innovación. Parques Nacionales Naturales de Colombia, 2022

En la nueva ventana que se despliega para <u>input</u> se debe seleccionar la capa de presiones antrópicas nacional, en <u>erase</u> seleccionar la capa excepciones consolidada y en <u>output</u> la carpeta donde se desea guardar la capa con solo son las presiones antrópicas que no contienen las excepciones.

#### Ilustración 62. Selección de opciones dentro del geoproceso erase

| iput Features                                                                         |  |        |     | _ ^    |
|---------------------------------------------------------------------------------------|--|--------|-----|--------|
| Presiones_antropicas_2021                                                             |  |        | - 2 | 3      |
| rase Features                                                                         |  |        |     |        |
| 02_capa_excepciones_2022                                                              |  |        | - 2 | 3      |
| utput Feature Class                                                                   |  |        |     |        |
| C: \Users \Jorge Duarte \Documents \ArcGIS \Default.gdb \Presiones_antropicas_2021_Er |  |        |     | 3      |
| Y Tolerance (optional)                                                                |  |        |     |        |
|                                                                                       |  | Meters | `   | /      |
|                                                                                       |  |        |     | $\sim$ |
|                                                                                       |  |        |     |        |

fuente: Grupo de gestión del conocimiento e innovación. Parques Nacionales Naturales de Colombia, 2022

Luego de que se complete el procesamiento de la información se obtendrá la capa de presiones antrópicas sin las excepciones que se consolidaron y sustentaron anteriormente, la cual se puede revisar en ARCMAP.

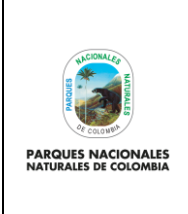

Código: GCIN\_IN\_06

Versión: 1

GENERACIÓN DE CAPA DE PRESIONES ANTRÓPICAS EN PARQUES NACIONALES

Vigente desde: 22/03/2023

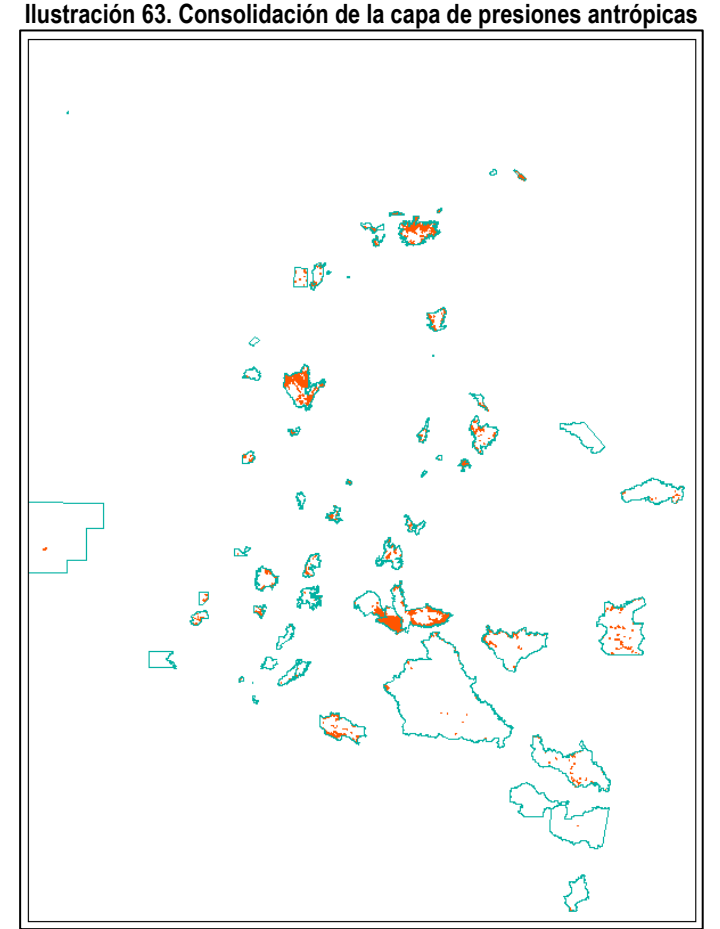

fuente: Grupo de gestión del conocimiento e innovación. Parques Nacionales Naturales de Colombia, 2022

# 5.18. Asegurar que presiones antrópicas estén solo al interior de los límites de las AP

Cómo se pudo ver durante todo el proceso, se generaron polígonos a partir de buffer de incidencia de presiones antrópicas de SICO SMART y si bien a estos ya se les realizó una depuración con respecto a las coberturas antrópicas, existe la posibilidad que estos en algunos casos estén parcialmente fuera de los límites de las áreas protegidas. En este sentido es necesario asegurar que la capa de presiones antrópicas sólo este dentro de los límites de las áreas protegidas, por consiguiente se debe hacer una depuración de información para lo cual debe acceder desde ARCGIS a la base de datos institucional (con los debidos permisos otorgados por el Grupo de Tecnologías de la Información y las Comunicaciones) y allí buscar el dataset de limites áreas protegidas, posteriormente se debe seleccionar la capa de limitesPOL.

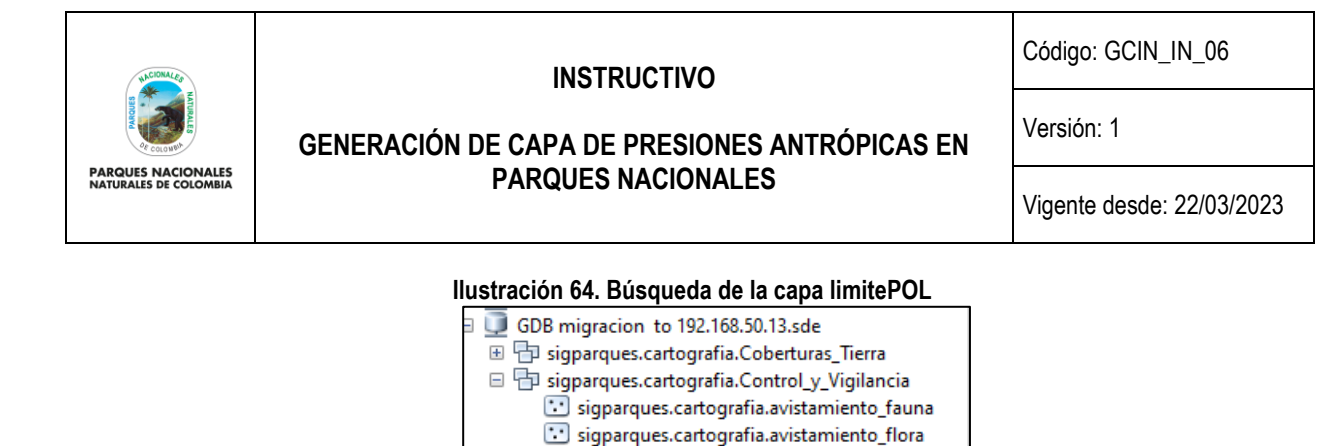

sigparques.cartografia.Limite\_SPNNC\_Senaliza fuente: Grupo de gestión del conocimiento e innovación. Parques Nacionales Naturales de Colombia, 2022

sigparques.cartografia.presion\_campo
 sigparques.cartografia.presion\_visible
 sigparques.cartografia.punto\_vigilancia
 sigparques.cartografia.recorrido\_pvc
 sigparques.cartografia.Visibilidad\_general
 sigparques.cartografia.Limites\_Areas\_Protegidas
 sigparques.cartografia.Limite\_SPNNC\_LN
 sigparques.cartografia.Limite\_SPNNC\_POL

Una vez seleccionada la capa de limites POL, se debe realizar un cruce espacial para determinar que presiones están solo al interior de las áreas protegidas. Para esto, en ARCGIS se debe ir a **actoolsbox >extract>clip**.

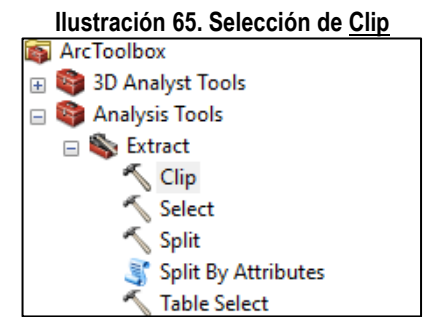

fuente: creado por autor del presente documento, 2022

En la nueva ventana que se despliega para <u>input</u> se debe seleccionar la capa de presiones antrópicas nacional, en <u>clip</u> seleccionar la capa de los límites de las áreas protegidas y en <u>output</u> la carpeta donde se desea guardar la capa con solo son las presiones al interior de las áreas protegidas.

| Ilustración 66. Selección de opciones o                                         | lentro del g | geoproces | so <u>clip</u> |         |        |
|---------------------------------------------------------------------------------|--------------|-----------|----------------|---------|--------|
| 🔨 Clip                                                                          |              |           |                |         |        |
| Input Features                                                                  |              |           |                |         |        |
| Presiones_antropicas_2021                                                       |              |           |                | -       | 2      |
| Clip Features                                                                   |              |           |                |         |        |
| Limite_SPNNC_Pol                                                                |              |           |                | •       | 2      |
| Output Feature Class                                                            |              |           |                |         |        |
| C:\Users\Jorge Duarte\Documents\ArcGIS\Default.gdb\Presiones_antropicas_2021_Cl |              |           |                |         | 6      |
| XY Tolerance (optional)                                                         |              |           |                |         |        |
|                                                                                 |              |           | Meters         |         | $\sim$ |
|                                                                                 |              |           |                |         |        |
|                                                                                 | ОК           | Cancel    | Environments   | << Hide | e Help |
|                                                                                 |              |           |                |         |        |

fuente: Grupo de gestión del conocimiento e innovación. Parques Nacionales Naturales de Colombia, 2022

| PARQUES NACIONALES<br>NATURALES DE COLOMBIA | INSTRUCTIVO                                   | Código: GCIN_IN_06        |
|---------------------------------------------|-----------------------------------------------|---------------------------|
|                                             | GENERACIÓN DE CAPA DE PRESIONES ANTRÓPICAS EN | Versión: 1                |
|                                             | PARQUES NACIONALES                            | Vigente desde: 22/03/2023 |

Luego de que se complete el procesamiento de la información, se obtendrá la capa de presiones antrópicas cuyos datos se encuentran al interior de las áreas protegidas. Una vez generado el clip abra la tabla de atributos de la capa obtenida cree el campo "area\_ha"

| Ilustración 6 | 67. Incorporación | i del campo <u>area_ha</u> |
|---------------|-------------------|----------------------------|
| Add Field     |                   | ×                          |
| Name:         | area_ha           |                            |
| Туре:         | Double            | ~                          |
| Field Proper  | ties              |                            |
| Alias         |                   |                            |
| Allow NUL     | L Values          | Yes                        |
| Default Va    | lue               |                            |
|               | OK                | Cancel                     |

fuente: Grupo de gestión del conocimiento e innovación. Parques Nacionales Naturales de Colombia, 2022

Sobre dicho campo, genere el cálculo de área bajo el sistema de referencia MAGNA SIRGAS, origen CTM 12, para asegurar tener los valores finales de hectáreas en presión dentro de cada área protegida.

| Ľ | area ha   |
|---|-----------|
| E | 4,283352  |
| L | 2,793126  |
| L | 3,297308  |
|   | 7,858237  |
| L | 3,802746  |
|   | 13,213824 |
| L | 17,233046 |
| L | 17,233046 |

# llustración 68. Cálculo de área

fuente: Grupo de gestión del conocimiento e innovación. Parques Nacionales Naturales de Colombia, 2022

### 5.19. Estructuración de la GDB final de presiones antrópicas

Como uno de los pasos finales de la creación de las presiones antrópicas nacionales, se debe realizar una estructuración de la información bajo los estándares cartográficos institucionales de la entidad, para ello es necesario acceder al esquema estándar de la capa de presiones antrópicas de acuerdo a la GDB de la entidad. En este sentido es necesario realizar la solicitud de este esquema al Grupo de Tecnologías de la Información y las Comunicaciones a través de correo <u>sistema.informacion@parquesnacionales.gov.co</u> el cual entregara la siguiente estructura:

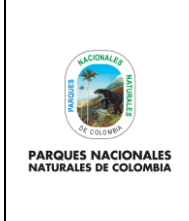

GENERACIÓN DE CAPA DE PRESIONES ANTRÓPICAS EN PARQUES NACIONALES Código: GCIN\_IN\_06

Versión: 1

Vigente desde: 22/03/2023

### Ilustración 69. Estructura de datos de la GDB institucional

| _ | Presiones_Antrópicas_2021.gdb |
|---|-------------------------------|
|   | Presiones_Antropicas_SPNNC    |
|   | Presiones_antropicas_2021     |

fuente: Grupo de gestión del conocimiento e innovación. Parques Nacionales Naturales de Colombia, 2022

Una vez se tenga esta estructura el proceso a seguir es tomar la capa de la estructura y realizar un cargue de la información que se tiene en la capa de presiones antrópicas, para ello sobre la capa de presiones antrópicas de la estructura de la GDB dar clic derecho y seleccionar **load>load data** 

| Ilustración 70. Cargue                                          | e de       | la información           |   |
|-----------------------------------------------------------------|------------|--------------------------|---|
| 🖃 🛄 Presiones_Antróp                                            | Dicas_     | 2021.gdb                 | ĸ |
| 🗆 🖶 Presiones_An                                                | tropio     | cas_SPNNC                | _ |
| Presiones                                                       | Ē          | Сору                     |   |
| ⊞ ☐ 07_tabla_estadisticas                                       | ×          | Delete                   |   |
| 🗉 🧰 08_entrega                                                  |            | Rename                   |   |
| ⊞ 🧰 09_mapas                                                    | $\diamond$ | Create Layer             |   |
| ID_obervaciones ID_obervaciones ID_obervaciones ID_obervaciones |            | Manage                   | , |
| ⊞ ⊡ datos estadisticos.xls                                      |            | Export                   | , |
| Load Data                                                       |            | Load                     | ) |
| Load XML Recordset Document                                     | 62         | Review/Rematch Addresses |   |

fuente: Grupo de gestión del conocimiento e innovación. Parques Nacionales Naturales de Colombia, 2022

Esto abre una nueva ventana donde se debe dar <u>next</u>, buscar la capa de presiones antrópicas, luego buscar la capa de presiones antrópicas nacional depurada y dar <u>next</u>, luego seleccionar <u>next</u>, finalmente cargar cada campo de acuerdo a la estructura entregada.

| Simple Data Loader          | ×                                                                                                    | Simple Data Loader                                                                                                    | ×  |
|-----------------------------|----------------------------------------------------------------------------------------------------|----------------------------------------------------------------------------------------------------|----|
| Skip this screen in the fut | This wizard will help you load data from a shape file,<br>coverage feature dass, geodatabase feature dass,<br>dBASE, INFO or geodatabase table into an existing fea<br>class or table in a geodatabase. | Enter the source data that you will be loading from. Click Add to add it to the list of source data to be loaded. You can load from multiple data sets in the same operation if they share the same schema. |    |
|                             | < Back Next > Cancel                                                                                                    | < Back Next > Cance                                                                                                    | al |

#### Ilustración 71. Pasos para la carga de la información

| HERROR COMPANY                                | GENERACIÓN D                                                                                        | INSTRUCTIVO<br>DE CAPA DE PRESIONES ANTRÓPICAS EN |                                                                                                    | Código: GCIN_<br>Versión: 1                                                                                                    | _IN_06 |
|-----------------------------------------------|----------------------------------------------------------------------------------------------------|---------------------------------------------------|----------------------------------------------------------------------------------------------------|----------------------------------------------------------------------------------------------------|--------|
| PARQUES NACIONALES<br>NATURALES DE COLOMBIA   |                                                                                                    | PARQUES NACIO                                     | Vigente desde                                                                                                    | : 22/03/2023                                                                                                    |        |
| Simple Data I<br>Select the ta<br>source data | oader<br>rget geodatabase and feature class that you will be l<br>into.                             | $\sim$ loading the                                | Simple Data Loader<br>For each target field, select the sour                                                                          | ce field that should be loaded into it.                                                                                                    | ×      |
| D: (inform<br>Select the ta<br>Presione       | nadon(p1_parques_nadonales\2022(p9_capa_presio<br>rget feature class:<br>s_antropicas_2021          |                                                   | Target Field<br>codgo [m]<br>id_ap [mt]<br>coddane_ap [string]<br>nombre_ponn [string]<br>dt [string]<br>anto [mt]<br>functs [string] | Matching Source Field<br>codigo [int]<br>id_ao [int]<br>coddane_ao [string]<br>nombre_pnn [string]<br>dt [string]<br>anio [int]<br>fuente [strino] |        |
| I do not     I want to     Select th          | want to load all features into a subtype.<br>load all features into a subtype.<br>e target subtype. | ×                                                 | fecha_actu (DATE)<br>loc_pres [string]<br>tipo pres [string]                                                                          | lechaetu (DATE)<br>lec_pres (string)<br>litpo pres (string)<br>Reset                                                                               | ~      |

fuente: Grupo de gestión del conocimiento e innovación. Parques Nacionales Naturales de Colombia, 2022

En cuanto al cargue de los campos, es necesario que sea igual a como se pide en la estructura de la capa, para lo cual a continuación se describen cada uno de los campos contemplados en la capa de presiones antrópicas:

| 5.1. NOMBRE | 5.2. ALIAS                         | 5.4. DEFINICIÓN                                                                                                    | 5.5. TIPO DE DATO |
|-------------|------------------------------------|----------------------------------------------------------------------------------------------------|-------------------|
| codigo      | código                             | Código consecutivo para cada registro                                                                                                    | long integer      |
| id_ap       | id de area protegida               | Código único del área protegida                                                                                                    | long integer      |
| coddane_ap  | codigo dane area<br>protegida      | Código DANE del área protegida (anterior ID_PNN)                                                                                                    | string            |
| nombre_pnn  | nombre PNNC                        | Nombre por el cual se conoce el área<br>protegida según la resolución de creación                                                                                                    | string            |
| dt          | dirección territorial              | Dirección Territorial                                                                                                    | string            |
| anio        | Año de reporte                     | Año en el cual se genera la información.                                                                                                    | long integer      |
| fuente      | fuente de información              | describe si la presión fue obtenida a partir del<br>mapa de coberturas o de datos de SICO<br>SMART                                                                                         | string            |
| fecha_actu  | fecha actualización                | Registra la fecha en la que información tuvo actualización                                                                                                    | date              |
| loc_pres    | localización de la<br>presión      | ubicación de la presión. Determina si está<br>localizada en área marina o en área terrestre                                                                                                | string            |
| tipo_pres   | tipo de presión                    | describe el tipo de presión observada en<br>campo a partir de los datos de SICO SMART.<br>Los datos tomados a partir de sensores<br>remotos aparecen como "Sin Información"                | string            |
| c_l_c       | código de leyenda de<br>coberturas | hace referencia al código asociado al tipo de<br>cobertura establecida por la leyenda Corine<br>Land Cover. Los datos tomados a partir de<br>SICO SMART aparecen como "Sin<br>Información" | long integer      |

#### Tabla #. Campos estructurados en la tabla de atributos.

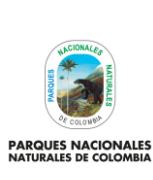

Código: GCIN\_IN\_06

Versión: 1

# GENERACIÓN DE CAPA DE PRESIONES ANTRÓPICAS EN PARQUES NACIONALES

Vigente desde: 22/03/2023

| 5.1. NOMBRE | 5.2. ALIAS  | 5.4. DEFINICIÓN                                                                                                    | 5.5. TIPO DE DATO |
|-------------|-------------|----------------------------------------------------------------------------------------------------|-------------------|
| leyenda     | leyenda     | tipo de cobertura establecida por la leyenda<br>Corine Land Cover. Los datos tomados a<br>partir de SICO SMART aparecen como "Sin<br>Información" | string            |
| observacion | observación | Observaciones realizadas en el dato que son relevantes                                                                                            | string            |
| area        | Area_ha     | Calculo de area en hectarea de las presiones                                                                                                    | double            |

fuente: Grupo de gestión del conocimiento e innovación. Parques Nacionales Naturales de Colombia. 2022

Finalmente, terminada la estructuración en la ventana siguiente seleccionar next y luego finish.

| Ilustración 72. Finalizació                                                                                                    | n en la carga de la información                                                                                                    |
|----------------------------------------------------------------------------------------------------|----------------------------------------------------------------------------------------------------|
| Simple Data Loader X                                                                                                    | Simple Data Loader ×                                                                                                    |
| You can load all of the features from your source data into the target feature dass or you can limit what is loaded by defining an attribute guery. | Summary<br>Summary for data load operation<br>Source dats: D:\informacion\01.parques_nacionales<br>\2022\09.capa_presiones\05.capa_presiones<br>\01_Presones_Antropicas_2021.0d<br>Presiones_Antropicas_0021.01<br>\7022\09.capa_presiones<br>\2022\09.capa_presiones<br>\2022 |
| < Back Next > Cancel                                                                                                    | < Back Finish Cancel                                                                                                    |

fuente: Grupo de gestión del conocimiento e innovación. Parques Nacionales Naturales de Colombia, 2022

De esta forma se culmina la estructuración oficial de la capa de presiones antrópicas nacional según la vigencia escogida.

#### 5.20. Revisión de reglas topológicas para la capa de presiones

Como se ha visto en pasos anteriores, el proceso de la generación de la capa de presiones antrópicas tiene diferentes análisis que incluyen cortes, uniones y superposiciones cartográficas, estos análisis pueden generar algunos elementos cartográficos que no son acordes a la capa y si bien es cierto con el corte que se hace a los límites de las áreas protegidas o los procesos de erase generados entre capas, garantizan la eliminación de algunos de estos elementos es necesario que al finalizar la estructuración de la capa cartográfica de presiones se genere un regla topológica simple que garantice que no existan sobreposiciones entre los polígonos de presiones, para ello selecciones el dataset de "presiones antrópicas" de la GDB creada y dando clic derecho selecciones la opción New>Topology.

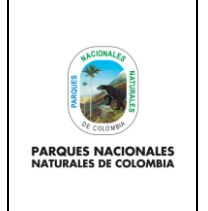

GENERACIÓN DE CAPA DE PRESIONES ANTRÓPICAS EN

PARQUES NACIONALES

Código: GCIN\_IN\_06

Versión: 1

Vigente desde: 22/03/2023

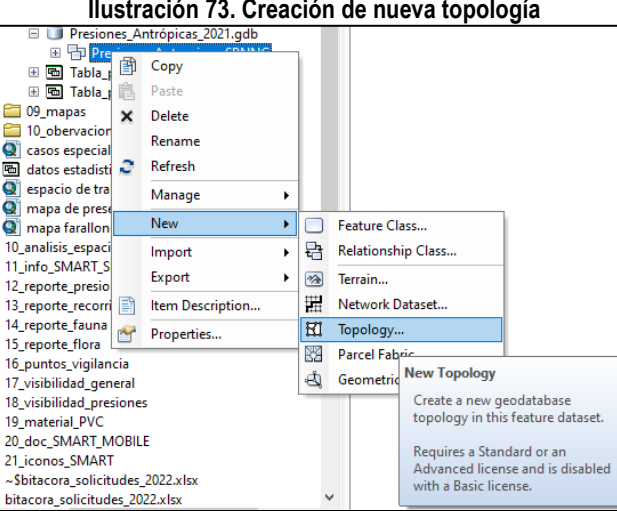

fuente: Grupo de gestión del conocimiento e innovación. Parques Nacionales Naturales de Colombia, 2022

Para este proceso, abra una nueva ventana New topology donde debe seguir los siguientes pasos:

- En primera ventana seleccionar siguiente.
- En el nombre de la topología dejar el creado automático y seleccionar siguiente.
- Para crear la topología seleccione la capa de presiones antrópicas creada y luego de clic en siguiente. •
- Para el número de rangos seleccionar el que aparece automáticamente "5" y luego de clic en siguiente. •

### Ilustración 74. Parámetros iniciales topología

| lew Topology | ×                                                                                                    | New Topology                                                                                                    |
|--------------|----------------------------------------------------------------------------------------------------|----------------------------------------------------------------------------------------------------|
|              | This wizard will help you build a new<br>topology.<br>A topology allows you to model the<br>integrated behavior of different data<br>types.<br>Some examples include modeling<br>adjacent land parcels or soil polygons,<br>coastine and country boundaries, a<br>roads network, road and bus noutes,<br>and nested geography (census<br>information). | Enter a name for your topology:<br>Presiones_Antropicas_SPNNC_Topology Enter a cluster tolerance:  0,000000099331528411952133 Decimal Degrees The cluster tolerance is a distance range in which all vertices and boundaries are considered identical, or coincident. Vertices and endpoints failing within the cluster tolerance are snapped together. The default value is based on the XY tolerance of the feature dataset. You cannot set the cluster tolerance smaller than the XY tolerance. |
|              | < Voltar Avançar > Cancelar                                                                                                    | < Voltar Avançar > Can                                                                                                    |

# Ilustración 73. Creación de nueva topología

| PARQUES NACIONALES<br>NATURALES DE COLOMBIA                       | INSTRUCTI<br>GENERACIÓN DE CAPA DE PRES<br>PARQUES NACIO                           | INSTRUCTIVO<br>ENERACIÓN DE CAPA DE PRESIONES ANTRÓPICAS EN<br>PARQUES NACIONALES                                                                                                    |                                                                                                    |
|-------------------------------------------------------------------|------------------------------------------------------------------------------------|----------------------------------------------------------------------------------------------------|----------------------------------------------------------------------------------------------------|
| New Topology<br>Select the feature of<br>Image: The presiones_are | asses that will participate in the topology:  tropicas_2021  Select All  Clear All | New Topology         Each features dass in a topology must have, much the features will move when the topol the less the features will move. The highest         Enter the number of ranks (1-50):         Specify the rank for a feature class by clickit         Feature Class       F         Image: Presiones_antropicas_2021       1 | a rank assigned to it to control how<br>ogy is validated. The higher the rank,<br>rank is 1.<br>5 Z Properties<br>ng in the Rank column:<br>Rank |

fuente: Grupo de gestión del conocimiento e innovación. Parques Nacionales Naturales de Colombia, 2022

Para seleccionar la regla topológica a crear seleccionar add rule

# llustración 75. Agregar nueva regla

| New Topology          |               |               | ×          |
|-----------------------|---------------|---------------|------------|
| Specify the rules for | the topology: |               |            |
| Feature Class         | Rule          | Feature Class | Add Rule   |
|                       |               |               | Remove     |
|                       |               |               | Remove All |
|                       |               |               |            |

fuente: Grupo de gestión del conocimiento e innovación. Parques Nacionales Naturales de Colombia, 2022

En la nueva ventana que aparece seleccionar la regla topológica <u>must not overlap</u> la cual garantiza que no existan sobreposiciones entre polígonos de las presiones, luego seleccionar <u>ok</u>

| llustración 76 s                                                                                      | eleccio | ón de nueva      | regla topológica                                                                                                 |
|----------------------------------------------------------------------------------------------------|---------|------------------|----------------------------------------------------------------------------------------------------|
| Add Rule                                                                                              |         |                  | ×                                                                                                    |
| Features of feature dass:<br>Presiones_antropicas_2021<br>Rule:<br>Must Not Overlap<br>Feature class: | •<br>•  | Rule Description | An area must not overlap another<br>area from the same layer.<br>Any area where features overlap<br>is an error. |
|                                                                                                    |         |                  | OK Cancel                                                                                                    |

fuente: Grupo de gestión del conocimiento e innovación. Parques Nacionales Naturales de Colombia, 2022

En la ventana que sigue donde ya aparece la regla, seleccionar siguiente.

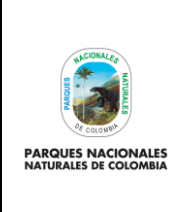

GENERACIÓN DE CAPA DE PRESIONES ANTRÓPICAS EN PARQUES NACIONALES Código: GCIN\_IN\_06

Versión: 1

Vigente desde: 22/03/2023

| llustración 7 | 7. Nueva | regla | topológica | cargada |
|---------------|----------|-------|------------|---------|
|               |          |       |            |         |

|  | Remove All |
|--|------------|
|  | Load Rules |
|  | Save Rules |

fuente: Grupo de gestión del conocimiento e innovación. Parques Nacionales Naturales de Colombia, 2022

Finalmente seleccionar <u>finish</u> para que se genere la topología a la capa de presiones.

| Nev | w Topology                                            |        |   | ) |
|-----|-------------------------------------------------------|--------|---|---|
| 5   | Summary:                                              |        |   |   |
| [   | Name: Presiones_Antropicas_SPNNC_Top                  | pology | ^ |   |
|     | Cluster Tolerance: 0,000000009                        |        |   |   |
|     | Z Cluster Tolerance: 0,001                            |        |   |   |
|     | Feature Classes:<br>Presiones_antropicas_2021, Rank:1 |        |   |   |
|     | Rules:<br>Presiones_antropicas_2021 - Must Not O      | verlap |   |   |
|     |                                                       |        |   |   |
|     |                                                       |        |   |   |
|     |                                                       |        | ~ |   |

Ilustración 78. Proceso de finalización de parámetros de topología

fuente: Grupo de gestión del conocimiento e innovación. Parques Nacionales Naturales de Colombia, 2022

Una vez finalizada la topología revisar en ARCMAP que errores topológicos existen.

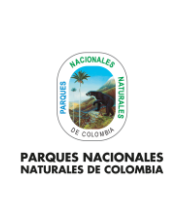

GENERACIÓN DE CAPA DE PRESIONES ANTRÓPICAS EN PARQUES NACIONALES Código: GCIN\_IN\_06

Versión: 1

Vigente desde: 22/03/2023

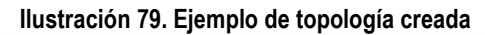

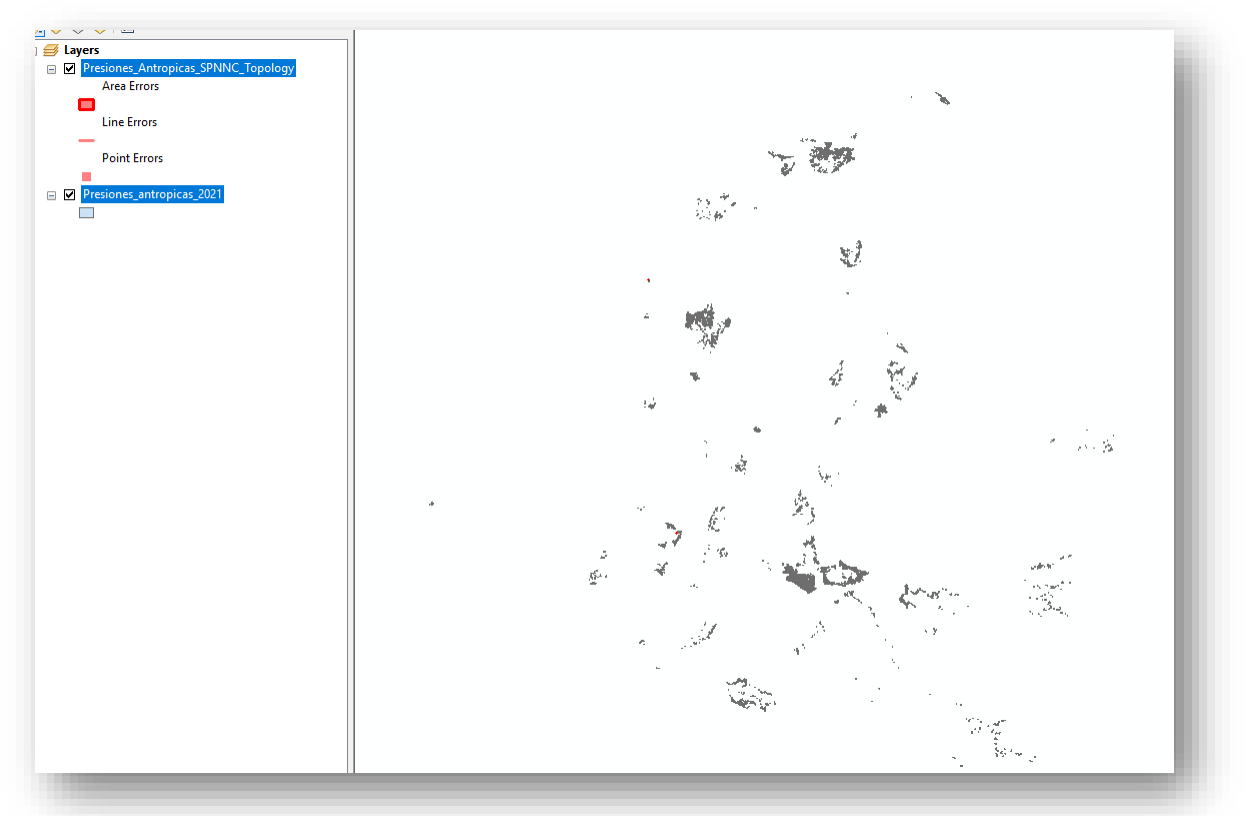

fuente: Grupo de gestión del conocimiento e innovación. Parques Nacionales Naturales de Colombia, 2022

Para realizar el ajuste de los errores existente entrar al modo edición de la capa de presiones y habilitar la barra de herramientas **"topology"**.

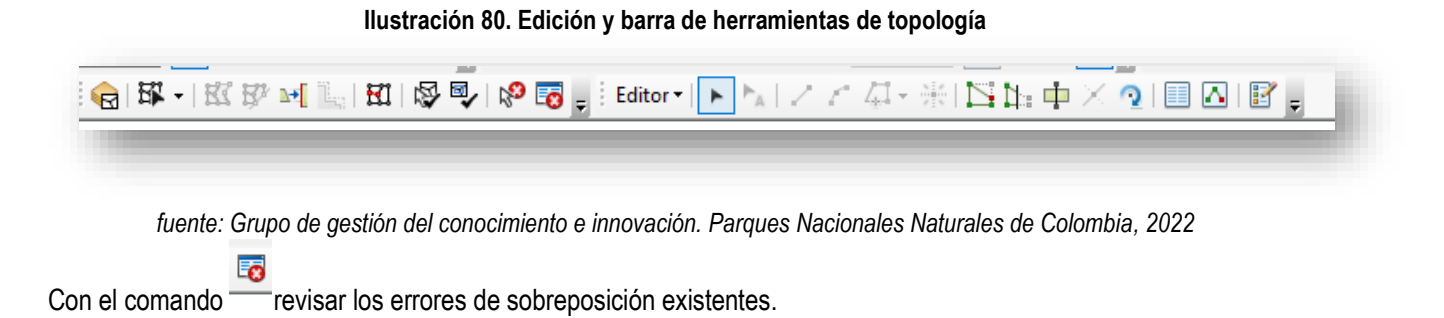

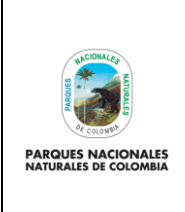

GENERACIÓN DE CAPA DE PRESIONES ANTRÓPICAS EN PARQUES NACIONALES Código: GCIN\_IN\_06

Versión: 1

Vigente desde: 22/03/2023

### Ilustración 81. Revisión de errores topológicos existentes

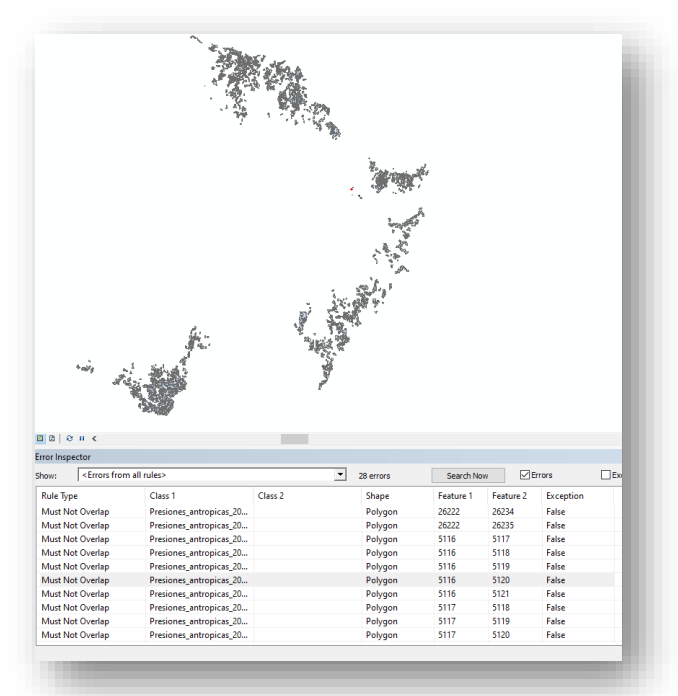

fuente: Grupo de gestión del conocimiento e innovación. Parques Nacionales Naturales de Colombia, 2022

Sobre cada error revisar la situación y realizar el ajuste eliminando o uniendo las sobreposiciones según sea el caso.

| Zoom     | Го              |           |  |  |  |
|----------|-----------------|-----------|--|--|--|
| Pan To   | Pan To          |           |  |  |  |
| Select F | Select Features |           |  |  |  |
| Show R   | lule Descript   | ion       |  |  |  |
| Subtrac  | Subtract        |           |  |  |  |
| Merge.   |                 |           |  |  |  |
| Create   | Feature         |           |  |  |  |
| Mark a   | s Exception     | Merge     |  |  |  |
| Mark a   | s Error         | Merge t   |  |  |  |
| .d5_20   |                 | feature a |  |  |  |
| as_20    |                 | others. ( |  |  |  |

Ilustración 82. Revisión de errores topológicos existentes

Una vez termine el ajuste, valide nuevamente la topología que no existan más errores, valide nuevamente y así tendrá la versión final de la capa de presiones con ajuste topológico, guarde la edición realizada.

fuente: Grupo de gestión del conocimiento e innovación. Parques Nacionales Naturales de Colombia, 2022

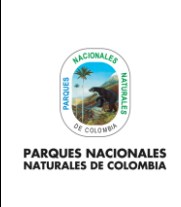

GENERACIÓN DE CAPA DE PRESIONES ANTRÓPICAS EN PARQUES NACIONALES Código: GCIN\_IN\_06

Versión: 1

Vigente desde: 22/03/2023

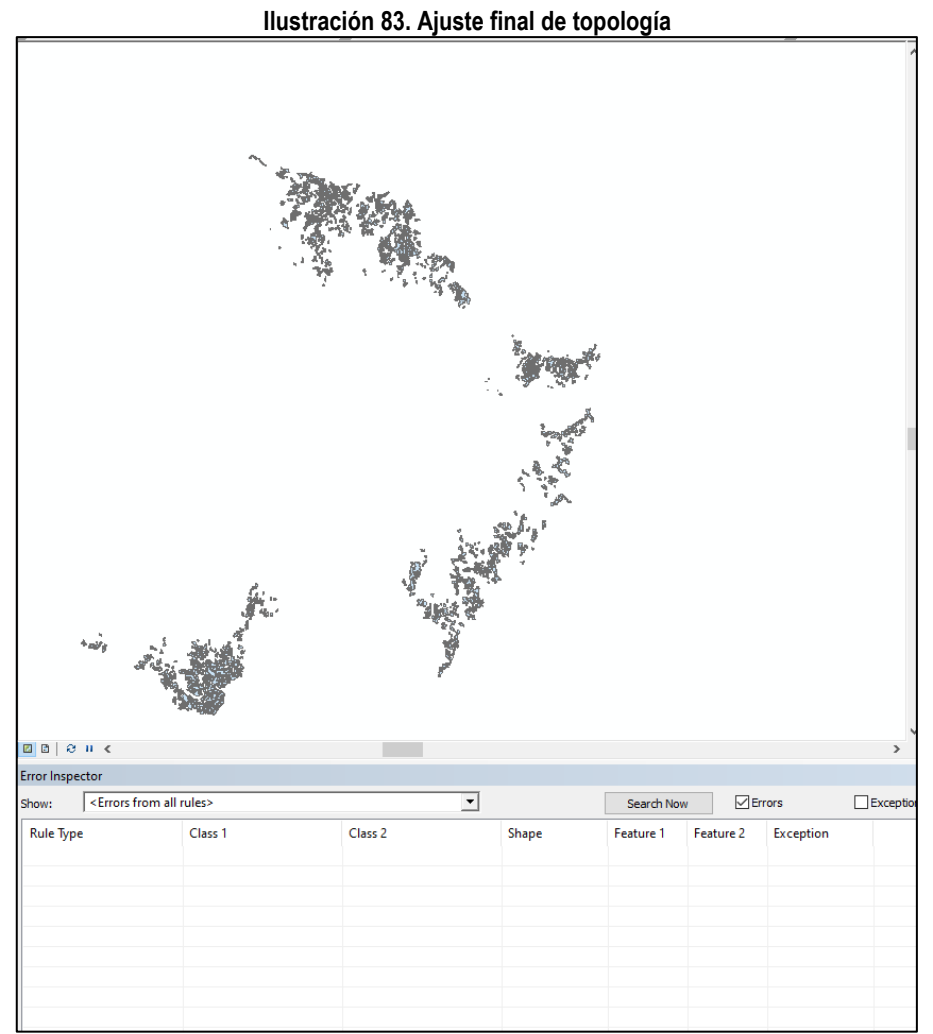

fuente: Grupo de gestión del conocimiento e innovación. Parques Nacionales Naturales de Colombia, 2022

# 5.21. Generación de estadísticas, presentación y entrega final

Una vez estructurada y validada topológicamente la información de la capa de presiones antrópicas nacional, el paso final es realizar una tabla con las cifras finales de las hectáreas en presión por cada área protegida, para lo cual puede exportar la tabla de atributos de la capa de presiones, abrirla en Excel y generar tablas dinámicas que muestren estos datos (la visualización y estructuración de la información en Excel es de acuerdo al criterio de la persona que genera la capa).

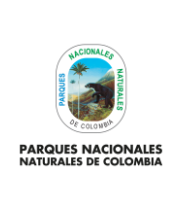

Código: GCIN\_IN\_06

Versión: 1

GENERACIÓN DE CAPA DE PRESIONES ANTRÓPICAS EN PARQUES NACIONALES

Vigente desde: 22/03/2023

| id_pnn   | nombre area protegida                  | categoria | Hectareas totales<br>del Área Protegida | Hectareas del<br>Área Protegida<br>en presión | porcentaje<br>(%) del<br>Área<br>Portegida<br>en presión |
|----------|----------------------------------------|-----------|-----------------------------------------|-----------------------------------------------|----------------------------------------------------------|
| 02020001 | Cueva de los Guacharos                 | DTAO      | 7142,930                                | 53,641                                        | 0,75                                                     |
| 02020002 | Los Nevados                            | DTAO      | 61388,243                               | 3184,228                                      | 5,19                                                     |
| 02020003 | Alto Fragua - Indi Wasi                | DTAM      | 76210,649                               | 1413,282                                      | 1,85                                                     |
| 02020004 | Tayrona                                | DTCA      | 19284,971                               | 305,520                                       | 1,58                                                     |
| 02020005 | Amacayacu                              | DTAM      | 267480,320                              | 297,325                                       | 0,11                                                     |
| 02020006 | Uramba Bahia Malaga                    | DTPA      | 46887,958                               | 376,755                                       | 0,80                                                     |
| 02020007 | Cahuinari                              | DTAM      | 558373,508                              | 118,364                                       | 0,02                                                     |
| 02020008 | Catatumbo Bari                         | DTAN      | 160687,381                              | 12342,159                                     | 7,68                                                     |
| 02020009 | Tinigua                                | DTOR      | 214104,445                              | 62740,071                                     | 29,30                                                    |
| 02020010 | Chingaza                               | DTOR      | 77275,367                               | 1007,609                                      | 1,30                                                     |
| 02020011 | Yaigoje Apaporis                       | DTAM      | 1056549,165                             | 4865,735                                      | 0,46                                                     |
| 02020012 | Serrania de Chiribiquete               | DTAM      | 4259805,346                             | 6447,777                                      | 0,15                                                     |
| 02020013 | Los Corales del Rosario y San Bernardo | DTCA      | 123482,509                              | 6267,076                                      | 5,08                                                     |
| 02020014 | Cordillera de los Picachos             | DTOR      | 287493,571                              | 16111,141                                     | 5,60                                                     |
| 02020015 | Complejo Volcanico Dona Juana Cascabel | DTAO      | 66018,399                               | 2,075                                         | 0,00                                                     |
| 02020016 | El Cocuy                               | DTAN      | 305791,553                              | 10464,062                                     | 3,42                                                     |

# Ilustración 84. Datos generados a partir de la información cartográfica

fuente: Grupo de gestión del conocimiento e innovación. Parques Nacionales Naturales de Colombia, 2022

Luego de obtener las estadísticas básicas de presiones, es necesario realizar una presentación con las estructuradas y cifras generales obtenidos de la capa de presiones para su posterior socialización.

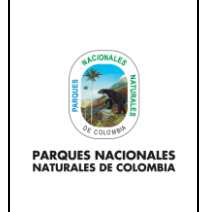

GENERACIÓN DE CAPA DE PRESIONES ANTRÓPICAS EN

PARQUES NACIONALES

Código: GCIN\_IN\_06

Versión: 1

Vigente desde: 22/03/2023

Ilustración 85. Presentación de cifras

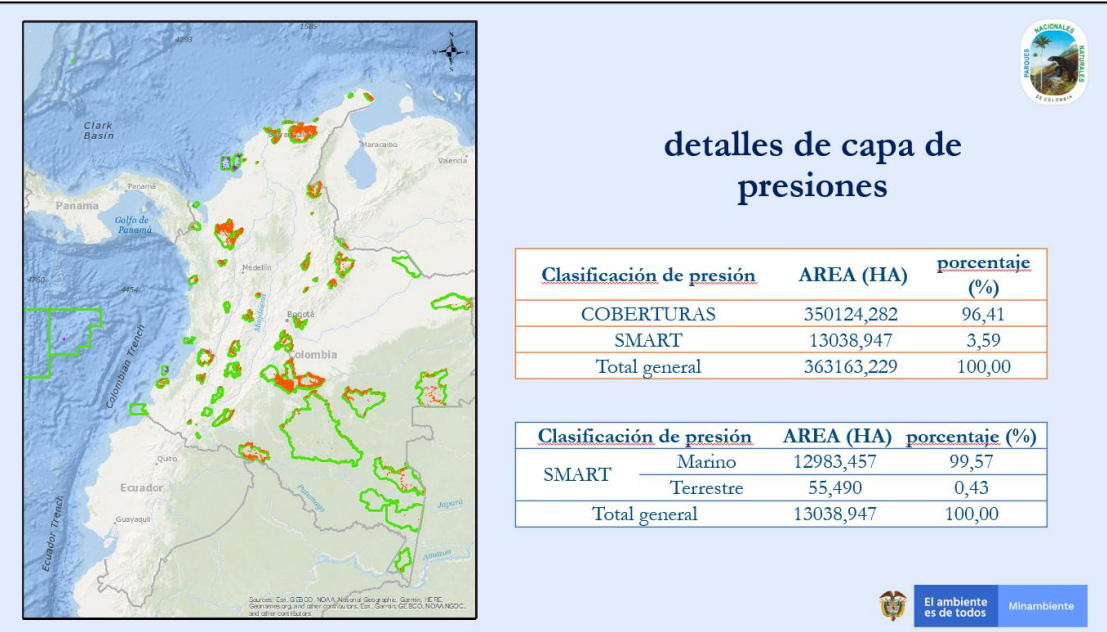

fuente: Grupo de gestión del conocimiento e innovación. Parques Nacionales Naturales de Colombia, 2022

Una vez se genere la presentación y la tabla de estadísticas, es necesario realizar el proceso de socialización y entrega de la capa de presiones de forma oficial para lo cual se sugieren los siguientes pasos:

- a. Consolidar parque de capa de presiones, tabla de estadísticas y presentación de la vigencia escogida.
- **b.** Realizar un espacio de socialización con la Subdirección de Gestión y Manejo de Áreas Protegidas de la capa generada y cifras obtenidas.
- **c.** Realizar los ajustes que se consideren necesarios a la capa de presiones según consideraciones de la Subdirección de Gestión y Manejo de Áreas Protegidas.
- **d.** Obtener aprobación a través de correo electrónico o acta de reunión, de la Subdirección de Gestión y Manejo de Áreas Protegidas de capa y estadísticas.
- e. Realizar un espacio de socialización con las direcciones territoriales de la capa generada y cifras obtenidas.
- **f.** Brindar un tiempo de 2 semanas máximo para socialización y revisión de las Direcciones Territoriales a la capa de presiones antrópicas.
- **g.** Recibir observaciones y revisar cuales de estas se pueden aplicar a la capa y cuáles no, posteriormente ajustar la capa de presiones de acuerdo a las observaciones aceptadas.
- **h.** Generar una consolidación final de capa de presiones, tabla de estadísticas y presentación de la vigencia escogida ajustada.

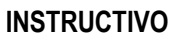

Código: GCIN\_IN\_06

Versión: 1

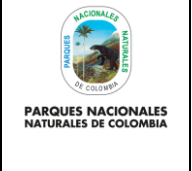

# GENERACIÓN DE CAPA DE PRESIONES ANTRÓPICAS EN PARQUES NACIONALES

Vigente desde: 22/03/2023

i. Finalmente entregar de forma oficial el paquete consolidado en el ítem anterior tanto a la Subdirección de Gestión y Manejo de Áreas Protegidas como a las Direcciones Territoriales para su uso y reporte de indicadores institucionales.

# 6. ANEXOS

• Anexo 1. Procesos cartográficos complementarios al instructivo.

# 7. CONTROL DE CAMBIOS

| FECHA DE VIGENCIA<br>VERSIÓN ANTERIOR | VERSIÓN<br>ANTERIOR | MOTIVO DE LA ACTUALIZACIÓN |
|---------------------------------------|---------------------|----------------------------|
|                                       |                     |                            |
|                                       |                     |                            |

|         | CRÉDITOS |                                                                |  |  |  |  |  |  |
|---------|----------|----------------------------------------------------------------|--|--|--|--|--|--|
|         | Nombre   | Jorge Andrés Duarte                                            |  |  |  |  |  |  |
| Elaboró | Cargo    | Contratista GGCI                                               |  |  |  |  |  |  |
|         | Fecha    | 29/03/2022                                                     |  |  |  |  |  |  |
|         | Nombre   | Néstor Zabala, Luisa Corredor                                  |  |  |  |  |  |  |
| Revisó  | Cargo    | Profesional Universitario GGCI, Contratista GGCI               |  |  |  |  |  |  |
|         | Fecha:   | 21/04/2022                                                     |  |  |  |  |  |  |
|         | Nombre   | Luz Mila Sotelo Delgadillo                                     |  |  |  |  |  |  |
| Aprobó  | Cargo    | Coordinadora Grupo de Gestión del Conocimiento y la Innovación |  |  |  |  |  |  |
|         | Fecha:   | 23/01/2023                                                     |  |  |  |  |  |  |

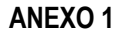

PARQUES NACIONALES NATURALES DE COLOMBIA

# PROCESOS CARTOGRÁFICOS COMPLEMENTARIOS AL INSTRUCTIVO

Código: GCIN\_IN\_06

Versión: 1

Vigente desde: 22/03/2023

# 1.1. Selección por atributos

En ARCGIS ir a **selection >select by attribute**, en la nueva ventana que se despliega seleccionar la capa de presiones campo, en las variables seleccionar <u>año=2021</u> y posteriormente dar <u>ok</u>

# Ilustración 86. Selección por atributos

| Sele | ction Geoprocess    | ing | Customize |
|------|---------------------|-----|-----------|
|      | Select By Attribute | s   |           |
|      | Select By Location  |     |           |
| 0    | Select By Graphics  |     | F         |

fuente: Grupo de gestión del conocimiento e innovación. Parques Nacionales Naturales de Colombia, 2022

| ayer:       | presion     | nes campo          | um in this list | -    |
|-------------|-------------|--------------------|-----------------|------|
| lethod:     | Create a ne | w selectable laye  | ns ar tras ast  |      |
| "seniales"  |             |                    |                 | ^    |
| "situacion" |             |                    |                 |      |
| "trimestre" |             |                    |                 |      |
| "anio"      |             |                    |                 | 1.00 |
| "nombre_ap" |             |                    |                 | *    |
| = <>        | Like        | 2016               |                 | ^    |
| > >=        | And         | 2017               |                 |      |
|             |             | 2018               |                 |      |
| < <=        | Or          | 2020               |                 |      |
| . % ()      | Not         | 2021               |                 | ~    |
| ls In       | Null        | Get Unique Va      | alues Go To:    |      |
| ELECT * ERO | M 01 bietz  | vrico, presiones V | VHERE           |      |
| anio" 2021  |             |                    | mene.           |      |
|             |             |                    |                 |      |
|             |             |                    |                 |      |
|             |             |                    |                 |      |
|             | -           |                    |                 |      |

Ilustración 87. Selección por atributos

2. fuente: Grupo de gestión del conocimiento e innovación. Parques Nacionales Naturales de Colombia, 2022

# 2.1. Exportar una capa cartográfica

Dar clic derecho sobre la capa de presiones campo y seleccionar data>export data

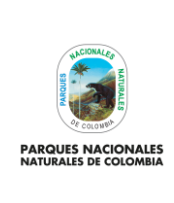

PROCESOS CARTOGRÁFICOS COMPLEMENTARIOS AL INSTRUCTIVO Código: GCIN\_IN\_06

Versión: 1

Vigente desde: 22/03/2023

| 🖃 <i>릘</i> Layers |            |                                     |        | -    |             | o Shape                                        |                  |        |
|-------------------|------------|-------------------------------------|--------|------|-------------|------------------------------------------------|------------------|--------|
| 🖃 🗹 presi         | ones       | campo                               | layer: |      | presion     | nes campo                                      |                  | -      |
| •                 | Ē          | Сору                                |        | Ľ    | Unly sho    | w selectable layers in t                       | his list         |        |
|                   | ×          | Remove                              |        |      | ireate a ne | w selection                                    |                  | ~      |
|                   |            | Open Attribute Table                |        | ľ.,  |             |                                                |                  | ^ =    |
|                   |            | Joins and Relates                   | +      | ļ    |             |                                                |                  |        |
|                   | $\Diamond$ | Zoom To Layer                       |        | [    |             |                                                |                  |        |
|                   | \$         | Zoom To Make Visible                |        | _ap" |             |                                                |                  | ~      |
|                   |            | Visible Scale Range                 | •      | <>   | Like        | 2016                                           |                  | ^      |
|                   |            | Use Symbol Levels                   |        | >=   | And         | 2017                                           |                  |        |
|                   |            | Selection                           | +      |      | 0-          | 2018                                           |                  |        |
|                   |            | Label Features                      |        | < =  | Ur          | 2020                                           |                  |        |
|                   |            | Edit Features                       | ×      | ()   | Not         | 2021                                           |                  | ~      |
|                   | -PA<br>MA  | Convert Labels to Annotation        |        | In   | Null        | Get Unique Values                              | Go To:           |        |
|                   | \$⊒        | Convert Features to Graphics        |        | FRO  | M 01_histo  | rico_presiones WHER                            | E:               |        |
|                   |            | Convert Symbology to Representation | ı      | 21   |             |                                                |                  | ^      |
|                   |            | Data                                | ×      | 働    | Repair D    | Data Source                                    |                  |        |
|                   | $\diamond$ | Save As Layer File                  |        | Q    | Export [    | Data                                           |                  |        |
|                   | Ŷ          | Create Layer Package                |        |      | Export 1    | lo CAD                                         | -                | i c-u- |
|                   | 1          | Properties                          |        |      | Export      | Data                                           |                  | Save   |
| L                 | _          |                                     |        |      | Save t      | this layer's data as a<br>odatabase feature cl | shapefile<br>ass | Close  |
|                   |            | -                                   |        | 1    | Jige        |                                                |                  |        |
|                   |            |                                     |        |      |             |                                                |                  |        |

fuente: Grupo de gestión del conocimiento e innovación. Parques Nacionales Naturales de Colombia, 2022

En la nueva ventana se debe modificar únicamente la sección <u>"output feature class"</u> donde debe seleccionar la carpeta y nombre del shape que se va a exportar con las presiones que son solo del año 2021 (para este caso).

#### Ilustración 88. Exportar archivo shape

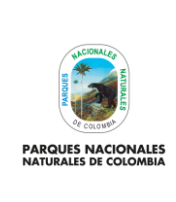

PROCESOS CARTOGRÁFICOS COMPLEMENTARIOS AL

INSTRUCTIVO

Código: GCIN\_IN\_06

Versión: 1

Vigente desde: 22/03/2023

#### Ilustración 89. Exportar archivo shape

|                                     | Export Data                                                                                                    |
|-------------------------------------|----------------------------------------------------------------------------------------------------|
|                                     | Export: All features 🗸                                                                                                    |
|                                     | Use the same coordinate system as:<br>(a) this layer's source data                                                                                                  |
|                                     | <ul> <li>O the data frame</li> <li>O the feature dataset you export the data into<br/>(only applies if you export to a feature dataset in a geodatabase)</li> </ul> |
|                                     | Output feature dass:<br>F:\varios trabajo\wilmer_shape\Export_Output.shp                                                                                            |
|                                     | OK Cantel                                                                                                    |
|                                     |                                                                                                    |
|                                     |                                                                                                    |
| Saving Data                         | ×                                                                                                    |
| Look in: 🗧                          | D:\ 🗸 🏠 🕼 🕼 📰 🕈 🔛 🖓 👘                                                                                                    |
| ApowerRE<br>entrenami<br>informacio | C<br>ento<br>n<br>.Release.190707                                                                                                    |
| SM_deskto                           | p<br>.op                                                                                                    |
|                                     | ↓                                                                                                    |
| Name:                               | presiones campo 2021 Save                                                                                                    |
| Save as type:                       | Shapefile V Cancel                                                                                                    |
|                                     | ••••••••••••••••••••••••••••••••••••••                                                                                                    |

fuente: Grupo de gestión del conocimiento e innovación. Parques Nacionales Naturales de Colombia, 2022

# 2.2. Crear un nuevo atributo

Se debe dar clic derecho sobre la capa y seleccionar open atribute table:

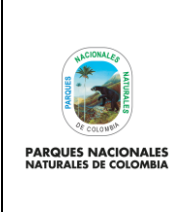

PROCESOS CARTOGRÁFICOS COMPLEMENTARIOS AL

**INSTRUCTIVO** 

Código: GCIN\_IN\_06

Versión: 1

Vigente desde: 22/03/2023

#### Ilustración 90. Visualización de la tabla de atributos

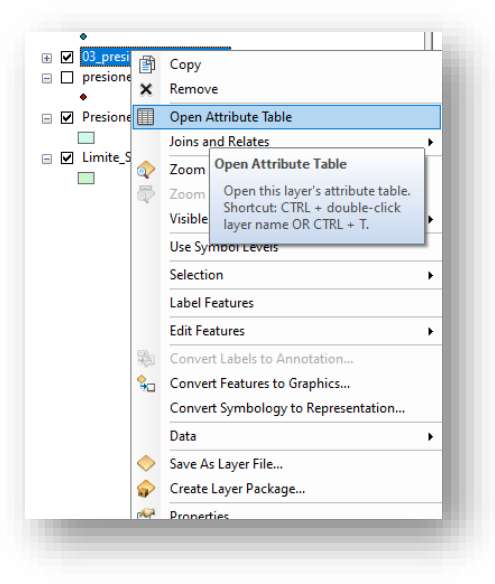

fuente: creado por autor del presente documento, 2022

En la nueva ventana, se debe seleccionar y escoger <u>add filed</u>, se despliega una nueva ventana donde diligencia en name: localiza, type: tex y después da clic en <u>ok</u>.

#### Ilustración 91. Creación de nuevo campo

|   | FID | Shane * | objectid | codigo | id an | coddane an | longitu | d x    | latitud y    | altura  | fecha acti | u fec | ha coor | bora        | origen    | tipo presi                        | -    |
|---|-----|---------|----------|--------|-------|------------|---------|--------|--------------|---------|------------|-------|---------|-------------|-----------|-----------------------------------|------|
|   | 0   | Point   | 28393    | 1      | 31    | 02020006   | -77.3   | 64885  | 3 9445       | 14 0    | 16/07/2021 | 16/07 | 7/2021  | 09:24:34 AM | antropica | extraccion de fauna               | _    |
|   | 1   | Point   | 28394    | 2      | 31    | 02020006   | -77.4   | 08618  | 3,8832       | 99 0    | 22/07/2021 | 22/07 | 7/2021  | 12:12:53 PM | antropica | turismo no regulado               |      |
|   | 2   | Point   | 28395    | 3      | 31    | 02020006   | -77.4   | 04387  | 3.8877       | 41 0    | 8/09/2021  | 8/09/ | 2021    | 09:27:28 AM | antropica | pesca no regulada                 |      |
|   | 3   | Point   | 28396    | 4      | 48    | 02020010   | -73     | 3,7802 | 4,4729       | 16 3335 | 1/09/2021  | 1/09/ | 2021    | 10:40:07 AM | antropica | especies invasoras                | -    |
| Г | 4   | Point   | 28398    | 6      | 48    | 02020010   | -73.    | 71996  | 4,5650       | 61 2955 | 7/05/2021  | 7/05/ | 2021    | 09:18:45 AM | antropica | especies invasoras                | _    |
|   | 5   | Point   | 28399    | 7      | 48    | 02020010   | -73     | 71959  | 4,5648       | 74 2991 | 7/05/2021  | 7/05/ | 2021    | 09:35:01 AM | antropica | especies invasoras                | _    |
| Г | 6   | Point   | 28400    | 8      | 48    | 02020010   | -73,7   | 62771  | 4,5411       | 3165    | 8/09/2021  | 8/09/ | 2021    | 08:54:22 AM | antropica | especies exoticas                 | _    |
|   | 7   | Point   | 28401    | 9      | 48    | 02020010   | -73,7   | 83717  | 4,5521       | 3193    | 21/08/2021 | 21/08 | 3/2021  | 10:10:47 AM | antropica | ganaderia                         |      |
| 1 | 8   | Point   | 28402    | 10     | 48    | 02020010   | -73,7   | 94959  | 4,5600       | 11 3221 | 21/08/2021 | 21/08 | 3/2021  | 10:40:27 AM | antropica | ganaderia                         |      |
|   | 9   | Point   | 28403    | 11     | 48    | 02020010   | -73,7   | 84616  | 4 5533       | 19 0    | 9/09/2021  | 9/09/ | 2021    | 08:37:18 AM | antropica | especies exoticas                 |      |
|   | 10  | Point   | 28404    | 12     | 48    | 02020010   | -73,7   | Add    | Field        |         |            | >     | < 121   | 02:07:43 PM | antropica | especies invasoras                |      |
| 1 | 11  | Point   | 28405    | 13     | 48    | 02020010   | -73,    |        |              |         |            |       | )21     | 03:21:37 PM | antropica | ganaderia                         | _    |
| L | 12  | Point   | 28407    | 15     | 48    | 02020010   | -73,7   | Man    |              |         |            |       | )21     | 11:46:07 AM | antropica | especies invasoras                | - 11 |
| L | 13  | Point   | 28408    | 16     | 48    | 02020010   | -73,7   | INCIT  | e. loc       | aiza    |            |       | )21     | 11:03:11 AM | antropica | vertimiento de residuos o basuras | _    |
| L | 14  | Point   | 28410    | 18     | 48    | 02020010   | -73,7   |        |              |         |            |       | )21     | 12:58:19 PM | antropica | especies invasoras                |      |
|   | 15  | Point   | 28412    | 20     | 48    | 02020010   | -73,7   | Туре   | : Te         | đ       |            | ~     | )21     | 12:26:48 PM | antropica | especies invasoras                | _    |
| L | 16  | Point   | 28413    | 21     | 48    | 02020010   | -73,7   |        |              | -       |            |       | )21     | 11:41:02 AM | antropica | especies invasoras                | _    |
| 4 | 17  | Point   | 28414    | 22     | 48    | 02020010   | -73,7   | - Fe   | d Properties |         |            |       | 121     | 12:57:07 PM | antropica | especies invasoras                | _    |
| 4 | 18  | Point   | 28415    | 23     | 48    | 02020010   | -73,8   |        | au mopenica  |         |            |       | 21      | 09:26:53 AM | antropica | ganaderia                         | _    |
| _ | 19  | Point   | 28416    | 24     | 48    | 02020010   | -73,8   | L      | ength        |         | 50         |       | 21      | 09:31:18 AM | antropica | especies invasoras                | - 1  |
| 4 | 20  | Point   | 28418    | 26     | 48    | 02020010   | -73,8   |        |              |         |            |       | 121     | 10:22:21 AM | antropica | especies invasoras                | - 1  |
|   | 21  | Point   | 28419    | 27     | 48    | 02020010   | -73,8   |        |              |         |            |       | 121     | 11:20:19 AM | antropica | especies invasoras                | - 1  |
| - | 22  | Point   | 28420    | 28     | 93    | 02020019   | -78,1   |        |              |         |            |       | 121     | 05:36:44 PM | antropica | pesca no regulada                 | - 1  |
| ⊢ | 23  | Point   | 28421    | 29     | 93    | 02020019   | -/2     |        |              |         |            |       | 1       | 05:26:11 PM | antropica | pesca no regulada                 | - 1  |
| - | 24  | Point   | 28422    | 30     | 93    | 02020019   | -78,1   |        |              |         |            |       | 121     | 06:33:23 AM | antropica | pesca no regulada                 | - 1  |
| - | 25  | Point   | 28423    | 31     | 112   | 02020024   | -//,3   |        |              |         |            |       | 1       | 10:36:39 AM | antropica | extraccion de nora                | - 11 |
| - | 26  | Point   | 28424    | 32     | 112   | 02020024   | -77,3   |        |              |         |            |       | 1       | 11:05:31 AM | antropica | extraccion de fiora               | - 11 |
| + | 2/  | Point   | 28425    | 33     | 112   | 02020024   | -//,3   |        |              |         |            |       | 1       | 11:10:51 AM | antropica | extracción de nora                | -    |
| + | 20  | Point   | 20420    | 96     | 400   | 02020024   | -11,3   |        |              |         |            |       | 1       | 11.55.10 AM | antropica | extracción de nora                |      |
| - | 29  | Pont    | 20421    | 35     | 105   | 02020041   | -11,    |        |              |         | ik L       | ancei | -       | 12:00:00 AM | antropica | agricultura                       | - *  |

fuente: Grupo de gestión del conocimiento e innovación. Parques Nacionales Naturales de Colombia, 2022

Esto genera un campo nuevo en la tabla de atributos

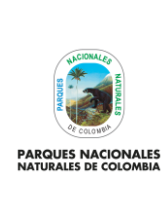

PROCESOS CARTOGRÁFICOS COMPLEMENTARIOS AL INSTRUCTIVO Código: GCIN\_IN\_06

Versión: 1

Vigente desde: 22/03/2023

#### Ilustración 92. Creación de nuevo campo

| T  | able                   |           |      |                     |            |                 |          | □ ×      |
|----|------------------------|-----------|------|---------------------|------------|-----------------|----------|----------|
| 6  | 🗄 •   🖶 •   🗣 🌄 🖉 🍕    | ×         |      |                     |            |                 |          |          |
| 0  | 3_presiones_smart_2021 |           |      |                     |            |                 |          | ×        |
| Г  | situacion              | trimestre | anio | nombre ap           | territoria | evidencia       | localiza | <u>^</u> |
| D  | en zona de influencia  |           | 2021 | Uramba Bahia Malaga | DTPA       | fotos           |          |          |
| E  | al interior del ap     |           | 2021 | Uramba Bahia Malaga | DTPA       | sin informacion |          |          |
| Е  | al interior del ap     |           | 2021 | Uramba Bahia Malaga | DTPA       | fotos           |          |          |
| E  | en zona de influencia  |           | 2021 | Chingaza            | DTOR       | sin informacion |          |          |
| E  | al interior del ap     |           | 2021 | Chingaza            | DTOR       | formatos        |          |          |
| E  | al interior del ap     |           | 2021 | Chingaza            | DTOR       | formatos        |          |          |
| E  | al interior del ap     |           | 2021 | Chingaza            | DTOR       | sin informacion |          |          |
| E  | al interior del ap     |           | 2021 | Chingaza            | DTOR       | formatos        |          |          |
| E  | al interior del ap     |           | 2021 | Chingaza            | DTOR       | formatos        |          |          |
| E  | al interior del ap     |           | 2021 | Chingaza            | DTOR       | sin informacion |          |          |
| IC | al interior del ap     |           | 2021 | Chingaza            | DTOR       | formatos        |          |          |
| IC | al interior del ap     |           | 2021 | Chingaza            | DTOR       | formatos        |          |          |
| IП | al interior del an     |           | 2021 | Chingaza            | DTOP       | formatoe        |          |          |

fuente: Grupo de gestión del conocimiento e innovación. Parques Nacionales Naturales de Colombia, 2022 2.3. Editar una capa cartográfica en ARCGIS

# Para editar una capa cartográfica y su tabla de atributos, seleccione la capa y de clic derecho y seleccione edit features> start editing

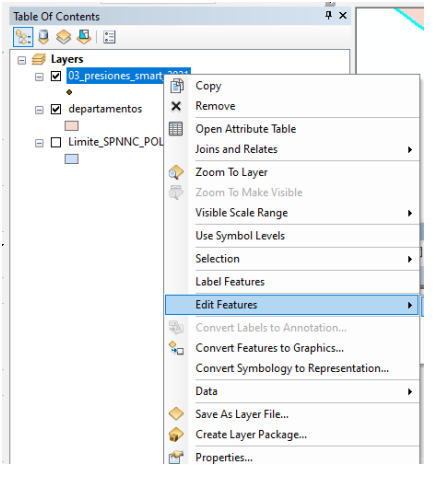

#### Ilustración 93. Edición de la capa

fuente: Grupo de gestión del conocimiento e innovación. Parques Nacionales Naturales de Colombia, 2022

Asegúrese que se active la barra de comandos editor:

# Ilustración 94. Barra de edición

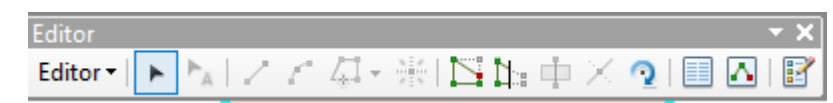

fuente: Grupo de gestión del conocimiento e innovación. Parques Nacionales Naturales de Colombia, 2022

Ahora es posible editar un polígono o en este caso su tabla de atributos. Para ello seleccione la capa y seleccionar open atribute table.

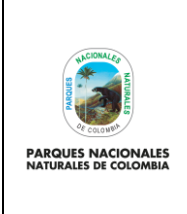

PROCESOS CARTOGRÁFICOS COMPLEMENTARIOS AL INSTRUCTIVO Código: GCIN\_IN\_06

Versión: 1

Vigente desde: 22/03/2023

|   |   | -                            |                |                   |                                                          |  |  |  |  |  |
|---|---|------------------------------|----------------|-------------------|----------------------------------------------------------|--|--|--|--|--|
| ÷ |   | 03_presi                     | ð              | Сору              |                                                          |  |  |  |  |  |
|   |   | <ul> <li>presione</li> </ul> | ×              | Remov             | e                                                        |  |  |  |  |  |
| - | ✓ | Presione                     |                | Open A            | Attribute Table                                          |  |  |  |  |  |
|   | _ |                              |                | Joins a           | nd Relates                                               |  |  |  |  |  |
| - | ✓ | Limite_S                     | $\Diamond$     | Zoom              | Open Attribute Table                                     |  |  |  |  |  |
|   |   |                              | 5              | Zoom              | Open this layer's attribute table.                       |  |  |  |  |  |
|   |   |                              |                | Visible           | Shortcut: CTRL + double-click<br>layer name OR CTRL + T. |  |  |  |  |  |
|   |   |                              |                | Use Sympor Levers |                                                          |  |  |  |  |  |
|   |   |                              |                | Selection         |                                                          |  |  |  |  |  |
|   |   |                              |                | Label F           | eatures                                                  |  |  |  |  |  |
|   |   |                              |                | Edit Fe           | atures 🕨                                                 |  |  |  |  |  |
|   |   |                              | -a<br>A        | Conve             | t Labels to Annotation                                   |  |  |  |  |  |
|   |   |                              | \$□            | Conve             | t Features to Graphics                                   |  |  |  |  |  |
|   |   |                              |                | Conve             | t Symbology to Representation                            |  |  |  |  |  |
|   |   |                              |                | Data              | •                                                        |  |  |  |  |  |
|   |   |                              | $\diamondsuit$ | Save A            | s Layer File                                             |  |  |  |  |  |
|   |   |                              | $\Rightarrow$  | Create            | Layer Package                                            |  |  |  |  |  |
|   |   |                              | r 🏹            | Propert           |                                                          |  |  |  |  |  |

# Ilustración 95. Despliegue de la tabla de atributos

fuente: Grupo de gestión del conocimiento e innovación. Parques Nacionales Naturales de Colombia, 2022

En la ventana que se despliega, se puede entrar a modificar los valores de cualquier campo que se desee:

|                | Ilustración 96. Edición de datos |       |                 |           |      |            |           |  |  |
|----------------|----------------------------------|-------|-----------------|-----------|------|------------|-----------|--|--|
|                |                                  |       |                 |           |      | 1 141      |           |  |  |
| Table          |                                  |       |                 |           |      |            |           |  |  |
| :∃ •   書 •     | □- =- =- =                       |       |                 |           |      |            |           |  |  |
| 03_presiones_s | :mart_2021                       |       |                 |           |      |            |           |  |  |
| origen         | tipo presi                       | valor | r afectado      | trimestre | anio | territoria | localiza  |  |  |
| antropica      | extraccion de fauna              | 100   | fauna           |           | 2021 | DTPA       | Terrestre |  |  |
| antropica      | turismo no regulado              | 0     | sin informacion | N         | 2021 | DTPA       | Marino    |  |  |
|                |                                  |       |                 |           |      |            |           |  |  |

fuente: Grupo de gestión del conocimiento e innovación. Parques Nacionales Naturales de Colombia, 2022

Para salvar y guardar los cambios realizados, diríjase a la barra de editor, seleccione <u>save edits</u> y posteriormente <u>stop</u> <u>editing</u>:

| llus<br>Edito | tración 9<br>r | 7. Gua         | rdar | date              | OS                      |
|---------------|----------------|----------------|------|-------------------|-------------------------|
| Edito         | or 📲 🕨         | ► <sub>A</sub> | 2    | $\mathcal{L}^{*}$ | $\int_{\mathbb{R}^{n}}$ |
| 4             | Start Ed       | liting         |      |                   |                         |
| 1             | Stop Ed        | liting         |      |                   |                         |
|               | Save Ed        | lits           |      |                   |                         |

fuente: Grupo de gestión del conocimiento e innovación. Parques Nacionales Naturales de Colombia, 2022

Para asignarle un sistema de referencia al data frame de trabajo, es necesario seleccionar el data frame dar clic derecho y seleccionar <u>properties:</u>

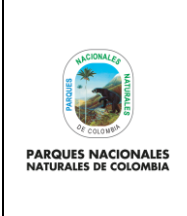

Código: GCIN\_IN\_06

Versión: 1

Vigente desde: 22/03/2023

# PROCESOS CARTOGRÁFICOS COMPLEMENTARIOS AL INSTRUCTIVO

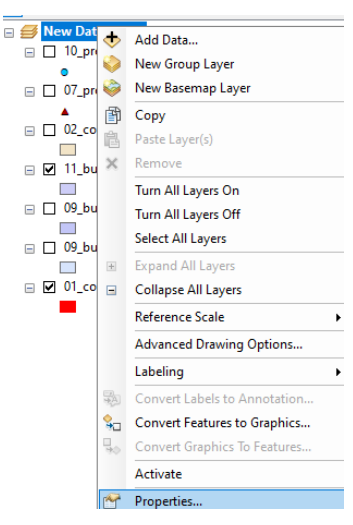

Ilustración 98. Despliegue de propiedades de la capa

fuente: Grupo de gestión del conocimiento e innovación. Parques Nacionales Naturales de Colombia, 2022

# En la nueva ventana que se abre, se debe seleccionar la opción <u>coordinate system</u>:

| ure Cache | Annotation Gr | oups Extent Indicato | rs Frame | Size and Positio |
|-----------|---------------|----------------------|----------|------------------|
| eneral    | Data Frame    | Coordinate System    | Illumina | ation Grids      |

fuente: Grupo de gestión del conocimiento e innovación. Parques Nacionales Naturales de Colombia, 2022

En esta sección se debe seleccionar el sistema de referencia denominado <u>CTM 12</u> y luego dar aceptar, esto si lo tiene cargado en el ARCGIS.

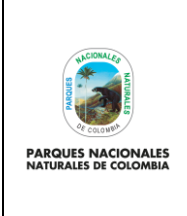

PROCESOS CARTOGRÁFICOS COMPLEMENTARIOS AL INSTRUCTIVO Código: GCIN\_IN\_06

Versión: 1

Vigente desde: 22/03/2023

| General [       | Annotation Groups<br>Data Frame C | Extent Indic<br>coordinate Syste      | n Illumina | Size and<br>ation ( | Positii<br>Grids |
|-----------------|-----------------------------------|---------------------------------------|------------|---------------------|------------------|
| 🏹 🕶 🛛 Тур       | e here to search                  | · · · · · · · · · · · · · · · · · · · |            | - 4                 |                  |
| 🗆 🙀 Favor       | ites                              |                                       |            |                     |                  |
| M S             | AGNA                              |                                       |            |                     |                  |
| 💮 м             | AGNA Colombia B                   | Bogota                                |            |                     |                  |
| W @ W           | GS 1984                           | C                                     |            |                     |                  |
| 🗄 🧰 Geogr       | ted Coordinate Sv                 | stems                                 |            |                     |                  |
| 🗉 🧰 Layers      | ,                                 |                                       |            |                     |                  |
|                 |                                   |                                       |            |                     |                  |
| Current coordin | ate system:                       |                                       |            |                     |                  |
| CTM12           |                                   |                                       |            |                     | ^                |
| Authority: Cus  | tom                               |                                       |            |                     |                  |
| Projection: Tra | nsverse_Mercator                  |                                       |            |                     |                  |
| False_Northing  | 1: 2000000,0                      |                                       |            |                     |                  |
| Central_Meridi  | an: -73,0                         |                                       |            |                     |                  |
| Scale_Factor:   | 0,9992<br>Irigin: 4.0             |                                       |            |                     |                  |
| Linear Unit: Me | ter (1,0)                         |                                       |            |                     |                  |
|                 |                                   |                                       |            |                     | ~                |
|                 |                                   |                                       |            |                     |                  |
|                 |                                   |                                       |            |                     |                  |
|                 |                                   |                                       |            |                     |                  |
|                 |                                   |                                       |            |                     |                  |

fuente: Grupo de gestión del conocimiento e innovación. Parques Nacionales Naturales de Colombia, 2022

Si no tiene el sistema de referencia denominado CTM12 cargado en ArcGIS, solicite el archivo PRJ al Grupo de Gestión

del Conocimiento e Innovación y seleccione la opción luego import. Posteriormente, busque el archivo PRJ compartido, cárguelo y seleccione add:

|  | Browse for Dat                                                                                                    | or Datasets or Coordinate Systems |                                |     |        |   |  |
|--|----------------------------------------------------------------------------------------------------|-----------------------------------|--------------------------------|-----|--------|---|--|
|  | Look in: 🛅                                                                                                    | 2021                              | ~ 全 🏠 🗔 🗰 ▼                    | 2   | 61 11  | 6 |  |
|  | Confeo<br>Construction<br>Constructions<br>Constructions<br>Constructi |                                   | 🛅 17_reporte_puntos_vigilancia |     |        |   |  |
|  |                                                                                                    |                                   | 18_visibilidad_general         |     |        |   |  |
|  |                                                                                                    |                                   | 19_visibilidad_presiones       |     |        |   |  |
|  | apresiones                                                                                                    |                                   | 20_soportes                    |     |        |   |  |
|  | <ul> <li>11_analisis_espaciales</li> <li>13_reporte_presiones</li> <li>14_reporte_recorridsos</li> <li>15_reporte_fauna</li> <li>16_reporte_flora</li> </ul>                                                                                                    |                                   | 20_sportes                     |     |        |   |  |
|  |                                                                                                    |                                   | 21_informe_final               |     |        |   |  |
|  |                                                                                                    |                                   | 🚞 smart.6.2.3.RC20.win64       |     |        |   |  |
|  |                                                                                                    |                                   | bitacora_solicitudes_2021.xlsx |     |        |   |  |
|  |                                                                                                    |                                   | (IIII) CTM12.prj               |     |        |   |  |
|  |                                                                                                    |                                   |                                |     |        |   |  |
|  | <                                                                                                    |                                   |                                |     |        | > |  |
|  | Name: CTM12.prj                                                                                                    |                                   |                                | 1 🗖 |        | - |  |
|  |                                                                                                    |                                   |                                |     | Add    |   |  |
|  | Show of type:                                                                                                    | Datasets and Co                   | ordinate Systems 🗸 🗸           |     | Cancel |   |  |

# Ilustración 101. Selección del sistema de referencia

fuente: Grupo de gestión del conocimiento e innovación. Parques Nacionales Naturales de Colombia, 2022

Finalmente se debe seleccionar el sistema de referencia denominado CTM 12 y luego dar aceptar. Este quedará cargado en el listado de sistemas de referencias favoritos.

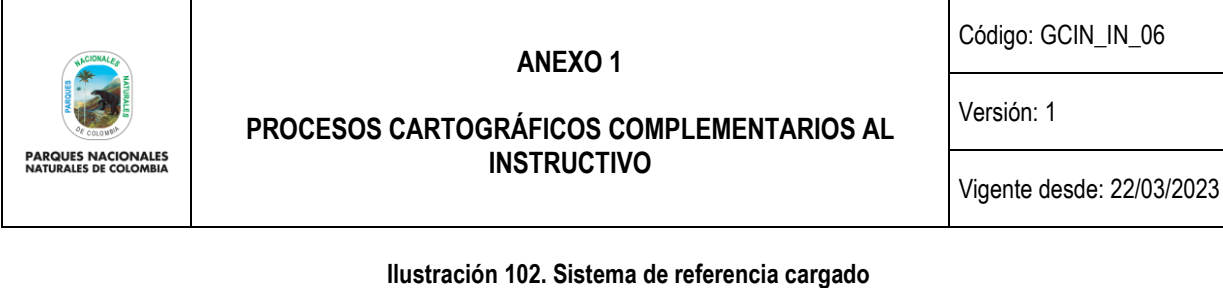

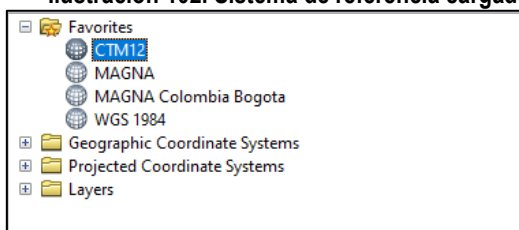

fuente: Grupo de gestión del conocimiento e innovación. Parques Nacionales Naturales de Colombia, 2022